# **BARTEC**

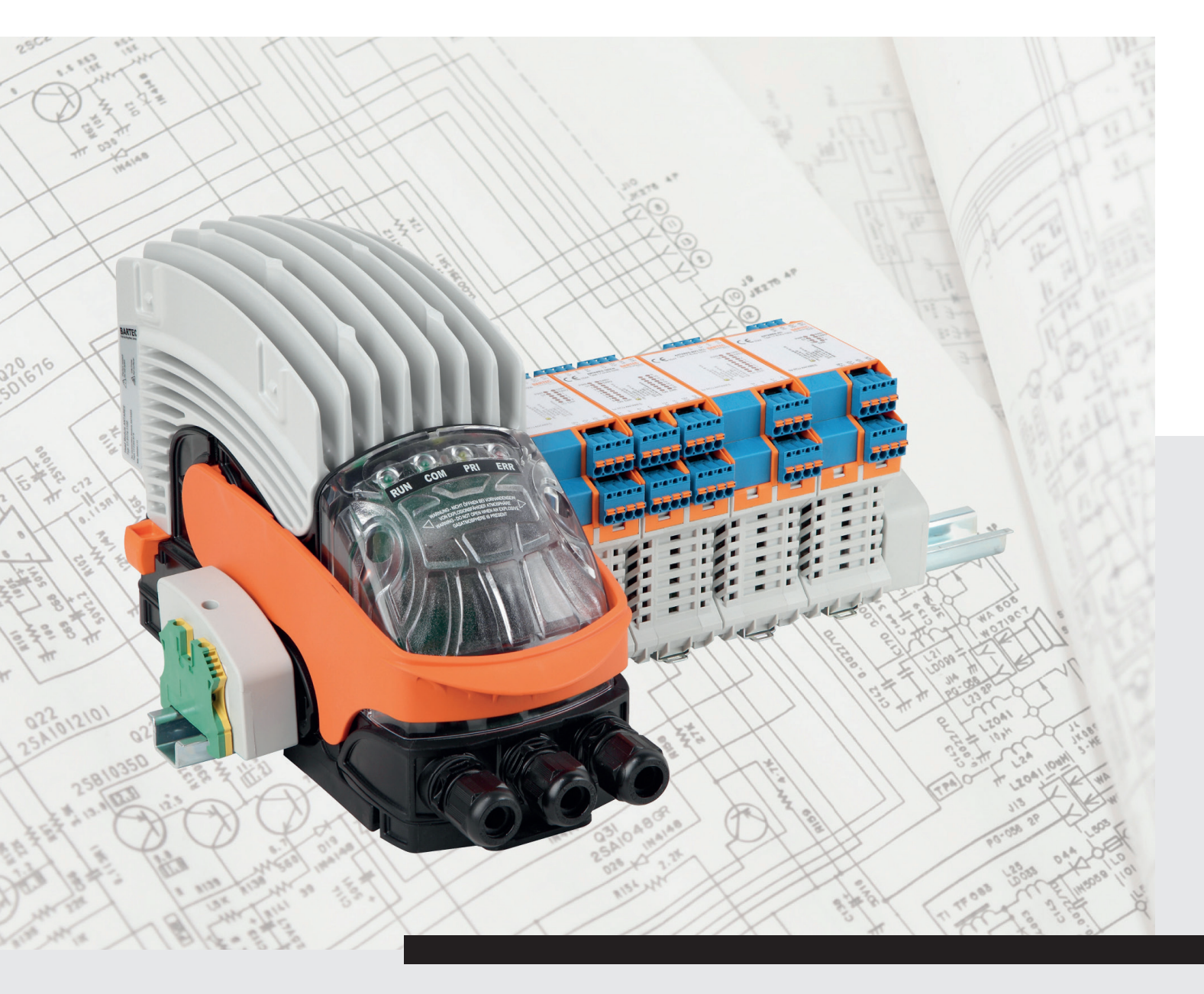

(Ex

ANTARES Designer Version 3.x.x.x.

Benutzerhandbuch

# BARTEC

# **Benutzerhandbuch - ORIGINAL**

Konfigurationssoftware **ANTARES** Designer Version 3.x.x.x

Dokument-Nr. 11-28TF-7D0001 / 292756 Revision 3 / 8. November 2016

Technische Änderungen behalten wir uns vor. Änderungen, Irrtümer Vorbehalt: und Druckfehler begründen keinen Anspruch auf Schadensersatz.

| Inhalt  | Seite  |
|---------|--------|
| Deutsch | 1 - 57 |

BARTEC GmbH Max-Eyth-Straße 16 97980 Bad Mergentheim Deutschland

Telefon: +49 7931 597-0 Telefax: +49 7931 597-119 Support: Internet:

support-antares@bartec.de Download: http://automation.bartec.de www.bartec.de

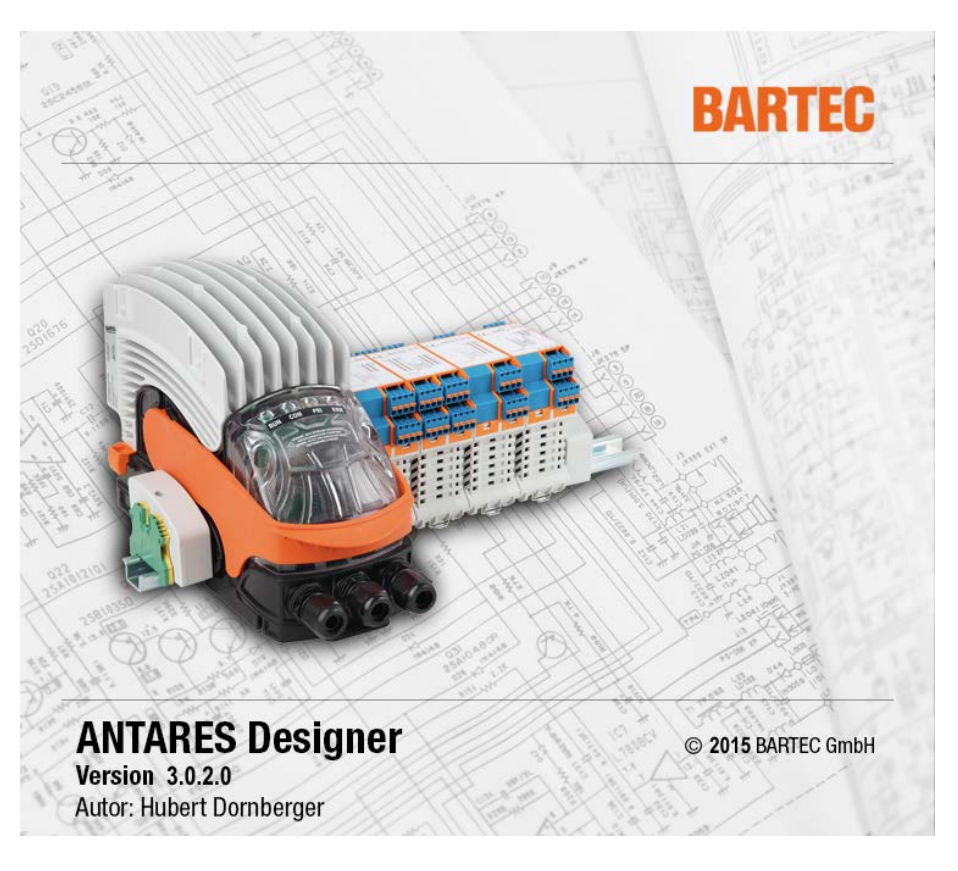

## **ANTARES Designer Software**

Version 3.x.x.x

Herausgeber und Kopierrechte:

BARTEC GmbH Max-Eyth-Strasse 16 97980 Bad Mergentheim Deutschland

 Telefon:
 +49 7931 597-0
 (Zentrale)

 Telefax:
 +49 7931 597-183
 (Zentrale)

Alle Rechte vorbehalten. Reproduktionen und Auszüge aus diesem Schriftstück sind ohne schriftliche Genehmigung des Herausgebers nicht gestattet. Das Handbuch wurde mit Sorgfalt erstellt. Die BARTEC GmbH übernimmt jedoch für eventuelle Fehler in diesem Handbuch und deren Konsequenzen keine Haftung. Ebenso wird jede Haftung bei Verwendung des Produktes in einer artfremden Weise abgelehnt.

| IBM        | ist eingetragenes Warenzeichen der IBM-Corporation       |
|------------|----------------------------------------------------------|
| SIMATIC S5 | ist eingetragenes Warenzeichen der Siemens AG            |
| SIMATIC PG | ist eingetragenes Warenzeichen der Siemens AG            |
| Siemens    | ist eingetragenes Warenzeichen der Siemens AG            |
| TIA-Portal | ist eingetragenes Warenzeichen der Siemens AG            |
| WINDOWS    | ist eingetragenes Warenzeichen der MICROSOFT Corporation |

| 1 | Grundlegende Sicherheitshinweise1 |                    |                                               |          |  |  |  |  |
|---|-----------------------------------|--------------------|-----------------------------------------------|----------|--|--|--|--|
|   | 1.1                               | Hinwe              | ise zu diesem Benutzerhandbuch                | 1        |  |  |  |  |
|   | 1.1.1                             | Sprac              | hen                                           | 1        |  |  |  |  |
|   | 1.1.2                             | Änder              | ungen im Dokument                             | 1        |  |  |  |  |
| 2 | Softwa                            | areinsta           | Ilation                                       | 2        |  |  |  |  |
|   | 21                                | Vorau              | ssetzungen                                    | 2        |  |  |  |  |
|   | 2.1.1                             | Hardw              | /are (Minimum)                                | 2        |  |  |  |  |
|   | 2.1.2                             | Empfo              | phlenes System                                | 2        |  |  |  |  |
|   | 2.1.3                             | Softwa             | are                                           | 2        |  |  |  |  |
|   | 2.1.4                             | Urheb              | errecht                                       | 2        |  |  |  |  |
|   | 2.1.5                             | Ausfü              | llen der Registrierkarte                      | 2        |  |  |  |  |
|   | 2.2                               | Install            | leren von ANTARES Designer                    | 2        |  |  |  |  |
| 3 | Softwa                            | arebesc            | hreibung                                      | 3        |  |  |  |  |
| 1 | Ersta 9                           | Schritto           |                                               | ٨        |  |  |  |  |
| 4 |                                   | Drogr              | ammaufruf                                     | .4       |  |  |  |  |
|   | 4.1<br>12                         | Dor St             | arrhildschirm                                 | 4<br>1   |  |  |  |  |
|   | 4.2                               | Menü               | s                                             | .4       |  |  |  |  |
|   | 4.3.1                             | Menü               | bei geschlossenem Proiekt                     | 5        |  |  |  |  |
|   | 4.3.2                             | Menü               | bei geöffnetem Projekt                        | 5        |  |  |  |  |
|   | 4.4                               | Seiter             | )                                             | 5        |  |  |  |  |
|   | 4.4.1                             | Seite              | "Datei"                                       | . 5      |  |  |  |  |
|   | 4.                                | 4.1.1              | Bereich "Menü"                                | 6        |  |  |  |  |
|   | 4.                                | 4.1.2              | Bereich "Zuletzt geöffnete Projekte"          | 6        |  |  |  |  |
|   | 4.                                | 4.1.3              | Bereich "Vorschau aktuell geöffnetes Projekt" | 7        |  |  |  |  |
|   | 4.4.2                             | Seite              | "Online"                                      | 7        |  |  |  |  |
|   | 4.                                | 4.2.1              | Toolbar                                       | 8        |  |  |  |  |
|   | 4.                                | 4.2.2              | Bereich "System Konfiguration"                | 9        |  |  |  |  |
|   | 4.                                | 4.2.3              | Bereich "Sammelfehler"                        | 9        |  |  |  |  |
|   | 4.                                | 4.2.4              | Bereich "Fehler RCU"                          | 9        |  |  |  |  |
|   | 4.                                | 4.2.5              | Bereich "RCU Daten"                           | 10       |  |  |  |  |
|   | 4.                                | 4.2.6              | Bereich "Hostparameter Ethernet/PROFIBUS DP"  | 10       |  |  |  |  |
|   | 4.                                | 4.2.7              | Bereich Modulfenier                           | 10       |  |  |  |  |
|   | 4.                                | 4.Z.ð<br>4.2.0     | Bereich Modul Soll                            | 10<br>10 |  |  |  |  |
|   | 4.                                | 4.Z.Y<br>1 0 10    | Bereich "Medulenazifisch"                     | 10<br>11 |  |  |  |  |
|   | 4.                                | 4.Z. IU<br>Soito ' | Deleicht Mouduispezinscht                     | 11<br>12 |  |  |  |  |
|   | 4.4.J<br>1                        |                    | Droiaktaditor                                 | י∠<br>12 |  |  |  |  |
|   | 4.<br>1                           | 4.3.1              | Toolbar                                       | 12<br>12 |  |  |  |  |
|   | 4.<br>1                           | т.J.∠<br>Д З З     | Parameterframe                                | 1J<br>1/ |  |  |  |  |
|   | 444                               | Seite              | "Stückliste"                                  | 14       |  |  |  |  |
|   | т. т. <del>т</del>                | 441                | Toolhar                                       | 14       |  |  |  |  |
|   | т.                                |                    |                                               | • •      |  |  |  |  |

| 5 | Projek         | t                                                                      | 15       |
|---|----------------|------------------------------------------------------------------------|----------|
|   | 5.1            | Neues Remote I/O-System ANTARES über Konstruktor erstellen             | 15       |
|   | 5.2            | Funktion der Adress-Schalter                                           | 16       |
|   | 5.2.1          | Allgemeines zu den Schaltern                                           | 16       |
|   | 5.2.2          | Bei der PROFIBUS-DP Variante                                           | 17       |
|   | 5.2.3          | Bei Ethernet-Varianten                                                 | 17       |
|   | 5.2.4          | Weitere Funktionen                                                     | 17       |
|   | 5.3            | Remote I/O-System ANTARES bearbeiten                                   | 18       |
|   | 5.3.1          | Arbeitsbereich                                                         |          |
|   | 5.3.2          | I ragschiene                                                           |          |
|   | 5.3.3          | Remote I/O-Module auf Tragschiene platzieren                           | 20       |
|   | 5.4            | Parametrierung RCU und Remote I/U-Module                               |          |
|   | 5.4.1          | RCU ANTARES (Rall CONTROLUNIT)                                         |          |
|   | 5.4.Z          | Remote I/O-Modul ANTARES 8DI                                           | Z3       |
|   | 5.4.3<br>5.4.4 | Remote I/O Medul ANTARES 10DI                                          |          |
|   | 5.4.4          | Domoto I/O Modul ANTARES ODO                                           | 20<br>26 |
|   | 5.4.5          | Pemote I/O-Modul ANTARES 800 SCE                                       | 20       |
|   | 5.4.0          | Pemote I/O-Modul ANTARES 8AI HAPT                                      | 27<br>28 |
|   | 54.7           | Remote I/O-Modul ANTARES 44IO                                          | 20       |
|   | 549            | Remote I/O-Modul ANTARES 4AIO HART                                     | 30       |
|   | 5 4 10         | Remote I/O-Modul ANTARES 4TI                                           |          |
|   | 5.4.11         | Remote I/O-Modul ANTARES 8TC                                           |          |
|   |                |                                                                        |          |
| 6 | Dokum          | nentationen erzeugen                                                   |          |
|   | 6.1            | Ex-Dokumentation                                                       |          |
|   | 6.2            | Projektdokumentation                                                   |          |
| 7 | Projek         | t übertragen                                                           | 35       |
|   | 7.1            | Verbindungsarten                                                       | 35       |
|   | 7.2            | Programmeinstellungen                                                  | 36       |
|   | 7.3            | Projekt in ANTARES System übertragen                                   |          |
|   | 7.4            | Projekt aus ANTARES System auslesen                                    | 37       |
| 8 | Ansch          | luss an Steuerung                                                      | 38       |
|   | 8.1            | PROFIBUS-DP                                                            |          |
|   | 8.1.1          | Unterschied der einzelnen GSD-Dateien                                  |          |
|   | Siemer         | ns S7 - Installieren der ANTARES GSD-Datei                             |          |
|   | 8.1.2          | Konfiguration ANTARES zur Übernahme der Hardwarekonfiguration          | 40       |
|   | 8.1.3          | Remote I/O-Module einfügen (Konfiguration im ANTARES Designer)         | 41       |
|   | 8.1.4          | Besonderheiten Remote I/O-Module 8DI NAMUR                             | 42       |
|   | 8.1.5          | Besonderheiten Remote I/O-Modul 4AIO und Remote I/O-Modul 4AIOH        | 43       |
|   | 8.2            | ProfiNet                                                               |          |
|   | 8.2.1          | Siemens S7                                                             |          |
|   | 8.2.2          | Remote I/O-Module eintugen (Konfiguration im ANTARES Designer)         |          |
|   | 8.2.3          | Besonderneiten Remote I/O-Module 8DI NAMUR                             |          |
|   | 8.2.4          | Besonderneiten Remote I/O-Modul 4AIO und Remote I/O-Modul 4AIOH        |          |
|   | <u>გ.</u> კ    | EINEINEVIP                                                             |          |
|   | <u> </u>       | Beispiel Mill der Export-Funktion im ANTARES Designer                  |          |
|   | Ծ.პ.∠<br>იეე   | Deispier Ruckweit Steuerung mit Generischem Einemet Modul              |          |
|   | 0.3.3<br>01    | Austrumente rabelle del 1/O-delegung del emzementivodule               |          |
|   | 0.4<br>0/1     | IVIUUUUUS TOP<br>Eastlagungan dar ainzalnan Adrossboraichan im Dataile |          |
|   | 0.4.1          | r esheyunyen der einzemen Auressdereichen im Deidil.                   |          |

# 1 Grundlegende Sicherheitshinweise

## 1.1 Hinweise zu diesem Benutzerhandbuch

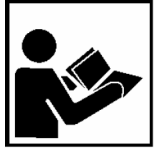

Das Benutzerhandbuch ist fester Bestandteil des Produkts.

Das Benutzerhandbuch enthält wichtige Hinweise, Sicherheitsanweisungen die für die einwandfreie Funktion des Geräts im Betrieb erforderlich sind.

Durch umsichtige Handhabung und die konsequente Befolgung der Anweisungen können Sachschäden vermieden werden.

Die Abbildungen in der vorliegenden Betriebsanleitung dienen zur Veranschaulichung der Informationen und Beschreibungen. Sie lassen sich nicht notwendigerweise unverändert übertragen und können geringfügig von der tatsächlichen Ausführung des Geräts/Software abweichen.

Sicherheits- und Warnhinweise sind in dem vorliegenden Benutzerhandbuch besonders hervorgehoben und durch Symbole gekennzeichnet.

#### ACHTUNG

ACHTUNG bezeichnet eine möglicherweise schädliche Situation. Wenn sie nicht gemieden wird, kann die Anlage oder etwas in ihrer Umgebung beschädigt werden.

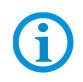

Wichtige Hinweise und Informationen zum wirkungsvollen, wirtschaftlichen & umweltgerechten Umgang.

#### 1.1.1 Sprachen

Das Original-Benutzerhandbuch ist in der Sprache Deutsch verfasst. Alle weiteren verfügbaren Sprachen sind Übersetzungen des Original-Benutzerhandbuches.

Das Benutzerhandbuch ist in Deutsch und Englisch verfügbar. Sollten weitere Sprachen benötigt werden, sind diese bei BARTEC anzufordern oder bei Auftragserteilung anzugeben.

#### 1.1.2 Änderungen im Dokument

BARTEC behält sich das Recht vor, den Inhalt des vorliegenden Dokuments ohne Mitteilung zu ändern. Für die Richtigkeit der Informationen wird keine Garantie übernommen. Im Zweifelsfall gelten die deutschen Sicherheitshinweise, da es nicht möglich ist, Fehler bei Übersetzung oder Drucklegung auszuschließen. Bei Rechtsstreitigkeiten gelten außerdem die "Allgemeinen Geschäftsbedingungen" der BARTEC GmbH.

Die aktuelle Version der Datenblätter, Betriebsanleitungen, Zertifikate und EU-Konformitätserklärungen können auf <u>www.bartec.de</u> heruntergeladen oder direkt bei der BARTEC GmbH angefordert werden.

# 2 Softwareinstallation

## 2.1 Voraussetzungen

#### 2.1.1 Hardware (Minimum)

- 30 MB freier Festplattenspeicher
- Maus
- Grafikauflösung mindestens 1.500 x1024 Bildpunkten, 16 Bit Farbtiefe
- USB-Schnittstelle zum Anschluss des Remote I/O-System ANTARES
- Drucker (lokal oder im Netzwerk)

#### 2.1.2 Empfohlenes System

- 50 MB freier Festplattenspeicher
- Grafikauflösung 1.920 x 1.080 Bildpunkten, 32 Bit Farbtiefe
- Ethernet zum Anschluss des Remote I/O-System ANTARES

#### 2.1.3 Software

- Betriebssystem Microsoft Windows XP, Windows VISTA oder Windows 7, Windows 8/8.1 oder Windows 10.

#### 2.1.4 Urheberrecht

#### ACHTUNG

Diese Software ist urheberrechtlich geschützt. Sie akzeptieren mit der Installation automatisch die Bedingungen der Lizenzvereinbarung.

#### 2.1.5 Ausfüllen der Registrierkarte

im Moment noch nicht vorgesehen

## 2.2 Installieren von ANTARES Designer

Während des Installationsvorgangs wird ein Unterverzeichnis angelegt, in das alle ANTARES Designer Dateien geschrieben werden.

- (1) Legen Sie vor der Installation von einer bereits existierenden Version ANTARES Designer eine Sicherungskopie an.
- (2) Überzeugen Sie sich davon, dass eines der folgenden Betriebssysteme installiert ist:
  - Microsoft Windows XP
  - Microsoft Windows VISTA
  - Microsoft Windows 7
  - Microsoft Windows 8/8.1
  - Microsoft Windows 10
- (3) Überzeugen Sie sich davon, dass Sie die notwendigen Rechte zum Installieren von Software besitzen.
- (4) Starten Sie die Installation.
- (5) Folgen Sie den Anweisungen der Installationssoftware.
- (6) ANTARES Designer kann über das Startmenü-Programme gestartet werden.

Weitere Erläuterungen zu Windows können Sie der Windows-Dokumentation entnehmen.

# 3 Softwarebeschreibung

Das Programmpaket ANTARES Designer erfüllt mehrere Funktionen:

- Erstellt ein Remote I/O-System ANTARES mit generierter Stückliste aus den Projektdaten. Die Stückliste kann auch zur Angebotserstellung verwendet werden.
- Konfiguriert das erstellte Remote I/O-System ANTARES.
   Die Konfigurationsdaten werden in das ANTARES System übertragen.
- Konfigurations- und Diagnosedaten können aus den Remote I/O-Systems ANTARES ausgelesen und dargestellt werden.

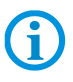

Mit dem ANTARES Designer können auch Steuerungen der FW 1.X konfiguriert werden, allerdings steht hier unter Umständen nicht der volle Funktionsumfang zur Verfügung (Online Diagnose mittels Ethernet).

Auch das 8TC wird hier nicht angesprochen.

# 4 Erste Schritte

## 4.1 Programmaufruf

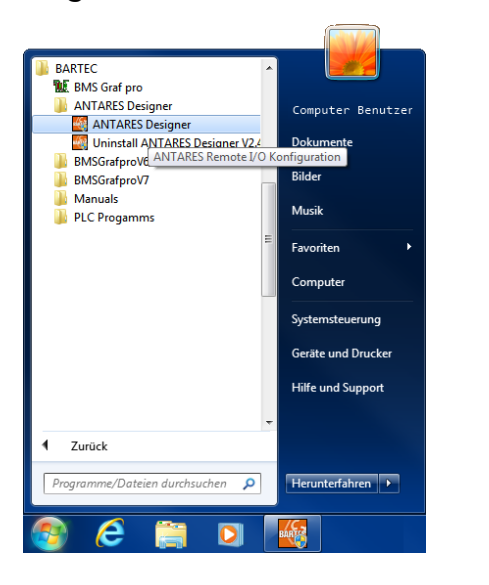

Starten Sie das Programm über das Icon

#### "ANTARES Designer"

im Startmenü.

- Programme
- ► BARTEC
- ANTARES Designer

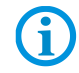

Unter Microsoft Windows XP, Windows VISTA, Windows 7, Windows 8/8.1 oder Windows 10 ist es notwendig, die Software unter Administratorrechten auszuführen.

## 4.2 Der Startbildschirm

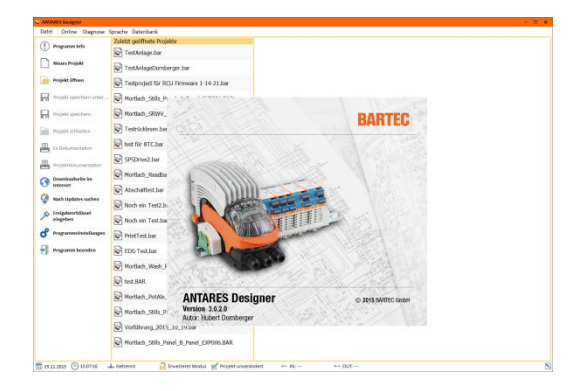

Nach dem Start erscheint der Eingangsschirm "ANTARES Designer". Nach ein paar Sekunden schließt sich das Willkommensfenster.

Die Statuszeile enthält folgende Informationen:

- Aktuelle Uhrzeit
- Aktuelles Datum
- Verbindungsstatus
- Programmmodus
- Projektstaus
- Länge Projekt Eingangsdaten
- Länge Projekt Ausgangsdaten

Eine Bildschirmauflösung von 1.500 x 1024 Bildpunkten wird vorausgesetzt.

Eine höhere Auflösung erleichtert die Bedienung der Software erheblich. Dabei ist das ANTARES System komplett zu sehen bzw. kann besser bearbeiten werden.

**(i)** 

## 4.3 Menüs

#### 4.3.1 Menü bei geschlossenem Projekt

| Datei Online | 📚 ANTAR | ES Designer |  |
|--------------|---------|-------------|--|
|              | Datei   | Online      |  |

| Datei  | Öffnet Seite mit Kommandos für Laden, Speichern, Drucken, |
|--------|-----------------------------------------------------------|
|        | Einstellungen, letzte geöffnete Projekte.                 |
| Online | Öffnet Seite für den direkten Zugrif auf ANTARES-System   |

#### 4.3.2 Menü bei geöffnetem Projekt

| 📚 ANTARE | S Designe | r - C:\ | (Describer ger') | esktop\TestAnlage.bar |
|----------|-----------|---------|------------------|-----------------------|
| Datei    | Online    | Projekt | Stückliste       |                       |

| Datei      | Öffnet Seite mit Kommandos für Laden, Speichern, Drucken, Einstellungen, letzte geöffnete Projekte. |
|------------|----------------------------------------------------------------------------------------------------|
| Online     | Öffnet Seite für den direkten Zugrif auf ANTARES-System                                             |
| Projekt    | Öffnet Seite zur Bearbeitung des ANTARES Systems                                                    |
| Stückliste | Öffnet Seite mit der Stückliste des bearbeitem Projektes                                            |

# 4.4 Seiten

## 4.4.1 Seite "Datei"

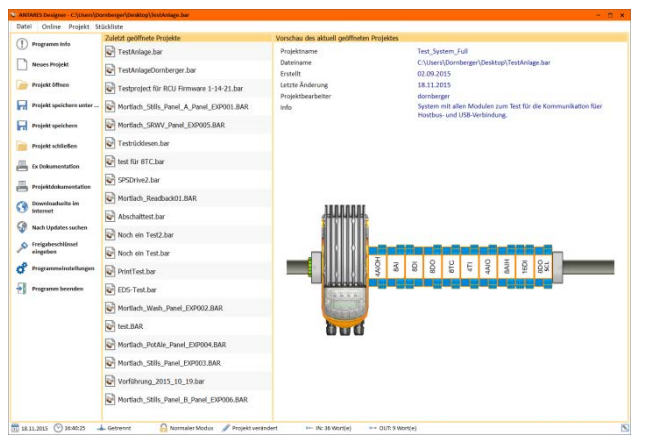

#### Darstellung von :

Menü für Programmoperationen Zuletzt geöffnete Projekte Projektvorschau Druckvorschau

#### Bereich "Menü" 4.4.1.1

| !  | Programm Info                            |            | Programm Info                 | Informationsdialog                                                                                |
|----|------------------------------------------|------------|-------------------------------|---------------------------------------------------------------------------------------------------|
|    | Neues Projekt                            |            | Neues Projekt                 | Startet den "Konstruktor" für ein neues Proiekt                                                   |
|    | Projekt omen<br>Projekt speichern unter  |            | Projekt öffnen                | Vorhandenes Projekt öffnen                                                                        |
| H  | Projekt speichern                        |            | Projekt speichern unter       | Speichert das Projekt unter neuen<br>Namen                                                        |
|    | Projekt schließen<br>Ex Dokumentation    | H          | Projekt speichern             | Speichert das Projekt auf Datenträger                                                             |
| -  | Projektdokumentation                     |            | Projekt schließen             | Schließt ein geöffnetes Projekt                                                                   |
| 3  | Downloadseite im<br>Internet             |            | Ex Dokumentation              | Erstellt Ex-Dokumentation                                                                         |
|    | Nach Updates suchen<br>Freigabeschlüssel |            | Projektdokumentation          | Erstellt Projektdokumentation                                                                     |
| ¢° | eingeben<br>Programmeinstellungen        | <u>(</u> ) | Downloadseite im<br>Internet  | Öffnet die Downloadseite mit dem<br>Internet-Browser                                              |
| •  | Programm beenden                         |            | Nach Updates suchen           | Sucht nach Updates                                                                                |
|    |                                          |            | Freigabeschlüssel<br>eingeben | Erweiterte Programmfunktionen freischalten                                                        |
|    |                                          | ¢₽         | Programmeinstellungen         | z. B. Sprache auswählen<br>Verfügbare Sprachen:                                                   |
|    |                                          |            |                               | Deutsch, Englisch, Französisch,<br>Italienisch, Portugiesisch (Brasil.),<br>Spanisch und Russisch |
|    |                                          | <b>-</b>   | Programm beenden              | Programm beenden                                                                                  |

#### Bereich "Zuletzt geöffnete Projekte" 4.4.1.2

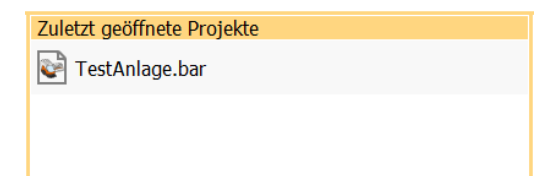

Die zuletzt bearbeiteten Projekte werden in einer Liste angezeigt.

Diese können mit einem Doppelklick schnell geöffnet werden, ohne über den Öffnen Dialog gehen zu müssen.

#### 4.4.1.3 Bereich "Vorschau aktuell geöffnetes Projekt"

| Vorschau des aktuell geöffneter                                                      | n Proje | ktes    |                                       |                                                                         |                                                           |                                   |                              |                           |                  |                   |      |         |      |  |
|--------------------------------------------------------------------------------------|---------|---------|---------------------------------------|-------------------------------------------------------------------------|-----------------------------------------------------------|-----------------------------------|------------------------------|---------------------------|------------------|-------------------|------|---------|------|--|
| Projektname<br>Dateiname<br>Erstellt<br>Letzte Änderung<br>Projektbearbeiter<br>Info |         |         | Te<br>C:<br>02<br>18<br>do<br>Sy<br>H | est_Sys<br>\Users<br>2.09.20<br>3.11.20<br>ornberg<br>ystem i<br>ostbus | tem_F<br>\Dorn<br>)15<br>)15<br>ger<br>mit all<br>- und I | ull<br>berger<br>en Moi<br>USB-Ve | \Deskt<br>dulen :<br>erbindu | cop\Te:<br>zum Te<br>ung. | stAnla<br>st für | ge.bar<br>die Kor | nmun | ikation | füer |  |
|                                                                                      | 4AIOH   | BAI BAI |                                       | BDO BDO                                                                 | 8TC                                                       | 4TI - 4                           | 4AIO                         | BAIH                      | 16DI - 16DI      |                   |      |         | _    |  |

#### 4.4.2 Seite "Online"

| C ANI       | AIRS Designe               | ar i             |                                                                | × |  |  |  |  |  |
|-------------|----------------------------|------------------|----------------------------------------------------------------|---|--|--|--|--|--|
| Date        | I Online                   | Diagnose         | Sprache Datenbank                                              |   |  |  |  |  |  |
| D           | - Orm                      | Dam              |                                                                |   |  |  |  |  |  |
| - 67        | u 🖓                        | 136              |                                                                |   |  |  |  |  |  |
| Onlin       | e Projekt                  | Konfiguration    |                                                                |   |  |  |  |  |  |
| -           | Onlineakti                 | 0160             |                                                                |   |  |  |  |  |  |
| ystem       | Kenfiguration Sammelfehler |                  |                                                                |   |  |  |  |  |  |
| Vert        | unden                      | (                | e Bruch<br>Schlass<br>March (in der webent                     |   |  |  |  |  |  |
| Protok      | oliversion                 |                  | 1.3 Modul Fehler                                               |   |  |  |  |  |  |
| 1           | bit .                      | Sol              | Model Kontgurdberstettet                                       |   |  |  |  |  |  |
| RCU         | ιου                        | ROJ              | Modul Peripherie Spennungsfehler                               |   |  |  |  |  |  |
| 1 .         | MAJO HART                  | 4ALO HART        | Envelopter Fehler                                              |   |  |  |  |  |  |
| 2 8         | a)                         | 841              | Febre RCU                                                      |   |  |  |  |  |  |
| 3 8         | ICE NAMUR                  | <b>BOE NAMUR</b> | Finiter Modultus     Finiter Modultus                          |   |  |  |  |  |  |
| 4 8         | 00                         | 800              | Fehler Hostbus                                                 |   |  |  |  |  |  |
| 5 8         | rrc                        | 8TC              | Hostbus Konfigurationsfehler     EVI Konfigurationsfehler      |   |  |  |  |  |  |
| 6 -         | ALL .                      | 40               | RCI Temperaturfehler Me.                                       |   |  |  |  |  |  |
| , ·         | 440 OEA                    | 4420             | RCU Temperaturfehler Max.                                      |   |  |  |  |  |  |
| 8 8         | AT HART                    | BAI HART         | RCU Daten                                                      |   |  |  |  |  |  |
| )           | 601 NAMUR                  | 1901 NAMUR       | Hostormunikation Modbus/TCP                                    |   |  |  |  |  |  |
| 10 1        | i00 SQ.                    | 800 SCL          | Anterstelous Single                                            |   |  |  |  |  |  |
| <b>11</b> - |                            |                  | RCJ Version 1.0                                                |   |  |  |  |  |  |
| 12 -        |                            |                  | Software Version 1.14.30 Beta                                  |   |  |  |  |  |  |
| 13 -        |                            |                  | Hardware Version 2.0                                           |   |  |  |  |  |  |
| 16 -        |                            |                  | Seringspectra                                                  |   |  |  |  |  |  |
| 15 -        |                            |                  | aktuelle Temperatur 31,7 °C                                    |   |  |  |  |  |  |
| 16 -        |                            |                  | minimale Temperatur 27,9 °C                                    |   |  |  |  |  |  |
| 17 -        |                            |                  | maximale Temperatur 31,9 °C                                    |   |  |  |  |  |  |
| 18 -        |                            |                  |                                                                |   |  |  |  |  |  |
| 19 -        |                            |                  | Hostparameter Ethernet                                         |   |  |  |  |  |  |
| 20 -        |                            |                  | Hostbornsnikation Motbuy/TDP                                   |   |  |  |  |  |  |
| 21          |                            |                  | MAC-Adresse 00-1A-35-01-68-AE                                  |   |  |  |  |  |  |
| 22 -        |                            |                  | P-Typ Statech                                                  |   |  |  |  |  |  |
| 23          |                            |                  | P-Adresse 010.090.055.070                                      |   |  |  |  |  |  |
| 24          |                            |                  | 27.193W 23.23.19000                                            |   |  |  |  |  |  |
| s -         |                            |                  |                                                                |   |  |  |  |  |  |
| 26 -        |                            |                  |                                                                |   |  |  |  |  |  |
| 17          |                            |                  |                                                                |   |  |  |  |  |  |
| 28 -        |                            |                  |                                                                |   |  |  |  |  |  |
| 19          |                            |                  |                                                                |   |  |  |  |  |  |
| . 00        |                            |                  |                                                                |   |  |  |  |  |  |
| 31 -        |                            |                  |                                                                |   |  |  |  |  |  |
| 32 -        |                            |                  |                                                                |   |  |  |  |  |  |
|             |                            |                  |                                                                |   |  |  |  |  |  |
| 11 18.      | 11.2015 (*)                | 18:14:35 -       | Getrennt 📑 Erweiterer Modus 📷 Wojekt unverandert 🗠 INI, 🕬 OUT] | 6 |  |  |  |  |  |

Mit der Online Funktion kann sowohl Softwarestand der RCU als auch der Module ausgelesen werden. Dies gilt ebenso für die Adresse und die Konfiguration.

Das aktuell geöffnete Projekt wird in der

Vorschau mit Infos dargestellt.

Im Servicefall kann die Konfiguration der ANTARES Station ausgelesen werden und der I/O-Status kontrolliert werden. Dies ist für den Servicefall ein wichtiges Werkzeug.

#### Programfunktionen:

- Onlineansicht der Konfigurations-, Status-, Eingangs- und Ausgangsdaten des ANTARES System
- Zurücklesen der Konfiguration auf dem ANTARES System in ein neu erzeugtes Projekt
- Löschen der Modul-Konfiguration im ANTARES System
  - Es besteht keine Verbindung zwischen Onlineansicht und Projekt (d. h. es muss kein Projekt geöffnet sein).

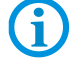

- Es muss eine Verbindung via USB-Kabel oder über Netzwerk, bei Ethernet RCU, zwischen ANTARES System und PC bestehen.
- Daten zu ändern, ist nicht möglich.

#### 4.4.2.1 Toolbar

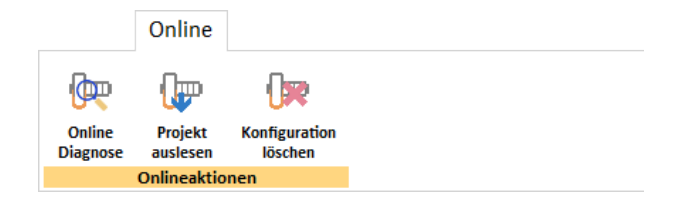

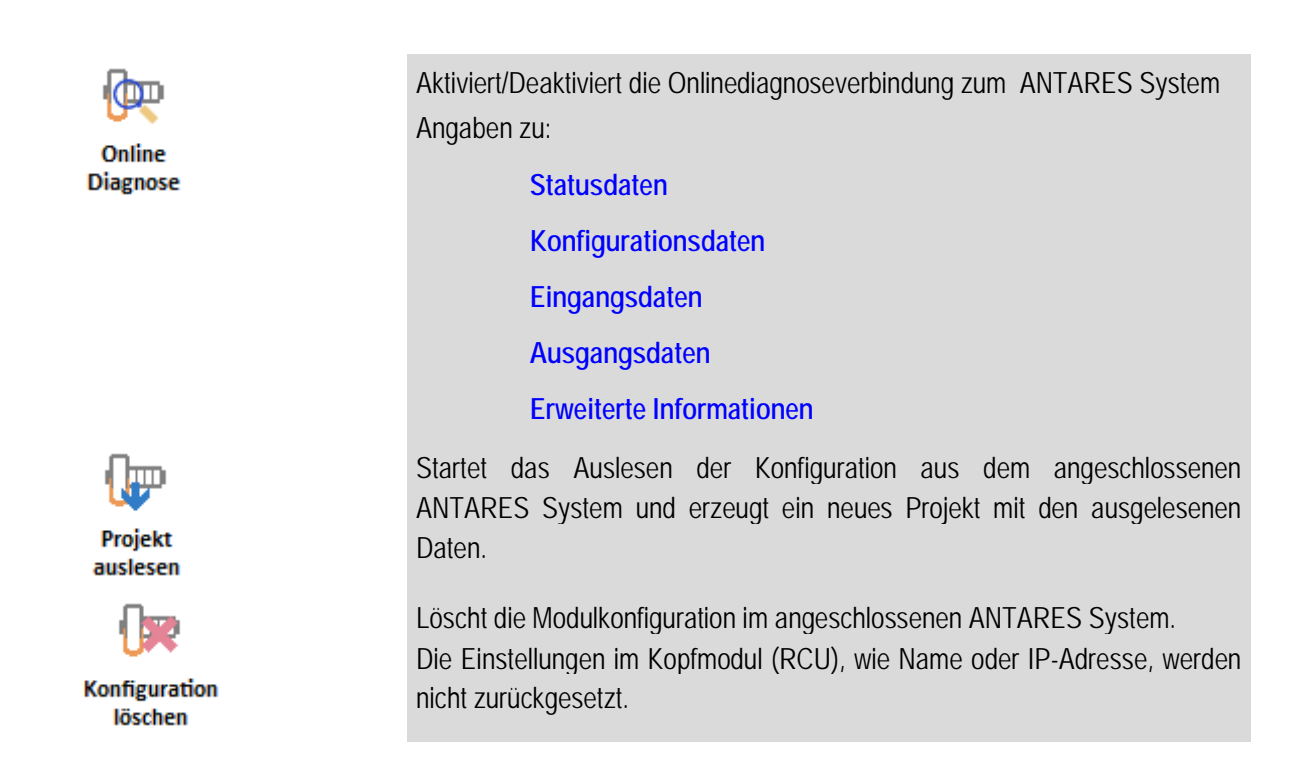

#### 4.4.2.2 Bereich "System Konfiguration"

| Syster | n Konfiguration |      |   | System Konfiguration |            |            |   |  |  |
|--------|-----------------|------|---|----------------------|------------|------------|---|--|--|
| Ge     | trennt          |      |   | Verbunden            |            |            |   |  |  |
| Prote  | okollversion    |      | - | Protokollversion     |            |            |   |  |  |
|        | Ist             | Soll |   |                      | Ist        | Soll       | - |  |  |
| RCU    |                 |      | 1 | RCU                  | RCU        | RCU        |   |  |  |
| 1      |                 |      |   | 1                    | 4AIO HART  | 4AIO HART  | 1 |  |  |
| 2      |                 |      |   | 2                    | 8AI        | 8AI        |   |  |  |
| 3      |                 |      |   | 3                    | 8DI NAMUR  | 8DI NAMUR  |   |  |  |
| 4      |                 |      |   | 4                    | 8DO        | 8DO        |   |  |  |
| 5      |                 |      |   | 5                    | 8TC        | 8TC        |   |  |  |
| 6      |                 |      |   | 6                    | 4TI        | 4TI        |   |  |  |
| 7      |                 |      |   | 7                    | 4AIO       | 4AIO       |   |  |  |
| 8      |                 |      |   | 8                    | 8AI HART   | 8AI HART   |   |  |  |
| 9      |                 |      |   | 9                    | 16DI NAMUR | 16DI NAMUR |   |  |  |
| 10     |                 |      |   | 10                   | 8DO SCL    | 8DO SCL    |   |  |  |
| 11     |                 |      |   | 11                   |            |            |   |  |  |
| 12     |                 |      |   | 12                   |            |            |   |  |  |
| 13     |                 |      |   | 13                   |            |            |   |  |  |
| 14     |                 |      |   | 14                   |            |            |   |  |  |
| 15     |                 |      |   | 15                   |            |            |   |  |  |
| 16     |                 |      |   | 16                   |            |            |   |  |  |
| 17     |                 |      |   | 17                   |            |            |   |  |  |
| 18     |                 |      |   | 18                   |            |            |   |  |  |
| 19     |                 |      |   | 19                   |            |            |   |  |  |
| 20     |                 |      |   | 20                   |            |            |   |  |  |
| 21     |                 |      |   | 21                   |            |            |   |  |  |
| 22     |                 |      |   | 22                   |            |            |   |  |  |
| 23     |                 |      |   | 23                   |            |            |   |  |  |
| 24     |                 |      |   | 24                   |            |            |   |  |  |
| 25     |                 |      |   | 25                   |            |            |   |  |  |
| 26     |                 |      |   | 26                   |            |            |   |  |  |
| 27     |                 |      |   | 27                   |            |            |   |  |  |
| 28     |                 |      |   | 28                   |            |            |   |  |  |
| 29     |                 |      |   | 29                   |            |            |   |  |  |
| 30     |                 |      |   | 30                   |            |            |   |  |  |
| 31     |                 |      |   | 31                   |            |            |   |  |  |
| 32     |                 |      | - | 32                   |            |            | - |  |  |

#### Anzeige der Verbindung

Ein rotes Feld bedeutet keine Verbindung. Ein grünes Feld bedeutet Verbindung hergestellt.

#### Protokollversion

Version des Kommunikationsprotokolls

#### Konfigurationsüberblick

Ist-Konfiguration und die Soll-Konfiguration der verwendeten Module.

In dieser Darstellung ist erkennbar, ob ein falscher Modul-Typ und/oder falscher Modul-Platz verwendet wurde.

Durch einen Mausklick auf eine Zeile, werden die spezifischen Moduldaten angezeigt.

#### 4.4.2.3 Bereich "Sammelfehler"

| Sammelfehler                                                                                                    |  |
|----------------------------------------------------------------------------------------------------|--|
| <ul> <li>Bruch</li> <li>Schluss</li> <li>Modul nicht erkannt</li> <li>Modul Fehler</li> <li>Modul Konfigurationsfehler / Versionsfehler</li> <li>Modul Temperaturfehler</li> <li>Modul Peripherie Spannungsfehler</li> <li>Erweiterter Fehler</li> </ul> |  |

#### Ein wichtiger Bereich in der Online-Diagnose.

Zeigt die Fehler im System an (eine genauere Betrachtung der Module führt zum Ursprung der Meldung)

Hinweis: Ist nur sichtbar wenn RCU ausgewählt ist.

#### 4.4.2.4 Bereich "Fehler RCU"

| Fehler RCU                   |   |
|------------------------------|---|
| Fehler Modulbus              |   |
| Fehler Redundantbus          |   |
| Fehler Hostbus               |   |
| Hostbus Konfigurationsfehler |   |
| RCU Konfigurationsfehler     |   |
| RCU Temperaturfehler Min.    |   |
| RCU Temperaturfehler Max.    |   |
|                              | - |

Überblick über

Fehler der RCU

#### 4.4.2.5 Bereich "RCU Daten"

| RCU Daten           |              |
|---------------------|--------------|
| Hostkommunikation   | Modbus/TCP   |
| Arbeitsmodus        | Single       |
| SD-Karte vorhanden  | Ja           |
| RCU Version         | 1.0          |
| Software Version    | 1.14.30 Beta |
| Hardware Version    | 2.0          |
| Herstellungsjahr    | 2012         |
| Seriennummer        | 000/00260    |
| aktuelle Temperatur | 31,7 °C      |
| minimale Temperatur | 27,9 °C      |
| maximale Temperatur | 31,9 °C      |
|                     |              |

Überblick über: Daten der RCU Beispiel: Daten Modbus/TCP RCU

#### 4.4.2.6 Bereich "Hostparameter Ethernet/PROFIBUS DP"

| Hostparameter Ethernet |                   |  |
|------------------------|-------------------|--|
| Hostkommunikation      | Modbus/TCP        |  |
| Systemname             | antares1          |  |
| MAC-Adresse            | 00-1A-35-01-88-AE |  |
| ІР-Тур                 | Statisch          |  |
| IP-Adresse             | 010.000.055.070   |  |
| IP-Maske               | 255.255.000.000   |  |
|                        |                   |  |

Überblick über: Parameter der RCU Angezeigte Werte entsprechen der Hostkommunikation der RCU Beispiel: Daten Modbus/TCP RCU

#### 4.4.2.7 Bereich "Modulfehler"

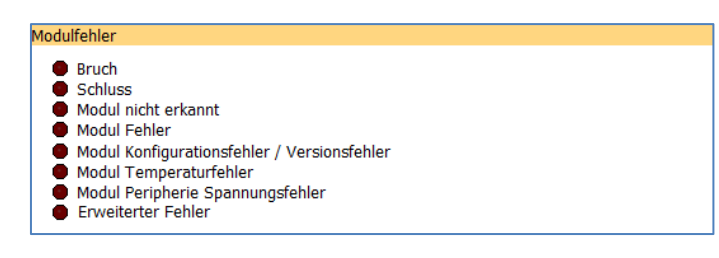

# Überblick über Fehler in dem ausgewählten Modul

Fehler durch Kanal: zusätzliche Darstellung der individuellen Bereiche jedes Moduls

#### 4.4.2.8 Bereich "Modul Soll"

| Moduldaten Soll |           |
|-----------------|-----------|
| Modultyp        | 4AIO HART |
| Position        | 1         |
|                 |           |

Modul Typ der im ausgewählten Platz konfiguriert ist.

#### 4.4.2.9 Bereich "Modul Ist"

| Modultyp            | 4AIO HART   |  |
|---------------------|-------------|--|
| Position            | 1           |  |
| Seriennummer        | 64/3        |  |
| Herstellungsjahr    | 2005        |  |
| Software Version    | 1.0.8 Final |  |
| Hardware Version    | 1.0         |  |
| Aktuelle Temperatur | 39,0 °C     |  |
| Minimale Temperatur | 36,5 °C     |  |
| Maximale Temperatur | 39,0 °C     |  |

Statusdaten des vorhandenen Moduls werden angezeigt. Einheitliche Darstellung der Remote I/O Module (Kopfdaten).

#### 4.4.2.10 Bereich "Modulspezifisch"

| Legen      | de    |   |                                                 |
|------------|-------|---|-------------------------------------------------|
| ж,         | -< >- | : | Bruch                                           |
| <b>‡</b> , | ==-== | : | Schluss                                         |
| ₽2         |       | : | Ausgänge zurücksetzen bei Kommunikationsverlust |
| ₽          |       | : | Eingang / als Eingang                           |
| ₩-         |       | : | Ausgang                                         |
| т          |       | : | Interne Temperaturkompensation (8TC)            |

#### Modul 8DI

| Modulspe:                                      | zifisch                          |        |                                                                                                    |
|------------------------------------------------|----------------------------------|--------|----------------------------------------------------------------------------------------------------|
| Kanal                                          | Einstellung<br>🎀 緈               | Status | Eingang<br>┣━ _ ਙ਼                                                                                                |
| 1<br>2<br>3<br>4<br>5<br>6<br>7 (C2)<br>8 (C1) | <ul> <li>Zähler aktiv</li> </ul> |        | <ul> <li>Zahler zurücksetar</li> <li>Zahler zurücksetar</li> <li>Überlauf zurückseta</li> <li>00000000</li> </ul> |

Bei der komprimierten Darstellung erfolgt die Darstellung durch Symbole Beispiel: Übersicht/Bedeutung der Symbole

#### Modul 16DI

| Modulspe | zifisch     |        |                                                                                                    |  |
|----------|-------------|--------|----------------------------------------------------------------------------------------------------|--|
| Kanal    | Einstellung | Status | Eingang                                                                                                    |  |
|          | ೫ ≠         | >≮ ≠   | ₩                                                                                                    |  |
| 1        | ••          |        | •                                                                                                    |  |
| 2        | ••          |        | •                                                                                                    |  |
| 3        | ••          | ••     |                                                                                                    |  |
| 4        |             | • •    | •                                                                                                    |  |
| 5        |             | • •    | •                                                                                                    |  |
| 6        |             |        | •                                                                                                    |  |
| 7        |             |        | •                                                                                                    |  |
| 8        |             |        |                                                                                                    |  |
| 9        |             |        |                                                                                                    |  |
| 10       |             |        |                                                                                                    |  |
| 11       |             |        |                                                                                                    |  |
| 12       |             |        |                                                                                                    |  |
| 13       |             |        |                                                                                                    |  |
| 14       |             |        | The second second secon |  |
| 15       |             |        | T T                                                                                                    |  |
| 16       | ••          |        | -                                                                                                    |  |

#### Modul 8DO SCL

| Modulspe | zifisch     |        |         |  |
|----------|-------------|--------|---------|--|
| Kanal    | Einstellung | Status | Ausgang |  |
|          | ೫≠₽         | >≮≠    | ₽       |  |
| 1        | 0 🛛         | ••     | •       |  |
| 2        | o 🛛 🗶       |        | •       |  |
| 3        | 0 🛛         |        | •       |  |
| 4        | o 🔵 🔵       |        | •       |  |
| 5        | o 🛛 🗶       |        | •       |  |
| 6        | o 🛛 🗶       |        | •       |  |
| 7        | o 🛛 🗶       |        | •       |  |
| 8        | 0 🛛         |        | •       |  |

#### Modul 8AIH

| odulspe | zifisch                                                                   |                         |              |       |       |
|---------|---------------------------------------------------------------------------|-------------------------|--------------|-------|-------|
| Kanal   | Einstellung<br>೫ ≠ Filter<br>1 4 16 64 ¥                                  | Status<br>) <b>4 </b> 🗲 | Eingang<br>🍋 |       |       |
| 1       | $\bullet \bullet \bullet \bullet \bullet \bullet \bullet \bullet \bullet$ |                         | 8000 Hex     | -<>-  | -<>-  |
| 2       |                                                                           | • •                     | 8000 Hex     | -< >- | -< >- |
| 3       |                                                                           |                         | 8000 Hex     | -< >- | -< >- |
| 4       |                                                                           | ••                      | 8000 Hex     | -< >- | -< >- |
| 5       |                                                                           |                         | 8000 Hex     | -< >- | -< >- |
| 6       |                                                                           | ••                      | 8000 Hex     | -< >- | -< >- |
| 7       |                                                                           | • •                     | 8000 Hex     | -<>-  | -< >- |
| 8       |                                                                           | ••                      | 8000 Hex     | -< >- | -< >- |

#### Modul 4AIOH

| Kanal | Einstellung<br>🔰 🗲 <sup>4-20</sup> mA | Filter<br>1 4 16 64 | , v)⊬ <sup>‡</sup> | Status | Eingang/Au<br>┣╋ ┣╋  | sgang  |       |
|-------|---------------------------------------|---------------------|--------------------|--------|----------------------|--------|-------|
| 1     |                                       |                     |                    |        | 0000 Hex             | 0,0 mA | 0,0 % |
| 3     | ŏŏŏ.                                  |                     | <b>.</b>           |        | 0000 Hex<br>0000 Hex | 0,0 mA | 0,0 % |
| 4     | •••                                   | 0000                |                    |        | 0000 Hex             | 4,0 mA | 0,0 % |

#### Modul 4TI

Mandula

| Kanal | Einstellung     | Status     | Eingang           |
|-------|-----------------|------------|-------------------|
|       | M ₩ 2 3 4 6 6 8 | <b>X</b> 😺 | <del>}-</del>     |
| 1     |                 | ••         | 0106 Hex 26,2 °C  |
| 2     |                 |            | 7FFF Hex -< >- K  |
| 3     |                 |            | 16F0 Hex 5872 Ohm |
| 4     |                 |            | 7FFF Hex -< >- °F |

#### Modul 8DO

| Modulspe | zifisch     |        |         |  |
|----------|-------------|--------|---------|--|
| Kanal    | Einstellung | Status | Ausgang |  |
|          | ⋇≠₽         | ¥≠     | ₽       |  |
| 1        | 0.0         | • •    | •       |  |
| 2        | 0 🛛 🗶       |        | •       |  |
| 3        | o 🛛 🗶       |        | •       |  |
| 4        | 0 🛛         |        | •       |  |
| 5        | o 🛛 🗶       |        | •       |  |
| 6        | 0 🛛         |        | •       |  |
| 7        | o 🛛 🗶       |        | •       |  |
| 8        | o 🛛 🗶       | ••     | •       |  |

#### Modul 8AI

| Modulspe | zifisch                                                   |        |            |        |       |  |
|----------|-----------------------------------------------------------|--------|------------|--------|-------|--|
| Kanal    | Einstellung                                               | Status | Eingang    |        |       |  |
|          | 7 7 1 4 16 64                                             | 개 🌩    | <u>⊮</u> - |        |       |  |
| 1        |                                                           | • •    | 07FF Hex   | 5,2 mA | 7,4 % |  |
| 2        | $\bullet \bullet \bullet \circ \bullet \bullet \bullet$   |        | 081C Hex   | 5,2 mA | 7,5 % |  |
| 3        |                                                           | • •    | 0819 Hex   | 5,2 mA | 7,5 % |  |
| 4        | $\bullet \bullet \bullet \bullet \bullet \bullet \circ$   |        | 0831 Hex   | 5,2 mA | 7,6 % |  |
| 5        |                                                           | • •    | 0824 Hex   | 5,2 mA | 7,5 % |  |
| 6        |                                                           | • •    | 081E Hex   | 5,2 mA | 7,5 % |  |
| 7        |                                                           |        | 081F Hex   | 5,2 mA | 7,5 % |  |
| 8        | $\bullet \bullet \bullet \bullet \bullet \bullet \bullet$ | • •    | 082E Hex   | 5,2 mA | 7,6 % |  |

#### Modul 4AIO

| Modulspe | zifisch                                                                     |        |                    |        |       |
|----------|-----------------------------------------------------------------------------|--------|--------------------|--------|-------|
| Kanal    | Einstellung<br>೫≠ <sup>4-20</sup> Filter<br>MA 1 4 16 64 ₽)►                | Status | Eingang/Aus<br>┣ ┣ | gang   |       |
| 1        | $\bullet \bullet \circ \circ \circ \bullet \bullet \bullet \bullet \bullet$ | • •    | 0000 Hex           | 4,0 mA | 0,0 % |
| 2        |                                                                             | ••     | 0000 Hex           | 0,0 mA | 0,0 % |
| 3        |                                                                             |        | 0000 Hex           | 0,0 mA | 0,0 % |
| 4        |                                                                             | ••     | 0000 Hex           | 0,0 mA | 0,0 % |

#### Modul 8TC

| Modulspe | zifisch                                        |             |                           |
|----------|------------------------------------------------|-------------|---------------------------|
| Kanal    | Einstellung<br>≱ T Sensortyp<br>ABCEJKNRSTXKmV | Status<br>۶ | Eingang<br><del>] (</del> |
| 1        | • • • • • • • • • • • • • • • • • • • •        | ۲           | 00EC Hex 23,6 °C          |
| 2        | 0 0 000000000000                               | ē           | 8000 Hex ==-==            |
| 3        | • • • • • • • • • • • • • • • • • • • •        |             | 8000 Hex ==-==            |
| 4        | • • • • • • • • • • • • • • • • • • • •        | •           | 8000 Hex ==-==            |
| 5        | • • • • • • • • • • • • • • • • • • • •        | •           | 8000 Hex ==-==            |
| 6        | • • • • • • • • • • • • • • • • • • • •        | •           | 8000 Hex ==-==            |
| 7        | • • • • • • • • • • • • • • • • • • • •        | ۲           | 8000 Hex ==-==            |
| 8        | • • ••••••••••••                               | •           | 8000 Hex ==-==            |

#### 4.4.3 Seite "Projekt"

| ANTARES Designer - C:\Users\Dornberger\Desktop\TestAnlage.bar                                                                                                    |                                               | – 🗆 🗙                 |
|----------------------------------------------------------------------------------------------------|-----------------------------------------------|-----------------------|
| Datei Online Projekt Stückliste                                                                                                    |                                               |                       |
|                                                                                                    | 🛛 🕼                                           |                       |
| Arbeitsbereich Tragschiene 8DI 16DI 8DO 8DO SCL 8AI 8AIH 4AIO 4AIOH 4TI 8TC Markiertes<br>Projektinfo einfügen einfügen einfügen einfügen einfügen einfügen einfügen einfügen einfügen einfügen einfügen                                                                                                    | Platzbedarf In ANTARES<br>anzeigen übertragen | XML-Datei<br>erzeugen |
| Info Bearbeiten                                                                                                    | Anzeige Übertragen                            | EDS                   |
| Daten Arbeitsbereich<br>Weinsteinig<br>Ungebungtemeratur<br>Zudssungtiv       = 49.70 Watt<br>= 30 °C         Ungebungtemeratur<br>Zudssungtiv       = 49.70 Watt<br>= 30 °C         Ungebungtemeratur<br>Zudssungtiv       = 49.70 Watt<br>= 30 °C         Ungebungtemeratur<br>Zudssungtiv       = 49.70 Watt<br>= 30 °C         Ungebungtemeratur<br>Zudssungtiv       = 49.70 Watt<br>= 30 °C         Ungebungtemeratur<br>Zudssungtiv       = 49.70 Watt<br>= 49.70 °C         Ungebungtemeratur<br>Zudssungtiv       = 49.70 °C         Ungebungtemeratur<br>Zudssungtiv       = 49.70 °C         Ungebungtemeratur<br>Zudssungtiv       = 49.70 °C         Ungebungtemeratur<br>Zudssungtiv       = 49.70 °C         Ungebungtemeratur<br>Zudssungtiv       = 49.70 °C         Ungebungtemeratur<br>Zudssungtiv       = 49.70 °C         Ungebungtemeratur<br>Zudssungtiv       = 49.70 °C         Ungebungtemeratur<br>Zudssungtiv       = 49.70 °C         Ungebungtemeratur<br>Zudssungtiv       = 49.70 °C         Ungebungtemeratur<br>Zudssungtiv       = 49.70 °C         Ungebungtemeratur<br>Zudssungtiv       = 49.70 °C         Ungebungtemeratur<br>Zudssungtiv       = 49.70 °C         Ungebungtemeratur       = 49.70 °C         Ungebungtemeratur       = 49.70 °C         Ungebungtemeratur       = 49.70 °C         Ungebungtemeratur       = 49.70 °C <t< td=""><td></td><td></td></t<> |                                               |                       |
| 🛅 30.11.2015 🕑 10:25:08 👍 Getrennt 🔐 🎧 Normaler Modus g Projekt unverändert 🛛 🗠 IN: 36 Wort(e)                                                                                                    | •→ OUT: 9 Wort(e)                             | 5                     |

Programmfunktionen:

Systemübersicht Hostkommunikation einstellen Remote I/O-Module einfügen/entfernen/ändern Remote I/O-Module platzieren Remote I/O-Module anpassen

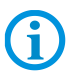

Diese Seite wird nur angezeigt, wenn ein Projekt geöffnet ist.

#### 4.4.3.1 Projekteditor

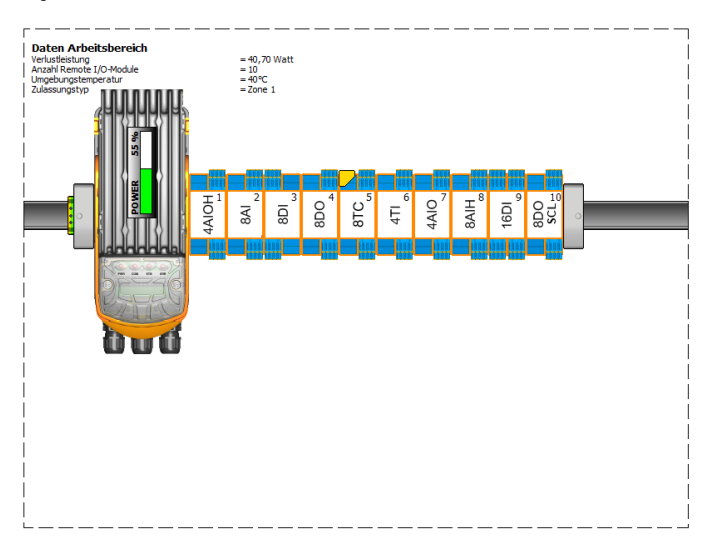

Erstellung eines Systems über eine oder mehrere Arbeitsbereiche und Tragschienen.

Freies Platzieren der I/O-Module auf den angelegten Tragschienen

Anzeige der Auslastung des Systems

Auswahl der Systemkomponente zur Parametrierung

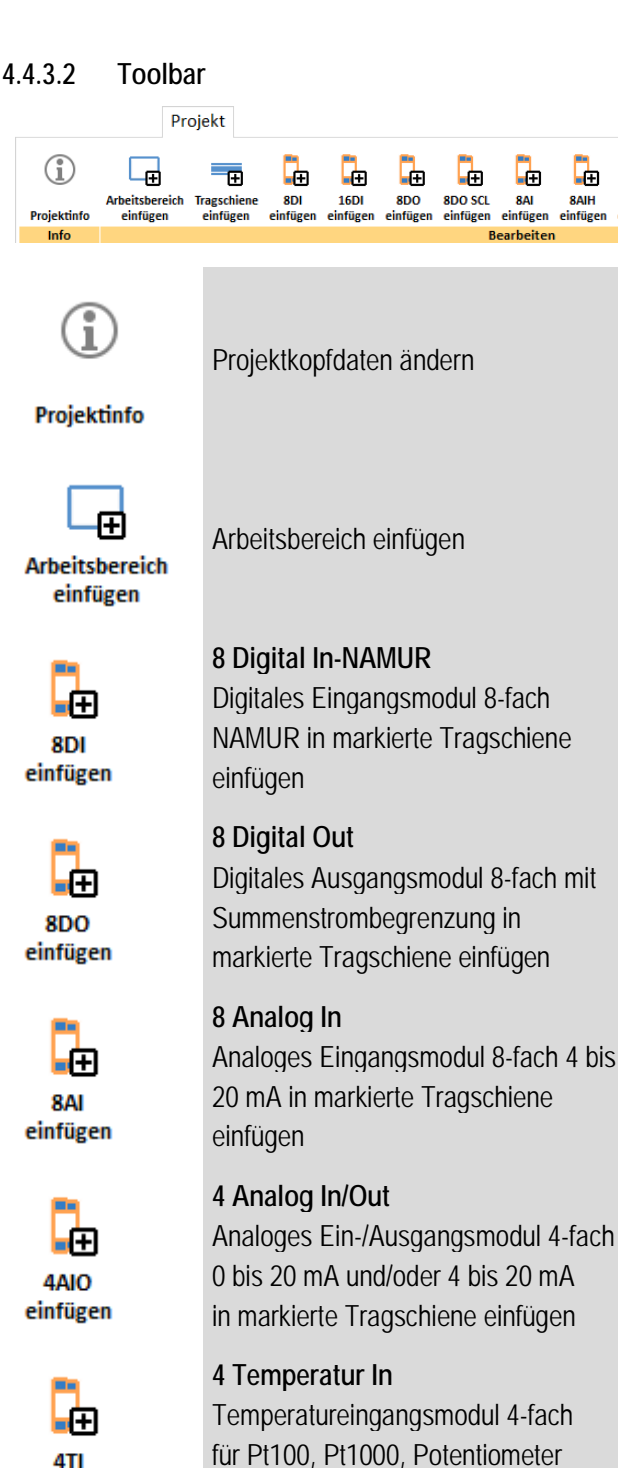

4TI einfügen

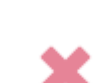

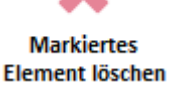

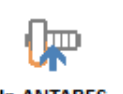

In ANTARES übertragen

Konfiguration ins Remote I/ O-System ANTARES übertragen

in markierte Tragschiene einfügen

Tragschiene oder ein Arbeitsbereich

Markiertes Element löschen, dies kann ein I/O-Modul, eine

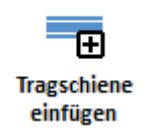

Ð

4AIO einfüge

æ

4AIOH einfüge

Ð

4TI einfügen 8TC einfüg

Ð

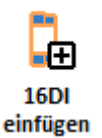

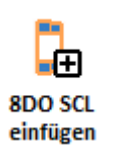

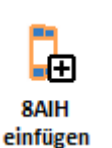

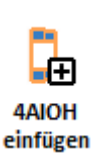

Ð 8TC einfügen

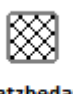

Platzbedarf anzeigen

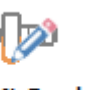

XML-Datei erzeugen

Tragschiene einfügen

X

Markiertes ement lösch

16 Digital In-NAMUR Digitales Eingangsmodul 16-fach NAMUR in markierte Tragschiene einfügen

œ

In ANTARES übertragen

Übertrager

 $\boxtimes$ 

Platzbeda anzeigen

XML-Datei erzeugen

EDS

#### 8 Digital Out SCL

Digitales Ausgangsmodul SCL 8-fach mit Einzelkanalstrombegrenzung in markierte Tragschiene einfügen

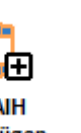

# 8 Analog In HART Analoges Eingangsmodul HART 8-fach 4

bis 20 mA in markierte Tragschiene einfügen

## 4 Analog In/Out HART

Analoges Ein-/Ausgangsmodul HART 4fach 0 bis 20 mA und/oder 4 bis 20 mA in markierte Tragschiene einfügen

## 8 Temperatur In

Temperatureingangsmodul 8-fach für A, B, C, E, J, K, N, R, S, T, XK Sensoren und in mV in markierte Tragschiene einfügen

Platzbedarf ein-/ausblenden

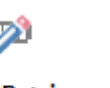

Erzeugt eine Importdatei für Ethernet/IP basierende Systeme.

sein.

#### 4.4.3.3 Parameterframe

| I/O-Modul 8TC                                                                                                    |      |     |   |   |   |   |   |   |   |
|----------------------------------------------------------------------------------------------------|------|-----|---|---|---|---|---|---|---|
| Kanal<br>Brucherkennung                                                                                                    | All  | 1   | 2 | 3 | 4 | 5 | 6 | 7 | 8 |
| Ein<br>Aus                                                                                                    |      | •   | • | • | • | • | • | • | • |
| Temperaturkomper                                                                                                    | isat | ion |   |   |   |   |   |   |   |
| Intern<br>Keine                                                                                                    |      | •   | 0 | 0 | 0 | • | 0 | 0 | • |
| Sensortyp                                                                                                    |      |     |   |   |   |   |   |   |   |
| $\begin{array}{l} A \left( 0 \ + 2500^\circ C \right) \\ B \left( + 400 \ + 2500^\circ C \right) \\ C \left( 0 \ + 2300^\circ C \right) \\ C \left( 0 \ + 1300^\circ C \right) \\ J \left( -200 \ + 1320^\circ C \right) \\ N \left( -200 \ + 1370^\circ C \right) \\ R \left( + 50 \ + 1767^\circ C \right) \\ S \left( -50 \ + 1767^\circ C \right) \\ T \left( -200 \ + 400^\circ C \right) \\ X \left( -50 \ + 400^\circ C \right) \\ X \left( -50 \ + 800^\circ C \right) \\ mV \end{array}$ |      |     |   |   |   |   |   |   |   |
| Einheit<br>Celcius<br>Kelvin<br>Fahrenheit<br>mV                                                                                                    |      | •   | • | • | • | • | • | • |   |

# Je nach Typ der Systemkomponente erscheint der jeweilige Einstellungsframe. Mögliche Frames sind:

Arbeitsbereich Tragschiene Abschlussmodule Tragschienenverbindungsmodul (Leitung) Modul 8DI Modul 16DI Modul 8DO Modul 8DO SCL Modul 8AI Modul 8AIH Modul 4AIO Modul 4AIOH Modul 4TI Modul 8TC (Beispiel links)

Liste aller Komponenten Zusätzliches Zubehör einfügen Angebot via Email anfordern

# 4.4.4 Seite "Stückliste"

|                      |                             |                               |                            | •                                  | -                           |            |               |                      |                  |
|----------------------|-----------------------------|-------------------------------|----------------------------|------------------------------------|-----------------------------|------------|---------------|----------------------|------------------|
|                      | 2                           | - <b>*</b> -                  | ×                          | 8                                  | $\bowtie$                   |            |               |                      |                  |
| Stückfi<br>rojekt ak | iste aus<br>itualisieren Ar | Zusatzliche<br>tikel hinzufüg | markierte Ze<br>en löschen | sile in Zwischenablage<br>kopieren | Anfrage an<br>BARTEC senden |            |               |                      |                  |
|                      |                             |                               | Aktionen                   |                                    |                             |            | -             |                      |                  |
| A Arts               | semane                      | mand .                        |                            |                                    |                             | SAP-Nummer | Typnummer     | Anzani (Automatisch) | Anzani (Hanocii) |
| 10 Anit              | Photo Pools AL              | JUC Emernet                   |                            |                                    |                             | 290049     | 17-510+4910   | 1                    | 0                |
| 20 Kope              | HODU 2W HOD                 | BUS-ICF                       |                            |                                    |                             | 290837     | 17-5174-1300  | 1                    | 0                |
| 40 Demo              | we yo ffodu A               | ATTACKS 800                   |                            |                                    |                             | 289517     | 17-01-00-1001 |                      | 0                |
| TO Dama              | ele portiodul A             | ennendo 800 P                 | ACAO                       |                                    |                             | 289518     | 17-61-40-1002 | 4                    | 0                |
| 60 Dam               | ote 1/0 Modul A             | INTARES 1801                  | NAPION .                   |                                    |                             | 205527     | 17-61-13-1004 | 1                    | 0                |
| 20 0.000             | ate 123 Model A             | ATTABLE ANY                   |                            |                                    |                             | 203320     | 17.6143-1004  | 1                    | 0                |
| RD Dame              | ate 123 Marks A             | ATTACKS ATT                   |                            |                                    |                             | 209522     | 17.6143-2008  | 1                    | 0                |
| 90 Dame              | nte 1/1 Modul A             | ATTACKS BATH                  | ADT                        |                                    |                             | 399521     | 17-6143-1005  | 1                    | 0                |
| 00 Dame              | ote 1/1 Model A             | ATTACTS GATT                  | HADT                       |                                    |                             | 399523     | 17-6143-1007  | 1                    |                  |
| 10 Remo              | ote 1/0-Modul A             | NTARES BOO                    | sa.                        |                                    |                             | 301746     | 17-6143-1010  | 1                    | 0                |
| 20 Remo              | ate 140-Modul A             | NTARES ETC.                   |                            |                                    |                             | 3600.29    | 17-6143-1014  | 1                    | 0                |
| 30 Buse              | Infancs-Nodul               |                               |                            |                                    |                             | 288493     | 05-0078-0084  | 1                    | 0                |
| 40 Buse              | nde Modul                   |                               |                            |                                    |                             | 288494     | 05-0078-0085  | 1                    | 0                |
| 50 Erdu              | nasklemme 6 an              |                               |                            |                                    |                             | 292289     | 03-7123-0009  | 1                    | 0                |
| 60 Syste             | prochid ANTAR               | ES DC 24V. 40                 | *C. Zone 1                 |                                    |                             | 320.496    | 05-0044-0021  | 1                    | 0                |

#### 4.4.4.1 Toolbar

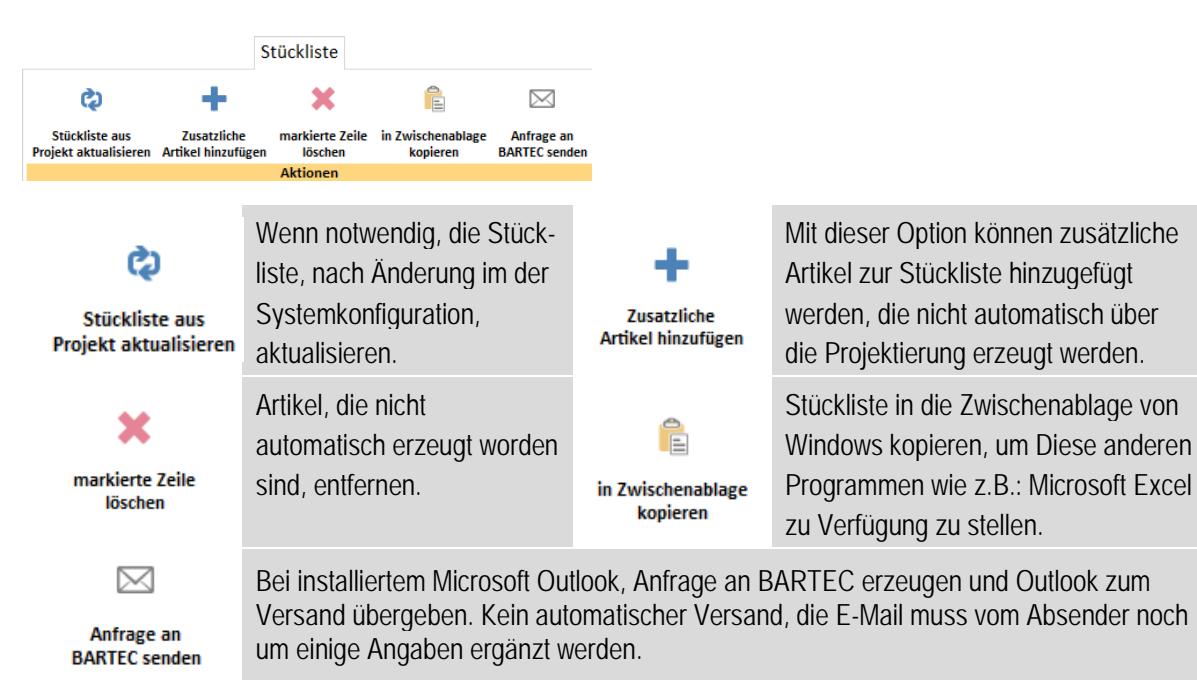

# 5 Projekt

# 5.1 Neues Remote I/O-System ANTARES über Konstruktor erstellen

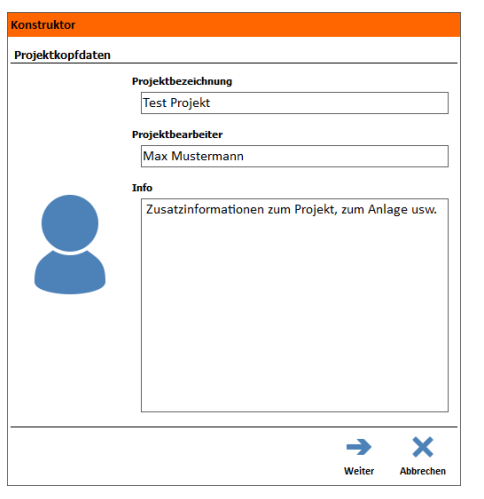

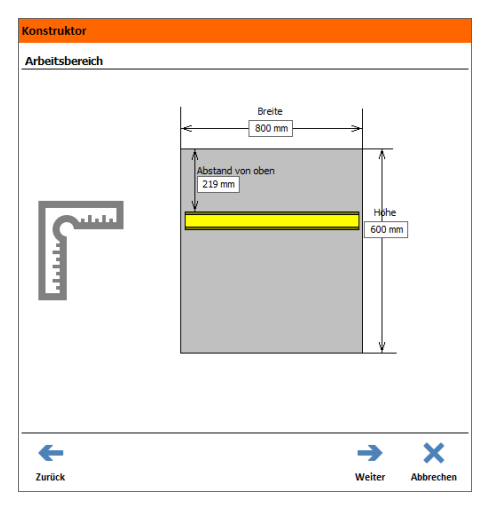

| Konstruktor       |                          |             |           |
|-------------------|--------------------------|-------------|-----------|
| RCU Einstellungen |                          |             |           |
|                   |                          |             |           |
|                   | Hostkommunikation        | IQFI<br>IST | -         |
|                   | Kabelverschraubung       | andard      | •         |
|                   | Systemaufbau             |             | •         |
|                   | Systemname antares       |             |           |
|                   | DP Slave Nummer          | [           | 10        |
|                   | max. Umgebungstemperatur | +40°C       | · •       |
|                   |                          |             |           |
|                   |                          |             |           |
|                   |                          |             |           |
|                   |                          |             |           |
| <b>←</b>          |                          | ->          | ×         |
| Zurück            |                          | Weiter      | Abbrechen |

#### Projektkopfdaten (Seite 1)

Auswahlfeld um allgemeine Informationen und grundlegende Angaben zum System zu hinterlegen.

Projektbezeichnung Projektbearbeiter Information zum Projekt

#### Arbeitsbereich (Seite 2)

Ersten Arbeitsbereich festlegen. Auf diesem Arbeitsbereich wird die Tragschiene mit der RCU platziert. Nach der Erzeugung des Systems können weitere Arbeitsbereich bzw. Tragschienen (max. 3 Tragschienen-Übergänge möglich) eingefügt werden.

Abmessungen: Breite und Höhe des Arbeitsbereiches und Abstand der Tragschiene von oben festlegen

#### **RCU Einstellungen (Seite 3)**

Die Hostkommunikation des Remote I/O-System ANTARES kann über folgende Prozessverbindungen erfolgen:

EtherNet/IP , Modbus TCP, PROFINET and PROFIBUS

Auswahl der Kabelverschraubungen

Der ANTARES Systemaufbau ist als Single- oder Redundanzbetrieb möglich.

Maximale Umgebungstemperatur (innerhalb der Schutzvorrichtung!)

Einstellungen anhand des ausgewählten Hostverbindungstyps

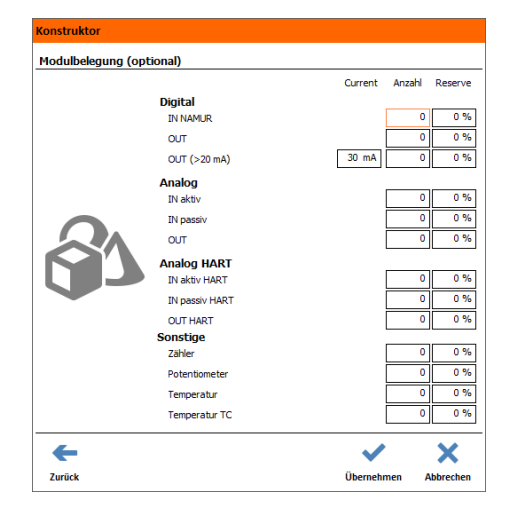

#### Modulbelegung (Seite 4)

Optional ist es möglich, für die im System benötigten Ein- und Ausgangskanäle die verschiedenen Parameter einzugeben.

Der "Konstruktor" erstellt ein System anhand der benötigten Anzahl der Kanalarten plus Reserve.

Modulauswahl: Digitale bzw. analoge Ein-/Ausgänge, sonstige Module

Werden die Betriebsparameter eingehalten, baut der Konstruktor das ANTARES System selbstständig auf.

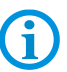

Bei der Erstellung durch den Konstruktor können jederzeit Änderungen gemacht werden.

Übersteigt die Anzahl der Kanäle die maximalen Werte eines Systems, ist es nicht möglich ein Systemaufbau zu erzeugen.

Detaillierte Informationen siehe folgende Seiten.

# 5.2 Funktion der Adress-Schalter

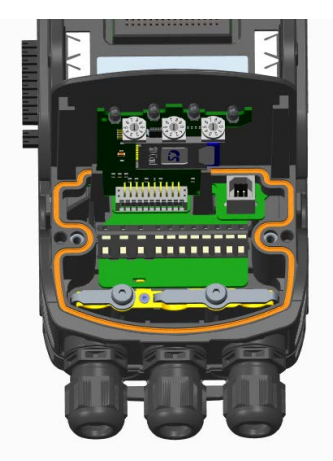

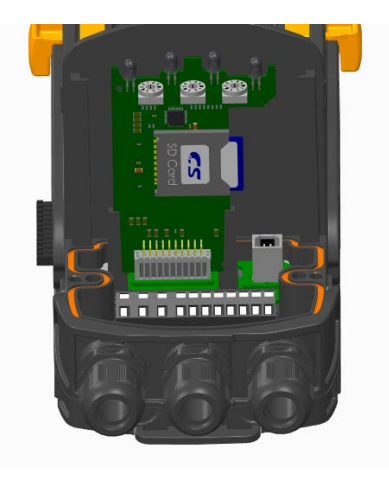

#### 5.2.1 Allgemeines zu den Schaltern

Die Dezimalen-Schalter sind von links nach rechts wie folgt belegt:

Hunderter:linker SchalterZehner:mittlerer SchalterEiner:rechter Schalter

#### Beispiel:

Es soll die Adresse 30 eingestellt werden, so sind die Schalter auf 0-3-0 zu stellen.

Grundsätzlich gilt, dass eine an den Schaltern gültige Adresse vom ANTARES System übernommen wird nach einem Einschalten der Spannung.

#### Eine an den Schaltern vorgegebene Adresse hat immer Vorrang.

Soll die Adresse vom ANTARES Designer, oder aus dem Engineering System vorgegeben werden (z.B. TIA-Portal von Siemens) so ist die Adresse 000 einzustellen.

| IJ |  |
|----|--|

| ) | Protokoll          | Vorgabe<br>ANTARES Designer | Gültiger<br>Bereich | Sonder-<br>funktion | Reservierter<br>Bereich |
|---|--------------------|-----------------------------|---------------------|---------------------|-------------------------|
|   | PROFIBUS-DP        | 000                         | 1 bis 126           | 999                 | 127 bis 998             |
|   | Ethernet Varianten | 000                         | 1 bis 255           | 999                 | 256 bis 998             |

#### 5.2.2 Bei der PROFIBUS-DP Variante

Gültiger Adressbereich: Adresse 1 bis 126

Ungültiger Bereich wäre somit die 0 und alles größer 126, mit Ausnahme der 999 (siehe auch 5.2.4)

#### 5.2.3 Bei Ethernet-Varianten

| Grundsätzlich gilt: Soba<br>den Schaltern eingestell<br>System automatisch folg | ald eine gültige Adresse an<br>It wird, setzt das ANTARES<br>Jende Adresse: | <u>Beispiel:</u><br>Es soll die IP-Adress<br>werden. Dann ist ar<br>einzustellen.                  | e 192.168.0.030 eingestellt<br>n den Schaltern die 030 |  |
|---------------------------------------------------------------------------------|-----------------------------------------------------------------------------|----------------------------------------------------------------------------------------------------|--------------------------------------------------------|--|
| IP-Adresse:                                                                     | 192.168.0.XXX                                                               |                                                                                                    |                                                        |  |
| Sub-Net-Maske:                                                                  | 255.255.255.0                                                               | Dann wäre die eingestellte Adresse:                                                                |                                                        |  |
| Soll eine andere Sub-Ne<br>die genannte verwende<br>den ANTARES Designer        | et-Maske oder IP-Adresse als<br>t werden, so ist diese über<br>vorzugeben.  | IP-Adresse:<br>Sub-Net-Maske:                                                                      | 192.168.0.030<br>255.255.255.0                         |  |
| Ausnahme ist ProfiNet, I<br>die Adresse wird vom Er<br>Portal von Siemens) vorg | hier steht der Kopf auf DCP,<br>ngineering System (z.B. TIA-<br>gegeben.    | Ungültiger Bereich wäre somit die 0 und alles größer 255, mit Ausnahme der 999 (siehe auch 5.2.4). |                                                        |  |
| Gültiger Adressbereich fi<br>Adresse 1 bis 255                                  | ür eine IP-Adresse:                                                         |                                                                                                    |                                                        |  |

#### 5.2.4 Weitere Funktionen

Mit den Adress-schaltern kann der ANTARES Kopf auf Werksparameter zurückgesetzt werden. Hierzu sind alle Schalter auf "9" zu stellen, also die 999. Dies kann auch bei laufendem System durchgeführt werden. Nach einem Aus- und Wiedereinschalten der Spannung wird der Kopf zurückgesetzt. Wenn nun mit Hilfe des ANTARES Designers der Online Moduls aufgerufen wird, so kann gesehen werden, daß alle Remote I/O Module gelöscht wurden.

Anschließend sollten die Schalter wieder auf die "000" gesetzt werden.

# 5.3 Remote I/O-System ANTARES bearbeiten

#### 5.3.1 Arbeitsbereich

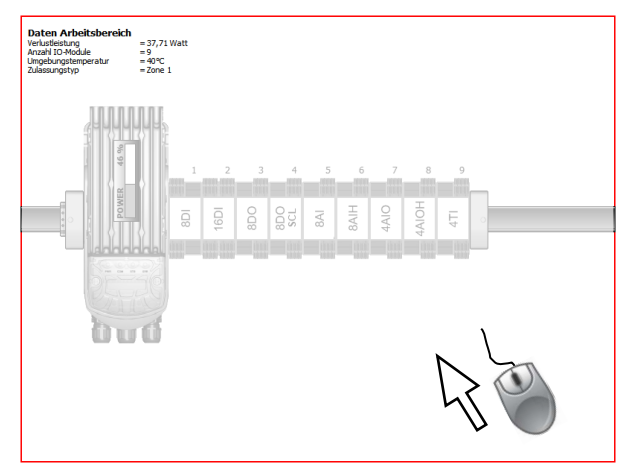

| Arbeitsbereich      |        |      |        |
|---------------------|--------|------|--------|
|                     |        |      |        |
| Breite              |        |      | 800 mm |
| Höhe                |        |      | 400 mm |
| Systemschild notwen | dig    | ✓ Ja |        |
| Systemschild        |        |      |        |
| Einsatz in          | Zone 1 |      | *      |
| Außentemperatur     | 40°C   |      | -      |
| mit Schildträger    | Nein   |      |        |

#### Auswahlfenster "Arbeitsbereich"

Der markierte Arbeitsbereich ist mit einer roten Rahmenlinie gekennzeichnet und zeigt die zur Verfügung stehende Fläche. Es ist möglich, mehrere Arbeitsbereiche (bis zu vier) zu erstellen und das Remote I/O-System ANTARES zu verteilen.

| Arbeitsbereich einfügen              | <b>□</b> ⊕                    | Symbol "Arbeitsbereich einfügen" aus Toolbar wählen                     |
|--------------------------------------|-------------------------------|-------------------------------------------------------------------------|
|                                      | Arbeitsbereich<br>einfügen    |                                                                         |
| Markierten Arbeitsbereich<br>löschen | Markiertes<br>Element löschen | Symbol "Markiertes Element löschen" aus Toolbar wählen                  |
| Größe des Arbeitsbereiches festlegen |                               | Mit Linksklick auf die Fläche des Arbeitsbereiches<br>dieses auswählen. |
|                                      |                               | Höhe festlegen.                                                         |

Jedes Remote I/O-System ANTARES benötigt ein Systemschild und einen geeigneten Schildträger und kann dem jeweiligen Arbeitsbereich zugeordnet werden. Systembeschreibung ANTARES beachten!

| Beispiel für Systemschild:                                       |                                              |                        |  |
|------------------------------------------------------------------|----------------------------------------------|------------------------|--|
| <b>CE</b> 0044                                                   |                                              | BARTEC                 |  |
| Remote I/O System                                                | ANTARES                                      | Germany                |  |
| 🕢 II2 (1) G Ex d e [ia                                           | IIC/IIB Ga] IIC T4                           | Gb, PTB 11 ATEX 2009 X |  |
| Ex d e [ia                                                       | IIC/IIB Ga] IIC T4                           | Gb, IECEx PTB 11.0051X |  |
| DC 24 V -15%/+25%, U                                             | m = DC 30 V                                  | İ                      |  |
| -20°C ≤ Ta ≤ +60°C                                               | S/N:                                         |                        |  |
| Remote I/O Modules ANTAREs<br>with separate certificate, type, o | S type 17-6143-1***/00**<br>data see manual. |                        |  |

#### Notwendige Angaben:

- Ex-Zone, max. Außentemperatur (außerhalb der Schutzvorrichtung)

Der Schildträger muss im Ex-Bereich bestimmte Anforderungen erfüllen. Schildträger gleich mit bestellen. Die kundenspezifischen Angaben generieren das Zubehörteil für die Stückliste.

i

#### 5.3.2 Tragschiene

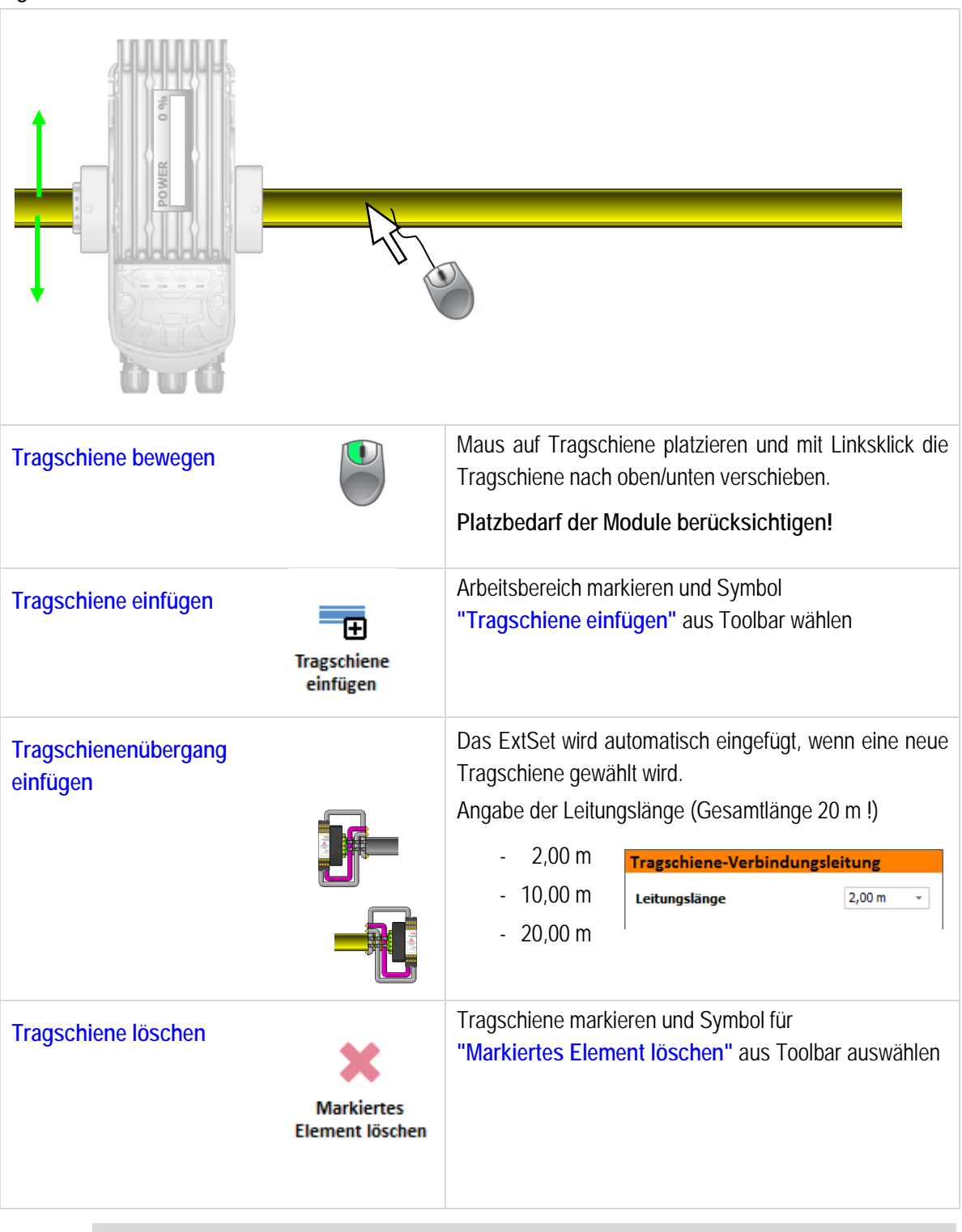

G

Tragschienen können nur aus dem Arbeitsbereich gelöscht werden, wenn keine Module angereiht sind.

#### 5.3.3 Remote I/O-Module auf Tragschiene platzieren

Die Darstellung im Arbeitsbereich gibt den Systemaufbau des Remote I/O-Systems bildlich wieder.

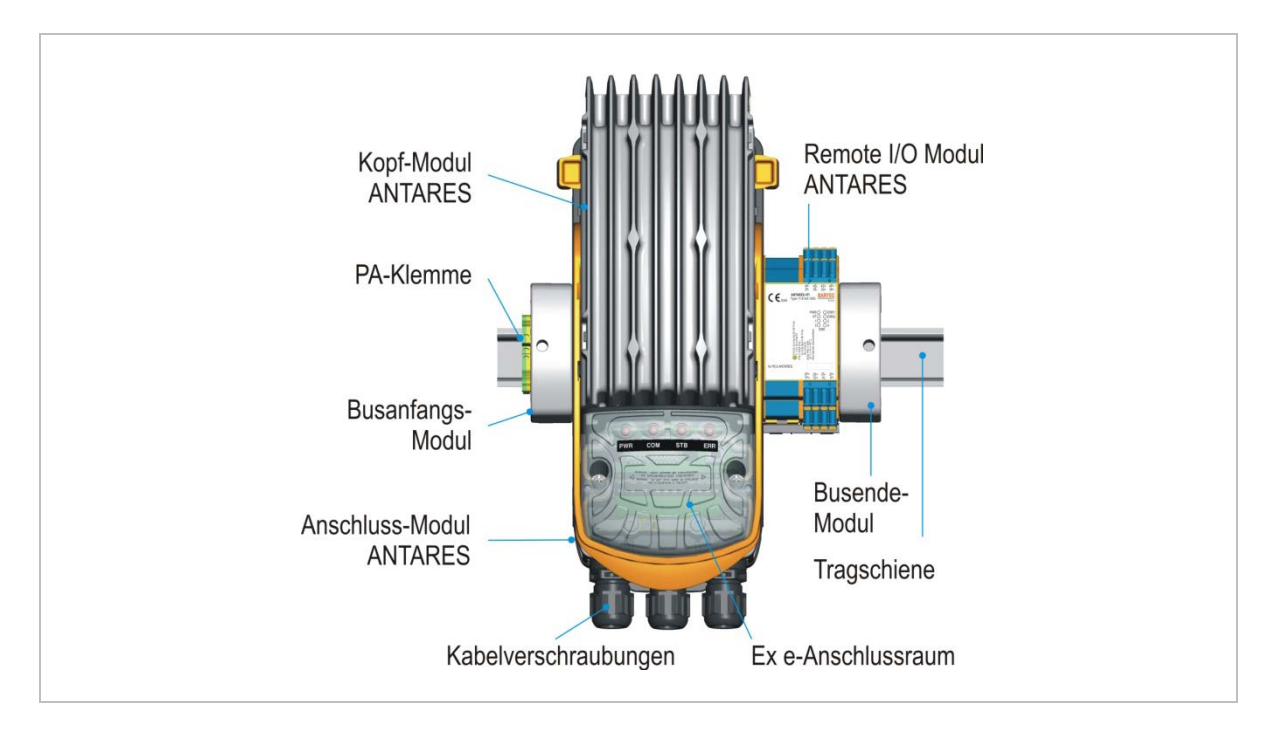

Im ANTARES Designer sind Erdungsklemme, Busanfangs-Modul, RCU und Busende-Modul fester Bestandteil des Systemaufbaus. Auf die Tragschiene können bis zu 32 Remote I/O-Module rechts der RCU eingefügt werden. Es gibt derzeit 9 verschiedene Remote I/O-Module.

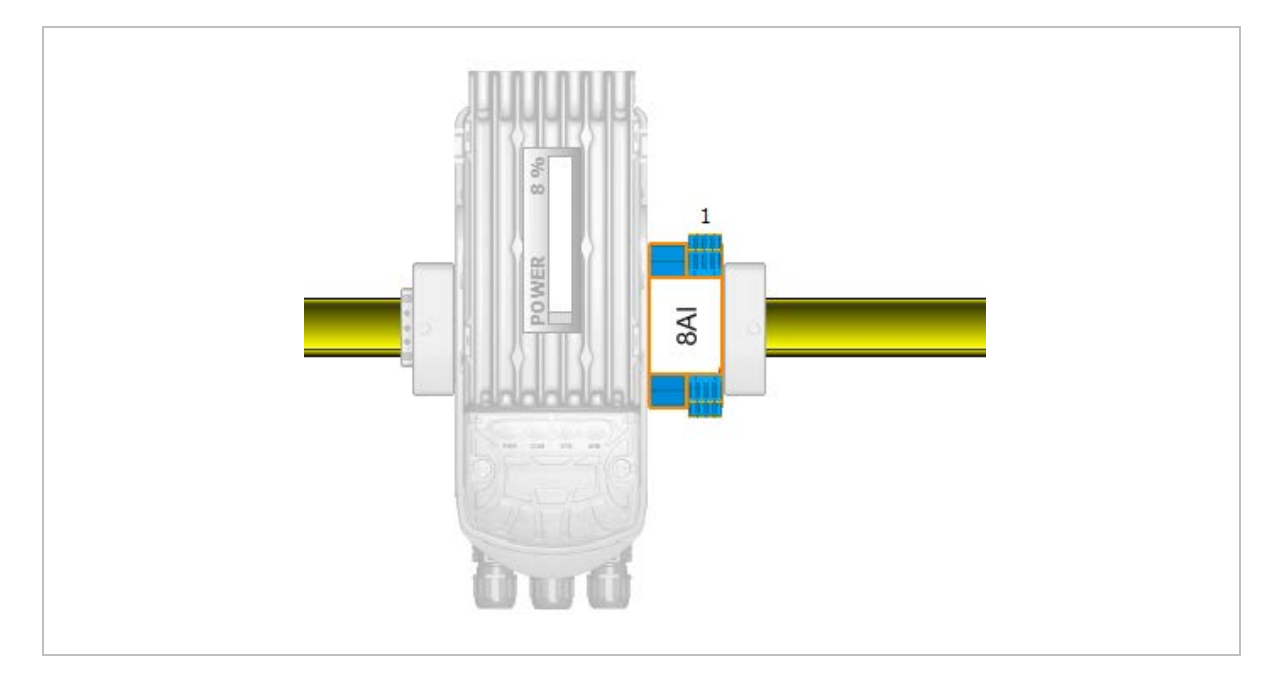

Der ANTARES Designer prüft die verschiedenen Parameter, wie Umgebungstemperatur, Verlustleistung, Leitungslängen zwischen den Tragschienen, Maximalstrom und die notwendige Stromaufnahme beim Einfügen eines Remote I/O-Moduls. Ebenso die maximale Datenlänge die für die verschiedenen Busprotokolle festgelegt sind werden überprüft. Es erfolgt eine Meldung, wenn einer der Parameter überschritten wird.

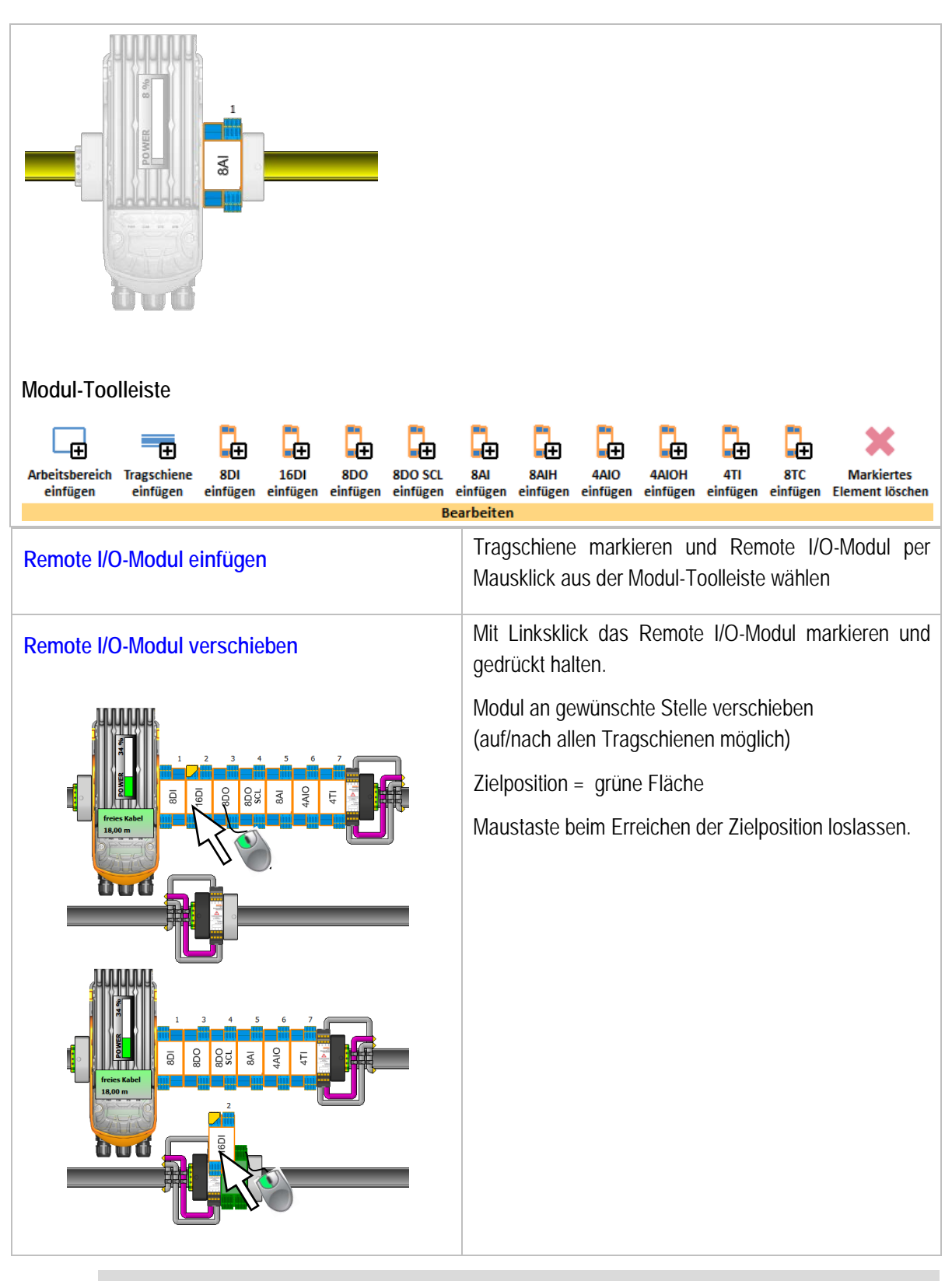

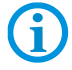

Mit dem Verschieben der Module wird auch die Lage der Ein- und Ausgangsdaten zur Steuerung verändert!

# 5.4 Parametrierung RCU und Remote I/O-Module

#### 5.4.1 RCU ANTARES (Rail Control Unit)

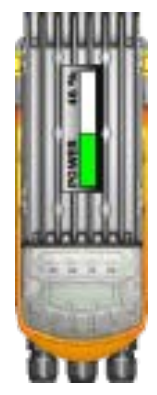

#### Hostkommunikation

Das Remote I/O-System ANTARES verfügt über folgende Prozessverbindungen:

- EtherNet/IP
- Modbus TCP
- PROFINET
- PROFIBUS

#### Auswahl der Kabelverschraubungen

- für nicht armierte Leitungen
- für armierte Leitungen

#### Hostkommunikation mit PROFIBUS-DP

|                            | RCU Einstellungen  |                 |
|----------------------------|--------------------|-----------------|
| <b>PROF</b> O <sup>®</sup> | Hostkommunikation  | PROFU<br>BUS    |
|                            | Kabelverschraubung | Standard        |
|                            | Systemaufbau       |                 |
|                            | Systemname         | antares         |
|                            | DP Slave Nummer    | 10              |
|                            | max. Umgebungstem  | peratur +40°C → |

Systemname xxx Systemaufbau Redundanz DP Slave Nummer des PROFIBUS Max. Umgebungstemperatur +40 °C, +50 °C oder +60 °C

#### Hostkommunikation mit EtherNet/IP und Modbus TCP

|                 | RCU Einstellung |
|-----------------|-----------------|
|                 | Hostkommunika   |
| EtherNet/IP     | Kabelverschrau  |
|                 | Systemname      |
| 12.73           | Adresstyp       |
| And a dlaw of   | IP-Adresse      |
| <b>M</b> IOabus | Subnetzmaske    |

| RCU Einstellungen  |                 |
|--------------------|-----------------|
| Hostkommunikation  | EtherNet/IP>>   |
| Kabelverschraubung | Standard        |
| Systemname         | antares         |
| Adresstyp          | Statisch 👻      |
| IP-Adresse         | 10.0.55.70      |
| Subnetzmaske       | 255.255.0.0     |
| Gateway            | 0.0.0.0         |
| max. Umgebungstem  | peratur +40°C → |

#### Hostkommunikation mit PROFINET

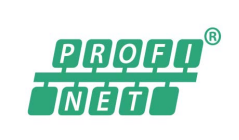

| * |
|---|
| * |
|   |
| - |
|   |

Systemname xxx Adresstyp Statisch, DHCP IP-Adresse IP-Netzwerkmaske IP-Gateway

Max. Umgebungstemperatur +40 °C, +50 °C oder +60 °C

#### Systemname

xxx Max. Umgebungstemperatur +40 °C, +50 °C oder +60 °C

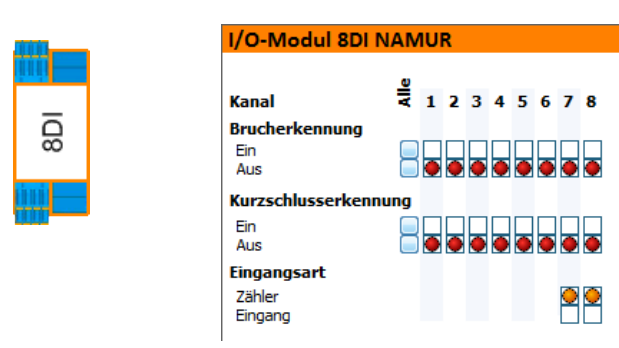

| Brucherkennung       |                                         |
|----------------------|-----------------------------------------|
| Kurzschlusserkennung | Eingabe iur kanalabriangige Aktivierung |
| Eingangsart          | Kanal als Eingang oder Zähler           |

Ist der Kanal 8 als Zähler eingestellt, ist das Datenbit für Kanal 8 immer eine "0".

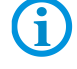

Im Übertragungsbereich wird aber der Wert "Zähler 1" abgebildet. Der Kanal 7 kann nur als Zähler aktiviert werden, wenn Kanal 8 bereits ein Zähler ist. Im Übertragungsbereich entspricht Kanal 7 dem Wert "Zähler 2". siehe Kapitel 4.

#### Prozessdaten Input

| Byte | Daten-<br>typ | kein<br>Zähler                             | ein<br>Zähler                                   | zwei<br>Zähler                                                               | Beschreibung/<br>Werte    |
|------|---------------|--------------------------------------------|-------------------------------------------------|------------------------------------------------------------------------------|---------------------------|
| 1    | Byte          | Bit 0 = Kanal 1<br><br><br>Bit 7 = Kanal 8 | Bit 0 = Kanal 1<br><br><br>Bit 7 = immer 0      | Bit 0 = Kanal 1<br><br>Bit 5 = Kanal 6<br>Bit 6 = immer 0<br>Bit 7 = immer 0 | Digitaler<br>Eingangswert |
| 2-5  | Int32         |                                            | 31-Bit + Überlauf<br>(Bit 31) des Zählers 1 (8) | 31-Bit + Reset Überlauf<br>(Bit 31) des Zählers 1 (8)                        | Digitaler<br>Eingangswert |
| 6-9  | Int32         |                                            |                                                 | 31-Bit + Reset Überlauf<br>(Bit 31) des Zählers 2 (7)                        | Digitaler<br>Eingangswert |

#### Prozessdaten Output

| Byte | Daten- | kein   | ein                                                                                                    | zwei                                                                                                    | Beschreibung/             |
|------|--------|--------|----------------------------------------------------------------------------------------------------|----------------------------------------------------------------------------------------------------|---------------------------|
|      | typ    | Zähler | Zähler                                                                                                    | Zähler                                                                                                    | Werte                     |
| 1    | Byte   |        | Bit 0 = Reset Zähler 1<br>Bit 1 = Start/Stop<br>Bit 2 = Überlauf<br>Bit 3 = reserviert<br>Bit 4 = reserviert<br>Bit 5 = reserviert<br>Bit 6 = reserviert<br>Bit 7 = reserviert | Bit 0 = Reset Zähler 1<br>Bit 1 = Start/Stop<br>Bit 2 = Reset Überlauf<br>Bit 3 = Reset Zähler 2<br>Bit 4 = Start/Stop<br>Bit 5 = Reset Überlauf<br>Bit 6 = reserviert<br>Bit 7 = reserviert | Digitaler<br>Eingangswert |

#### 5.4.3 Remote I/O-Modul ANTARES 16DI

16DI

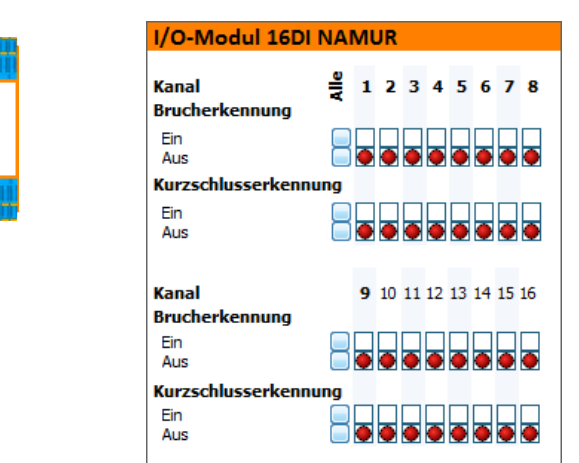

| Brucherkennung       | Finanka für konstakkönden Aldivierung  |
|----------------------|----------------------------------------|
| Kurzschlusserkennung | Eingabe für Kanalabnangige Aktivierung |

#### Prozessdaten Input

| Byte | Datentyp | Eingänge                                                                         | Beschreibung/Werte     |
|------|----------|----------------------------------------------------------------------------------|------------------------|
| 1-2  | Word16   | Bit 0 = Kanal 1<br>Bit 1 = Kanal 2<br><br>Bit 14 = Kanal 15<br>Bit 15 = Kanal 16 | Digitaler Eingangswert |

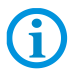

Bei der Verwendung eines Siemens Hosts (PROFIBUS-DP oder ProfiNet) erfolgt eine Übertragung des Prozessabbildes beim 16DI im Motorola S1 Format. D.h. High- und Lowbyte sind vertauscht.

#### 5.4.4 Remote I/O-Modul ANTARES 8DO

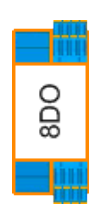

| I/O-Modu                                                                                         | I 8DO                                                                                           |                                                                                     |                                                                                             |                                                                          |
|--------------------------------------------------------------------------------------------------|-------------------------------------------------------------------------------------------------|-------------------------------------------------------------------------------------|---------------------------------------------------------------------------------------------|--------------------------------------------------------------------------|
| Kanal<br>Brucherken<br>Ein<br>Aus<br>Kurzschluss<br>Ein<br>Aus<br>Ausgänge z<br>Kommunika<br>Ein | erkennung<br>urücksetzer<br>utionsverlus                                                        | 1 2 3 4                                                                             | 5 6 7 8<br>• • • •                                                                          | × ↑<br>25                                                                |
| Aus<br>Optionale Eir<br>Ermittlung de<br>(Gesamt max<br><b>!! Dies ist K</b>                     | nstellungen de<br>es Leistungsbe<br>kimal 160 mA p<br><b>EINE Kanale</b> i<br>Ausgangs<br>strom | r Ausgangsbei<br>darfs des Sys<br>pro Modul)<br>instellung !!<br>ergibt<br>Spannung | astung zur<br>tems                                                                          |                                                                          |
| Kanal 1<br>Kanal 2                                                                               | 0 mA<br>0 mA                                                                                    | 24,0V<br>24,0V                                                                      | -<br>-<br>-                                                                                 | Brucherkennung:                                                          |
| Kanal 3<br>Kanal 4<br>Kanal 5<br>Kanal 6<br>Kanal 7<br>Kanal 8                                   | 0 mA<br>0 mA<br>0 mA<br>0 mA<br>0 mA                                                            | 24,0V<br>24,0V<br>24,0V<br>24,0V<br>24,0V<br>24,0V                                  | -<br>-<br>-<br>-<br>-<br>-<br>-<br>-<br>-<br>-<br>-<br>-<br>-<br>-<br>-<br>-<br>-<br>-<br>- | im Bereich 0 bis ca. 8 mA<br>Kurzschlusserkennung:<br>oberhalb ca. 50 mA |
|                                                                                                  |                                                                                                 |                                                                                     |                                                                                             |                                                                          |

| Brucherkennung                                  | Eingabe für kanalabhängige Aktivierung              |  |
|-------------------------------------------------|-----------------------------------------------------|--|
| Kurzschlusserkennung                            |                                                     |  |
| Ausgänge zurücksetzen bei Kommunikationsverlust | Verhalten der Ausgänge bei<br>Kommunikationsverlust |  |
| Optionale Einstellung der Ausgangsbelastung     | Optionale Berechnung Ausgangsbelastung              |  |

Jeder der Ausgänge ist belastbar bis ca. 40 mA. Der mögliche Summenstrom ist auf 160 mA begrenzt (Berechnung der Ausgangsbelastung integriert). Ist ein Kanal belastet, ergibt sich ein bestimmter Summenstrom und die Ausgangsspannung variiert an diesem Kanal. Die Software berechnet anhand der Kenndaten der eingebauten Barriere die entstehende Ausgangsspannung.

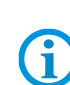

Die Software verwendet den Summenstrom auch zur Berechnung des notwendigen Gesamtstroms des Systems. Es werden keine Angaben ins Remote I/O-System ANTARES übertragen. Werden in der Anlage andere Ausgangswerte verwendet, so kann, wenn keine Grenzwerte (Summenstrom und max. Gesamtstrom) überschritten werden, das ANTARES System dennoch ordnungsgemäß arbeiten.

#### Prozessdaten Output

| Byte | Datentyp | Eingänge                               | Beschreibung/Werte     |
|------|----------|----------------------------------------|------------------------|
| 1    | Byte     | Bit 0 = Kanal 1<br>Bit 1 = Kanal 2<br> | Digitaler Ausgangswert |
|      |          | Bit 7 = Kanal 8                        |                        |

#### 5.4.5 Remote I/O-Modul ANTARES 8DO SCL

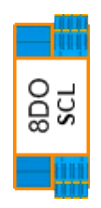

| /O-Modul                         | 8DO SCL                        |               |              |            |      |              |           |      |    |
|----------------------------------|--------------------------------|---------------|--------------|------------|------|--------------|-----------|------|----|
|                                  |                                |               |              |            |      |              |           |      |    |
| Kanal                            | Alle                           | 1             | 2            | 3          | 4    | 5            | 6         | 7    | 8  |
| Brucherkenn                      | nung                           |               |              |            |      |              |           |      |    |
| Ein                              |                                |               |              |            |      |              |           |      |    |
| Aus                              |                                |               | •            | •          | •    | •            | •         | •    |    |
| Curzschlusse                     | erkennung                      |               |              |            |      |              |           |      |    |
| Aus                              |                                | •             | •            | •          | •    | •            | •         | •    | •  |
| Ausgänge zu                      | ırücksetze                     | n be          | ei           |            |      |              |           |      |    |
| Kommunikat                       | tionsverlus                    | t             |              |            |      |              |           |      |    |
| Ein<br>Aus                       |                                | •             |              |            |      |              |           |      |    |
|                                  |                                |               |              |            |      |              |           |      |    |
|                                  |                                |               |              |            |      |              |           |      |    |
| Optionale Eins<br>Ermittlung des | stellungen de<br>s Leistungshe | er Au<br>edar | usga<br>fs d | ang<br>les | sbe  | elas<br>ster | tun<br>ns | g zı | IL |
| II Dies ist KF                   | TNF Kanale                     | inst          | telli        | un         | a II |              |           |      |    |
|                                  |                                |               |              |            |      |              |           |      |    |
|                                  | Ausgangs-                      | er            | gibt         |            |      |              |           |      |    |
|                                  | strom                          | Sp            | ann          | nun        | g    |              |           |      |    |
| Kanal 1                          | 20 mA                          | 18            | ,6V          |            |      |              |           |      |    |
| Kanal 2                          | 20 mA                          | 18            | ,6V          |            |      |              |           |      |    |
| Kanal 3                          | 20 mA                          | 18            | .6V          |            |      |              |           |      |    |
| Kanal 4                          | 20 mA                          | 18            | 6V           |            |      |              |           |      |    |
| Kanal 5                          | 20 mA                          | 10            | ,01<br>61    |            |      |              |           |      |    |
|                                  | 20111A                         | 10            | ,00          |            |      |              |           |      |    |
| Kanal 6                          | 20 mA                          | 18            | <b>,</b> 6V  |            |      |              |           |      |    |
| Kanal 7                          | 20 mA                          | 18            | <b>,</b> 6V  |            |      |              |           |      |    |
| Kanal 8                          | 20 mA                          | 18            | <b>,</b> 6V  |            |      |              |           |      |    |
|                                  |                                |               |              |            |      |              |           |      |    |

| <br>  |                        |                     |                                           |                               |
|-------|------------------------|---------------------|-------------------------------------------|-------------------------------|
| 10    | 15                     | 20                  | 25                                        | mA                            |
| nnun  | ig:                    |                     |                                           |                               |
| n Ber | reich                  | 0 bis               | s ca.                                     | 8 mA                          |
| sserk | ennu<br>alb.cr         | ing:                | m٨                                        |                               |
|       | nnun<br>n Ber<br>sserk | nnung:<br>n Bereich | nnung:<br>n Bereich 0 bis<br>sserkennung: | nnung:<br>n Bereich 0 bis ca. |

| Brucherkennung<br>Kurzschlusserkennung          | Eingabe für kanalabhängige Aktivierung              |
|-------------------------------------------------|-----------------------------------------------------|
| Ausgänge zurücksetzen bei Kommunikationsverlust | Verhalten der Ausgänge bei<br>Kommunikationsverlust |
| Optionale Einstellung der Ausgangsbelastung     | Optionale Berechnung Ausgangsbelastung              |

Jeder Ausgang ist begrenzt auf 20 mA (Berechnung der Ausgangsbelastung integriert). Ist ein Kanal belastet, ergibt sich eine Ausgangsspannung am Kanal. Die Software berechnet anhand der Kenndaten der eingebauten Barriere die entstehende Ausgangsspannung.

Die Software verwendet diese Angaben nur zur Anzeige. Es werden keine Angaben ins Remote I/O-System ANTARES übertragen.

#### Prozessdaten Output

**(i)** 

| Byte | Datentyp | Eingänge                                                      | Beschreibung/Werte     |
|------|----------|---------------------------------------------------------------|------------------------|
| 1    | Byte     | Bit 0 = Kanal 1<br>Bit 1 = Kanal 2<br><br><br>Bit 7 = Kanal 8 | Digitaler Ausgangswert |

#### 5.4.6 Remote I/O-Modul ANTARES 8AI

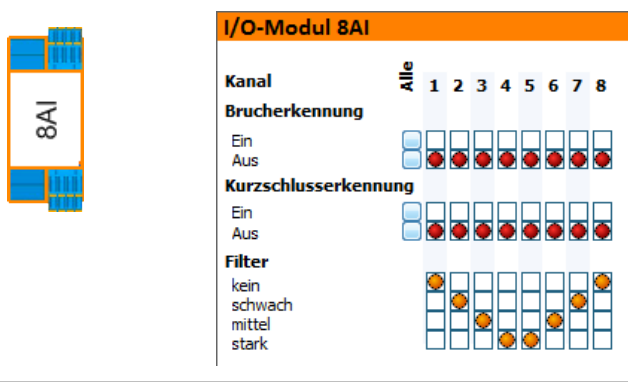

| Brucherkennung       | Eingabe für kanalabhängige Aktivierung |  |
|----------------------|----------------------------------------|--|
| Kurzschlusserkennung |                                        |  |
| Filter               | Mittelwert aus 1, 4, 16 oder 64 Werten |  |

Das Remote I/O-Modul ANTARES 8AI ist ausschließlich für passive Sensoren. Es lässt keine Umschaltung von 0-20 mA oder 4-20 mA zu, da immer 4-20 mA notwendig sind.

Der maximal mögliche Strom beim 8AI beträgt 21,8mA. Dies bei der Auslegung des Systems mit entsprechenden Sensoren zu beachten.

#### Prozessdaten Input

G

| Byte  | Datentyp | Beschreibung/Werte |                                                           |  |  |  |  |
|-------|----------|--------------------|-----------------------------------------------------------|--|--|--|--|
| 1-2   | Int 16   | Analog In 1 Analo  | ger Eingangswert 15 Bit + VZ (siehe Tabelle Wertebereich) |  |  |  |  |
| 3-4   | Int 16   | Analog In 2 Analo  | ger Eingangswert 15 Bit + VZ (siehe Tabelle Wertebereich) |  |  |  |  |
| 5-6   | Int 16   | Analog In 3 Analo  | ger Eingangswert 15 Bit + VZ (siehe Tabelle Wertebereich) |  |  |  |  |
| 7-8   | Int 16   | Analog In 4 Analo  | ger Eingangswert 15 Bit + VZ (siehe Tabelle Wertebereich) |  |  |  |  |
| 9-10  | Int 16   | Analog In 5 Analo  | ger Eingangswert 15 Bit + VZ (siehe Tabelle Wertebereich) |  |  |  |  |
| 11-12 | Int 16   | Analog In 6 Analo  | ger Eingangswert 15 Bit + VZ (siehe Tabelle Wertebereich) |  |  |  |  |
| 13-14 | Int 16   | Analog In 7 Analo  | ger Eingangswert 15 Bit + VZ (siehe Tabelle Wertebereich) |  |  |  |  |
| 15-16 | Int 16   | Analog In 8 Analo  | ger Eingangswert 15 Bit + VZ (siehe Tabelle Wertebereich) |  |  |  |  |

#### Wertebereich für Analogwerte

| Strom   | Bereich (           | )20 mA | Bereich 4           | 20 mA | Wert bei Kurzschluss: |
|---------|---------------------|--------|---------------------|-------|-----------------------|
| 21,8 mA | 75B9 <sub>Hex</sub> | 30137  | 7827 <sub>Hex</sub> | 30759 | 7FFF <sub>Hex</sub>   |
| 20 mA   | 6C00 <sub>Hex</sub> | 27648  | 6C00 <sub>Hex</sub> | 27648 |                       |
| 4 mA    |                     |        | 0000Hex             | 0     | Wert bei Drahtbruch   |
| 0 mA    | 0000Hex             | 0      | Е500нех             | -6912 | 8000Hex               |

#### 5.4.7 Remote I/O-Modul ANTARES 8AI HART

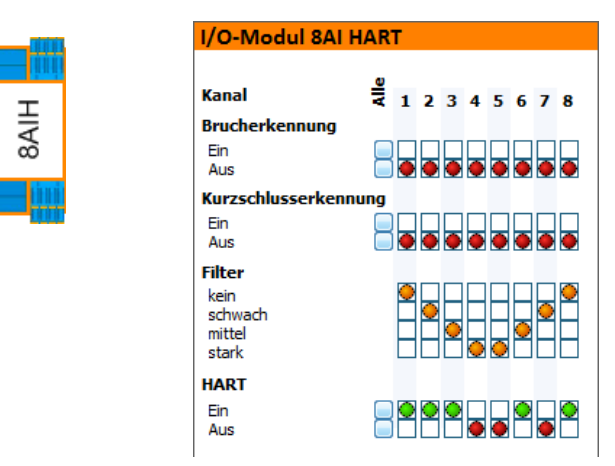

| Brucherkennung       | Fingsha für kanalahhängiga Aktiviarung |  |  |
|----------------------|----------------------------------------|--|--|
| Kurzschlusserkennung | Eingabe für Kanalabnangige Aktivierung |  |  |
| Filter               | Mittelwert aus 1, 4, 16 oder 64 Werten |  |  |
| HART                 | Aktivieren der HART-Funktion           |  |  |

Remote I/O-Modul ANTARES 8AI HART ist ausschließlich für passive Sensoren. Es lässt keine Umschaltung von 0-20 mA oder 4-20 mA zu, da immer 4-20 mA notwendig sind.

Bei aktivierter HART-Funktion, kann ein HART-Sensor/Aktor angesprochen werden. Das Remote I/O-System ANTARES übernimmt die Funktion eines HART-Gateways.

Der maximal mögliche Strom beim 8AIH beträgt 21,8mA. Dies bei der Auslegung des Systems mit entsprechenden Sensoren zu beachten.

| Byte  | Datentyp | Beschreibung/Werte                                                         |  |  |  |  |  |
|-------|----------|----------------------------------------------------------------------------|--|--|--|--|--|
| 1-2   | Int 16   | Analog In 1 Analoger Eingangswert 15 Bit + VZ (siehe Tabelle Wertebereich) |  |  |  |  |  |
| 3-4   | Int 16   | Analog In 2 Analoger Eingangswert 15 Bit + VZ (siehe Tabelle Wertebereich) |  |  |  |  |  |
| 5-6   | Int 16   | Analog In 3 Analoger Eingangswert 15 Bit + VZ (siehe Tabelle Wertebereich) |  |  |  |  |  |
| 7-8   | Int 16   | Analog In 4 Analoger Eingangswert 15 Bit + VZ (siehe Tabelle Wertebereich) |  |  |  |  |  |
| 9-10  | Int 16   | Analog In 5 Analoger Eingangswert 15 Bit + VZ (siehe Tabelle Wertebereich) |  |  |  |  |  |
| 11-12 | Int 16   | Analog In 6 Analoger Eingangswert 15 Bit + VZ (siehe Tabelle Wertebereich) |  |  |  |  |  |
| 13-14 | Int 16   | Analog In 7 Analoger Eingangswert 15 Bit + VZ (siehe Tabelle Wertebereich) |  |  |  |  |  |
| 15-16 | Int 16   | Analog In 8 Analoger Eingangswert 15 Bit + VZ (siehe Tabelle Wertebereich) |  |  |  |  |  |

#### Prozessdaten Input

6

#### Wertebereiche für Analogwerte

| Strom   | Bereich             | 020 mA | Bereich 420 mA      |       | Wert bei Kurzschluss: |
|---------|---------------------|--------|---------------------|-------|-----------------------|
| 21,8 mA | 75B9 <sub>Hex</sub> | 30137  | 7827 <sub>Hex</sub> | 30759 | 7FFF <sub>Hex</sub>   |
| 20 mA   | 6C00 <sub>Hex</sub> | 27648  | 6C00 <sub>Hex</sub> | 27648 |                       |
| 4 mA    |                     |        | 0000 <sub>Hex</sub> | 0     | Wert bei Drahtbruch   |
| 0 mA    | 0000Hex             | 0      | E500 <sub>Hex</sub> | -6912 | δUUUHex               |

#### 5.4.8 Remote I/O-Modul ANTARES 4AIO

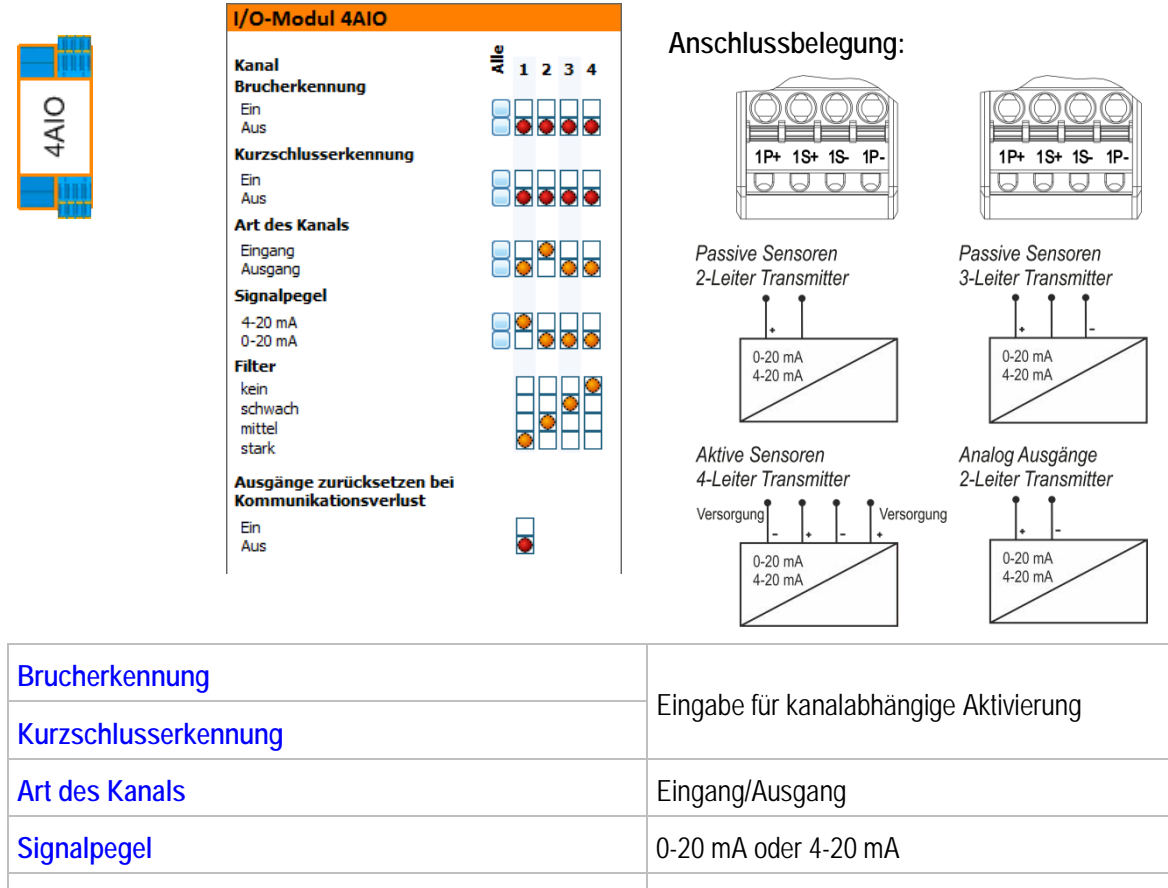

| Filter                                          | 0, 4, 16 oder 64 Werte                              |
|-------------------------------------------------|-----------------------------------------------------|
| Ausgänge zurücksetzen bei Kommunikationsverlust | Verhalten der Ausgänge bei<br>Kommunikationsverlust |

Das Remote I/O-Modul ANTARES 4AIO ist für passive und aktive Sensoren. Eine Umschaltung des Signalpegels ist möglich. Bei einer Bruchüberwachung ist das 0-20 mA Signal nicht möglich.

Der maximal mögliche Strom beim 4AIO beträgt 22,5mA. Dies bei der Auslegung des Systems mit entsprechenden Sensoren zu beachten.

#### Prozessdaten Input/Output

i

| Byte | Daten-<br>typ | 4 x Au<br>kein Ai | isgang<br>usgang | 3 x Au<br>1 x Ei | isgang<br>ngang | 2 x Au<br>2 x Ei | isgang<br>ngang | 1 x Au<br>3 x Ei | isgang<br>ngang | kein Au<br>4 x Eir | isgang<br>ngang |
|------|---------------|-------------------|------------------|------------------|-----------------|------------------|-----------------|------------------|-----------------|--------------------|-----------------|
|      |               | in                | out              | in               | out             | in               | out             | in               | out             | in                 | out             |
| 1-2  | Int16         |                   | Х                | Х                | Х               | Х                | Х               | Х                | Х               | Х                  |                 |
| 3-4  | Int16         |                   | Х                |                  | Х               | Х                | Х               | Х                |                 | Х                  |                 |
| 5-6  | Int16         |                   | Х                |                  | Х               |                  |                 | Х                |                 | Х                  |                 |
| 7-8  | Int16         |                   | Х                |                  |                 |                  |                 |                  |                 | Х                  |                 |

#### Wertebereich für Analogwerte

| Strom   | Bereich (           | )20 mA | Bereich 4           | I20 mA | Wert bei Kurzschluss: |
|---------|---------------------|--------|---------------------|--------|-----------------------|
| 21,8 mA | 75B9 <sub>Hex</sub> | 30137  | 7827 <sub>Hex</sub> | 30759  | 7FFF <sub>Hex</sub>   |
| 20 mA   | 6C00 <sub>Hex</sub> | 27648  | 6C00 <sub>Hex</sub> | 27648  |                       |
| 4 mA    |                     |        | 0000нех             | 0      | Wert bei Drahtbruch   |
| 0 mA    | 0000 <sub>Hex</sub> | 0      | E500 <sub>Hex</sub> | -6912  | 8000Hex               |

#### 5.4.9 Remote I/O-Modul ANTARES 4AIO HART

|                 | I/O-Modul 4AIO HART                                                                                                    | <u></u>                                             | Anschlussbelegung:                                                                                                    |                                                                                                   |  |  |
|-----------------|----------------------------------------------------------------------------------------------------|-----------------------------------------------------|----------------------------------------------------------------------------------------------------|---------------------------------------------------------------------------------------------------|--|--|
| 4AIOH           | Kanal<br>Brucherkennung<br>Ein<br>Aus<br>Kurzschlusserkennung<br>Ein<br>Aus                                                                                                    |                                                     | 1P+ 1S+ 1S- 1P-                                                                                                    | 1P+ 1S+ 1S- 1P-                                                                                   |  |  |
|                 | Art des Kanals<br>Eingang<br>Ausgang<br>Signalpegel<br>4-20 mA<br>0-20 mA<br>Filter<br>kein<br>schwach<br>mittel<br>stark<br>HART<br>Ein<br>Aus<br>Ausgänge zurücksetzen bei<br>Kommunikationsverlust<br>Ein<br>Aus |                                                     | Passive Sensoren<br>2-Leiter Transmitter<br>0-20 mA<br>4-20 mA<br>4-20 mA<br>4-20 mA<br>4-20 mA<br>0-20 mA<br>4-20 mA<br>0-20 mA<br>0-20 mA<br>4-20 mA<br>0-20 mA<br>0-20 mA | Passive Sensoren<br>3-Leiter Transmitter<br>0-20 mA<br>4-20 mA<br>4-20 mA<br>2-Leiter Transmitter |  |  |
| Brucherkennung  | ]                                                                                                    |                                                     | - Fingabe für kanalabhängige Aktivierung                                                                                                    |                                                                                                   |  |  |
| Kurzschlusserke | ennung                                                                                                    |                                                     |                                                                                                    | ige / interenting                                                                                 |  |  |
| Art des Kanals  |                                                                                                    |                                                     | Eingang oder Ausgang                                                                                                    |                                                                                                   |  |  |
| Signalpegel     |                                                                                                    | 0-20 mA oder 4-20 mA                                |                                                                                                    |                                                                                                   |  |  |
| Filter          |                                                                                                    | 0, 4, 16 oder 64 Werte                              |                                                                                                    |                                                                                                   |  |  |
| HART            |                                                                                                    | Aktivieren der HART-Funktion                        |                                                                                                    |                                                                                                   |  |  |
| Ausgänge zurüc  | ksetzen bei Kommunika                                                                                                    | Verhalten der Ausgänge bei<br>Kommunikationsverlust |                                                                                                    |                                                                                                   |  |  |

Das Remote I/O-Modul ANTARES 4AIO ist für passive und aktive Sensoren. Eine Umschaltung des Signalpegels ist möglich. Bei einer Bruchüberwachung ist das 0-20 mA Signal nicht möglich. Bei aktivierter HART-Funktion, kann ein HART-Sensor/Aktor angesprochen werden. Das ANTARES-System übernimmt die Funktion eines HART-Gateways. Der maximal mögliche Strom beim 4AIO beträgt 22,5mA. Dies bei der Auslegung des Systems mit entsprechenden Sensoren zu beachten.

#### Prozessdaten Input/Output

**(i)** 

| Byte | Daten-<br>typ | 4 x Au<br>kein Au | isgang<br>usgang | 3 x Au<br>1 x Ei | isgang<br>ngang | 2 x Au<br>2 x Ei | isgang<br>ngang | 1 x Au<br>3 x Ei | isgang<br>ngang | kein Au<br>4 x Ein | sgang<br>Igang |
|------|---------------|-------------------|------------------|------------------|-----------------|------------------|-----------------|------------------|-----------------|--------------------|----------------|
|      |               | in                | out              | in               | out             | in               | out             | in               | out             | in                 | out            |
| 1-2  | Int16         |                   | Х                | Х                | Х               | Х                | Х               | Х                | Х               | Х                  |                |
| 3-4  | Int16         |                   | Х                |                  | Х               | Х                | Х               | Х                |                 | Х                  |                |
| 5-6  | Int16         |                   | Х                |                  | Х               |                  |                 | Х                |                 | Х                  |                |
| 7-8  | Int16         |                   | Х                |                  |                 |                  |                 |                  |                 | Х                  |                |

#### Wertebereich für Analogwerte

| Strom   | Bereich 0           | 20 mA | Bereich 4           | l20 mA | Wert bei Kurzschluss: |
|---------|---------------------|-------|---------------------|--------|-----------------------|
| 21,8 mA | 75B9 <sub>Hex</sub> | 30137 | 7827 <sub>Hex</sub> | 30759  | 7FFF <sub>Hex</sub>   |
| 20 mA   | 6C00 <sub>Hex</sub> | 27648 | 6C00 <sub>Hex</sub> | 27648  |                       |
| 4 mA    |                     |       | 0000нех             | 0      | Wert bei Drahtbruch   |
| 0 mA    | 0000Hex             | 0     | E500 <sub>Hex</sub> | -6912  | 8000Hex               |

#### 5.4.10 Remote I/O-Modul ANTARES 4TI

Beim 4TI ist zu beachten, daß die Sensoren nach Anschluß erst nach einem Neustart vom ANTARES System erkannt werden. Erfolgt dies nicht, ist in der Online Sicht zu sehen, daß der oder die Werte nicht stabil anstehen.

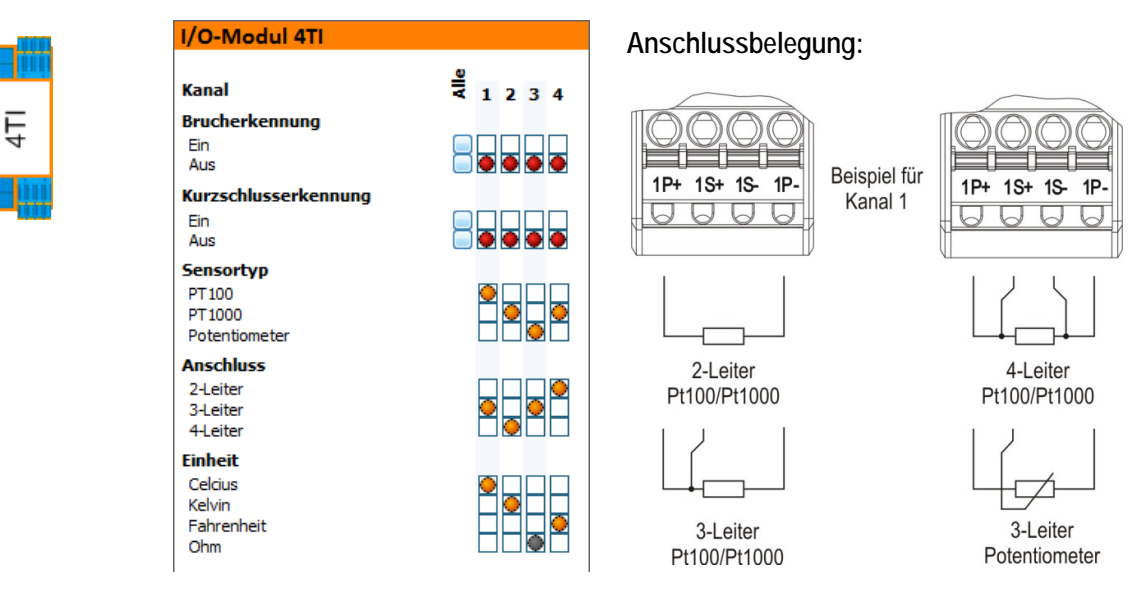

| Brucherkennung       | Eingabe für kanalabhängige Aktivierung           |  |  |  |
|----------------------|--------------------------------------------------|--|--|--|
| Kurzschlusserkennung |                                                  |  |  |  |
| Sensortyp            | PT100, PT1000 oder Potentiometer                 |  |  |  |
| Anschluss            | 2-, 3- oder 4-Leiter                             |  |  |  |
| Einheit              | Messwert in Celcius, Kelvin, Fahrenheit oder Ohm |  |  |  |

Bei 3-Leiter- und 4-Leiter-Anschluss des Sensors wird der Widerstand der Leitung bis 50  $\Omega$  automatisch kompensiert.

Beim Potentiometer ist die Einheit immer automatisch Ohm.

Nach dem Anschluss von neuen Sensoren ist das System neu zu starten. Sonst werden diese Sensoren nicht erkannt.

Der Wert wird immer in Zehntel des Messwertes als INT übertragen. Beispiel: 21,5°C wird als 215 INT übertragen

#### Prozessdaten Input

G

| Byte                                       | Datentyp                                          | Beschreibung / Werte                                            |
|--------------------------------------------|---------------------------------------------------|-----------------------------------------------------------------|
| 1-2                                        | Int16                                             | Temperatur 1 Maßeinheit x Faktor 10 als 16 Bit Wert von Kanal 1 |
| 3-4                                        | Int16                                             | Temperatur 2 Maßeinheit x Faktor 10 als 16 Bit Wert von Kanal 2 |
| 5-6                                        | Int16                                             | Temperatur 3 Maßeinheit x Faktor 10 als 16 Bit Wert von Kanal 3 |
| 7-8                                        | Int16                                             | Temperatur 4 Maßeinheit x Faktor 10 als 16 Bit Wert von Kanal 4 |
| Wert bei Kurzschlus<br>Wert bei Drahtbruch | ss: 8000 <sub>Hex</sub><br>n: 7FFF <sub>Hex</sub> |                                                                 |

Bei Ohm = Maßeinheit x 1

#### 5.4.11 Remote I/O-Modul ANTARES 8TC

8TC

Beim 8TC ist zu beachten, daß die Sensoren nach Anschluß erst nach einem Neustart vom ANTARES System erkannt werden. Erfolgt dies nicht, ist in der Online Sicht zu sehen, daß der oder die Werte nicht stabil anstehen.

| Kanal                                                                                                    | AII. | 1   | 2 | 3 | 4 | 5 | 6 | 7 |   |
|----------------------------------------------------------------------------------------------------|------|-----|---|---|---|---|---|---|---|
| Brucherkennung                                                                                                    |      |     |   |   |   |   |   |   |   |
| Ein<br>Aus                                                                                                    |      |     | • |   | • |   | • |   |   |
| Temperaturkomper                                                                                                    | Isat | ion |   |   |   |   |   |   | ľ |
| Intern<br>Keine                                                                                                    |      | 0   | 0 | 0 | 0 | 0 | 0 | 0 |   |
| Sensortyp                                                                                                    |      |     |   |   |   |   |   |   |   |
| A (0., +2500°C)<br>B (+400., +2500°C)<br>C (0., +2300°C)<br>E (-200., +1000°C)<br>J (-200., +1300°C)<br>N (-200., +1300°C)<br>N (-200., +1300°C)<br>R (-50., +1767°C)<br>S (-50., +1767°C)<br>T (-200., +400°C)<br>MK (-50., +800°C)<br>mV |      |     |   |   |   |   |   |   |   |
| E <b>inheit</b><br>Celcius<br>Kelvin<br>Fahrenheit<br>mV                                                                                                    |      | 0   | • | • | • | • | • | • |   |

| Brucherkennung         | Eingabe für kanalabhängige Aktivierung          |  |  |  |
|------------------------|-------------------------------------------------|--|--|--|
| Kurzschlusserkennung   |                                                 |  |  |  |
| Temperaturkompensation | Intern oder keine                               |  |  |  |
| Sensortyp              | A, B, C, E, J, K, N, R, S, T, XK oder in mV     |  |  |  |
| Anschluss              | 2-, 3- oder 4-Leiter                            |  |  |  |
| Einheit                | Messwert in Celsius, Kelvin, Fahrenheit oder mV |  |  |  |

(j)

Beim Potentiometer ist die Einheit Ohm. Der Wert wird immer in Zehntel des Messwertes als INT übertragen. Beispiel: 21,5°C wird als 215 INT übertragen

#### Prozessdaten Input

| Byte                                       | Datentyp                                          | Beschreibung / Werte                                            |
|--------------------------------------------|---------------------------------------------------|-----------------------------------------------------------------|
| 1-2                                        | Int16                                             | Temperatur 1 Maßeinheit x Faktor 10 als 16 Bit Wert von Kanal 1 |
| 3-4                                        | Int16                                             | Temperatur 2 Maßeinheit x Faktor 10 als 16 Bit Wert von Kanal 2 |
| 5-6                                        | Int16                                             | Temperatur 3 Maßeinheit x Faktor 10 als 16 Bit Wert von Kanal 3 |
| 7-8                                        | Int16                                             | Temperatur 4 Maßeinheit x Faktor 10 als 16 Bit Wert von Kanal 4 |
| 9-10                                       | Int16                                             | Temperatur 5 Maßeinheit x Faktor 10 als 16 Bit Wert von Kanal 5 |
| 11-12                                      | Int16                                             | Temperatur 6 Maßeinheit x Faktor 10 als 16 Bit Wert von Kanal 6 |
| 13-14                                      | Int16                                             | Temperatur 7 Maßeinheit x Faktor 10 als 16 Bit Wert von Kanal 7 |
| 15-16                                      | Int16                                             | Temperatur 8 Maßeinheit x Faktor 10 als 16 Bit Wert von Kanal 8 |
| Wert bei Kurzschlus<br>Wert bei Drahtbruch | ss: 8000 <sub>Hex</sub><br>n: 7FFF <sub>Hex</sub> |                                                                 |

Bei mV = Maßeinheit x 1

# 6 Dokumentationen erzeugen

Im ANTARES Designer kann in der Seite "Datei" auf zweierlei Weise dokumentiert werden:

Ex-Dokumentation Projektdokumentation

# 6.1 Ex-Dokumentation

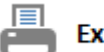

#### Ex Dokumentation

#### Vorraussetzung:

Erzeugt eine Ex-Dokumentation in der alle Ex-relevanten Komponenten aufgeführt sind.

In der Druckvorschau:

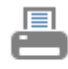

Drucken

Startet Ausdruck

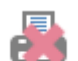

Abbruch Schließt Vorschau

Geöffnetes Projekt Verbindung zum ANTARES System System und Projektkonfiguration müssen identisch sein

#### Arbeitsweise:

Prüfung auf geöffnetes Projekt Verbindungsprüfung zum ANTARES System Rücklesen der Konfiguration aus ANTARES System Vergleich beider Konfigurationen Auslesen der Seriennummern aus dem ANTARES System Erzeugen der Druckvorschau Anzeige der Druckvorschau auf Seite "Datei"

| Date | i Online Projekt Di           | agnose Stückliste Sprache Datenbanl        | k             |                                                                                                    |                                              |                                  |         |
|------|-------------------------------|--------------------------------------------|---------------|----------------------------------------------------------------------------------------------------|----------------------------------------------|----------------------------------|---------|
|      | Programm Info                 | Druckvorschau                              |               |                                                                                                    |                                              |                                  |         |
|      | •                             | Systemkomponenten                          |               |                                                                                                    |                                              |                                  |         |
|      | Neues Projekt                 | Kopf-Modul ANTARES                         | Anzahl        | Bezeichnung                                                                                                  | Typ/Art.Nr.                                  | Seriennummer*                    | _       |
|      | Projekt öffnen                |                                            | 1             | Kopf-Modul 24V Modbus-TCP                                                                                    | 17-5174-1300                                 | [260/12]                         |         |
| H    | Projekt speichern unter       | Anschluss-Modul ANTARES                    |               |                                                                                                    |                                              |                                  |         |
| H    | Projekt speichern             | n                                          | 1             | Anschluss-Modul AC/DC Ethernet                                                                               | 17-5164-9910                                 |                                  |         |
|      | Projekt schließen             |                                            |               |                                                                                                    |                                              |                                  |         |
| 8    | Ex Dokumentation              | Remote I/O-Module ANTARES                  |               |                                                                                                    |                                              |                                  |         |
| -    | Projektdokumentation          |                                            | 1<br>1<br>1   | Remote I/O-Modul ANTARES 4AIO HART<br>Remote I/O-Modul ANTARES 8AI<br>Remote I/O-Modul ANTARES 8DI NAMUR     | 17-6143-1007<br>17-6143-1004<br>17-6143-1002 | [003/05]<br>[253/12]<br>[004/12] |         |
| 3    | Downloadseite im<br>Internet  |                                            | 1             | Remote I/O-Modul ANTARES 8DO<br>Remote I/O-Modul ANTARES 8TC                                                 | 17-6143-1001<br>17-6143-1014                 | [006/12]<br>[021/15]             |         |
| 9    | Nach Updates suchen           |                                            | 1<br>1        | Remote I/O-Modul ANTARES 4TI<br>Remote I/O-Modul ANTARES 4AIO                                                | 17-6143-1003<br>17-6143-1006                 | [102/12]<br>[553/13]             |         |
|      | Freigabeschlüssel<br>eingeben |                                            | 1             | Remote I/O-Modul ANTARES 8AI HART<br>Remote I/O-Modul ANTARES 16DI NAMUR<br>Pamote I/O Modul ANTARES 900 SCI | 17-6143-1005<br>17-6143-1008                 | [004/05]<br>[003/10]<br>[011/10] |         |
| \$   | Programmeinstellungen         |                                            | 1             |                                                                                                    | 17 0145 1010                                 | [011/10]                         |         |
| 2    | Programm beenden              |                                            |               |                                                                                                    |                                              |                                  |         |
|      |                               |                                            |               |                                                                                                    |                                              |                                  |         |
|      |                               | * beim Austausch eines Moduls alte Serienn | ummer streich | nen, neue Seriennummer eintragen                                                                             |                                              |                                  |         |
|      |                               | Zubehör                                    | Anzahl        | Bezeichnung                                                                                                  | Typ/Art.Nr.                                  |                                  |         |
|      |                               |                                            | 0             | xxx                                                                                                    | XXX                                          |                                  |         |
|      |                               |                                            | 0             | XXX                                                                                                    | XXX                                          |                                  |         |
|      |                               | Seite 1                                    |               |                                                                                                    |                                              |                                  |         |
|      |                               |                                            |               |                                                                                                    |                                              |                                  |         |
|      | 2 2015 12:28:56               | Cotropot Coupitoror Modur                  | Projo         | ktunverändert 0← IN: 26 Wort/a) 0→ 0 IT: 9 Wort/a)                                                           |                                              | Abbruch                          | Drucken |

## 6.2 Projektdokumentation

In der Druckvorschau:

Drucken

Abbruch

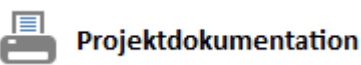

#### Vorraussetzung:

Geöffnetes Projekt

Erzeugt eine ausführliche Dokumentation des Projektes mit allen Einstellungen und sich daraus ergebenden Daten.

Startet Ausdruck

Schließt Vorschau

#### Beinhaltet:

Projektinfoblock
Stückliste
Arbeitsbereiche mit Angabe von Maßen, Verlustleistung und Teilstückliste der hier verwendeten Teile
RCU Konfiguration
Übersicht der Modul I/O Adressen
Konfiguration für jedes I/O-Modul mit Angabe der I/O-Adresse jedes Kanals

#### Arbeitsweise:

Erzeugen der Druckvorschau Anzeige der Druckvorschau auf Seite "Datei"

| 📚 ANT                                                                                                    | ARES Designer - C:\Users\Do  | ornberger | \Desktop\Test | Anlage.bar                          |                     |                   |                   |               |               | -          |         | ×  |
|----------------------------------------------------------------------------------------------------|------------------------------|-----------|---------------|-------------------------------------|---------------------|-------------------|-------------------|---------------|---------------|------------|---------|----|
| Date                                                                                                    | i Online Projekt Di          | iagnose   | Stückliste S  | prache Datenbank                    |                     |                   |                   |               |               |            |         |    |
|                                                                                                    | Brogramm Info                | Druckv    | orschau       |                                     |                     |                   |                   |               |               |            |         |    |
| 0                                                                                                    | Fiogrammin                   |           |               |                                     |                     |                   |                   |               |               |            |         | ^  |
| Π                                                                                                    | Neues Projekt                | К         | (ommunikati   | onseinstellungen                    |                     |                   |                   |               |               |            |         |    |
| _                                                                                                    |                              |           | Kommunikat    | tion zur Steuerung über             | ModbusTCF           |                   |                   |               |               |            |         |    |
|                                                                                                    | Projekt öffnen               |           | Systemname    |                                     | antares1            |                   |                   |               |               |            |         |    |
|                                                                                                    |                              |           | Adresstyp     |                                     | Statisch            |                   |                   |               |               |            |         |    |
| н                                                                                                    | Projekt speichern unter      |           | IP-Adresse    |                                     | 010.000.05          | 5.070             |                   |               |               |            |         |    |
|                                                                                                    | Projekt speichern            |           | Subnetzmas    | ke                                  | 255.255.00          | 0.000             |                   |               |               |            |         |    |
|                                                                                                    |                              |           |               |                                     |                     |                   |                   |               |               |            |         |    |
|                                                                                                    | Projekt schließen            | K         | alkulation I/ | O Adressen für Modbus               | ICP - Wort-Adressen |                   |                   |               |               |            |         |    |
| E                                                                                                    |                              |           | Anzahl Remo   | ote I/O-Module                      | 10 Stück            |                   |                   |               |               |            |         |    |
| •                                                                                                    | Ex Dokumentation             |           | Länge Prozes  | sdaten IN                           | 36 Wort(e)          |                   |                   |               |               |            |         |    |
| ≞                                                                                                    | Proiektdokumentation         |           | Länge Prozes  | sdaten OUI                          | 9 Wort(e)           |                   |                   |               |               |            |         |    |
| 0                                                                                                    | ,                            |           | Lange Status  | daten                               | SU Wort(e)          |                   | 191 A 1           |               | 6 I           | DOLLON .   |         |    |
| ()                                                                                                    | Downloadseite im<br>Internet | P         | osition       | Modultyp<br>Reil Control Unit (RCU) |                     |                   | IN-Adresse        | OUT-Adresse   | Statusadresse | RCU-Status | 2       |    |
| 0                                                                                                    | internet                     | 1         | L             | Remote I/O-Modul ANT                | ARES 4AIO HART      |                   | 00000             | 10000 - 10002 | 30000 - 30002 | 20003      | 2       |    |
|                                                                                                    | Nach Updates suchen          | 2         | 2             | Remote I/O-Modul ANT                | ARES 8AI            |                   | 00001 - 00008     |               | 30003 - 30005 | 20004      |         |    |
|                                                                                                    | Freizebeschlössel            | 3         | 3             | Remote I/O-Modul ANT                | ARES 8DI NAMUR      |                   | 00009 - 00013     | 10003         | 30006 - 30008 | 20005      |         |    |
| a construction of the second second s | eingeben                     | 4         | ŧ             | Remote I/O-Modul ANT                | ARES 8DO            |                   |                   | 10004         | 30009 - 30011 | 20006      |         |    |
|                                                                                                    |                              | 5         | 5             | Remote I/O-Modul AN1                | ARES 8TC            |                   | 00014 - 00021     |               | 30012 - 30014 | 20007      |         |    |
| Q,                                                                                                    | Programmeinstellungen        | 6         | 5             | Remote I/O-Modul ANT                | ARES 4TI            |                   | 00022 - 00025     | 10005 10007   | 30015 - 30017 | 20008      |         |    |
| Ξ'n                                                                                                    |                              | 8         | 3             | Remote I/O-Modul ANI                | ARES 4AIO           |                   | 00027 - 00034     |               | 30021 - 30020 | 20009      |         |    |
| 2                                                                                                    | Programm beenden             | 9         | )             | Remote I/O-Modul ANT                | ARES 16DI NAMUR     |                   | 00035             |               | 30024 - 30026 | 20011      |         |    |
|                                                                                                    |                              | 1         | LO            | Remote I/O-Modul ANT                | ARES 8DO SCL        |                   |                   | 10008         | 30027 - 30029 | 20012      |         |    |
|                                                                                                    |                              |           |               |                                     |                     |                   |                   |               |               |            |         |    |
|                                                                                                    |                              |           |               |                                     |                     |                   |                   |               |               |            |         |    |
|                                                                                                    |                              |           |               |                                     |                     |                   |                   |               |               |            |         |    |
|                                                                                                    |                              |           |               |                                     |                     |                   |                   |               |               |            |         |    |
|                                                                                                    |                              |           |               |                                     |                     |                   |                   |               |               |            |         |    |
|                                                                                                    |                              |           |               |                                     |                     |                   |                   |               |               |            |         |    |
|                                                                                                    |                              | •         |               |                                     |                     |                   |                   |               |               |            | •       | İ. |
|                                                                                                    |                              | Seite 1   | Seite 2 Seite | 3 Seite 4 Seite 5 Seite 6           | Seite 7 Seite 8     |                   |                   |               |               |            |         |    |
|                                                                                                    |                              |           |               |                                     |                     |                   |                   |               |               |            | 4       |    |
|                                                                                                    |                              |           |               |                                     |                     |                   |                   |               |               | Abbruch    | Drucker | "  |
| 31 01.1                                                                                                    | 12.2015 🕑 15:26:43 🗳         | L- Getren | int           | 🔒 Erweiterer Modus 🛛 🗹              | Projekt unverändert | o← IN: 36 Wort(e) | o→ OUT: 9 Wort(e) |               |               |            |         | 5  |
|                                                                                                    | -                            |           |               |                                     |                     |                   |                   |               |               |            |         | _  |

# 7 Projekt übertragen

## 7.1 Verbindungsarten

Der ANTARES Designer kann auf unterschiedlich Weise mit dem ANTARES System kommunizieren.

#### **USB-Schnittstelle**

Das Remote I/O-System ANTARES ist mit einer USB-Schnittstelle ausgestattet. Bei der Verbindung mit dem PC wird eine virtuelle COM-Schnittstelle auf dem PC erzeugt.

Zum Übertragen wird ein USB-Kabel vom Typ USB-B benötigt (nicht im Lieferumfang enthalten).

Eventuell ist es erforderlich, den USB-Treiber der virtuellen COM zu installieren.

Im Verzeichnis:

C:\Programme(x86)\BARTEC\ANTARES\_Designer\USB"

oder alternativ unter:

http://automation.bartec.de

Folgende RCU Typen unterstützen die USB- Verbindungsart:

- PROFIBUS DP
- ProfiNet
- Etherner/IP
- ModbusTCP

#### Ethernet-Schnittstelle

Alle Ethernet basierenden Remote I/O-Systeme ANTARES können eine Verbindung mit dem PC über das Netzwerk (Ethernet) aufbauen. Hierzu ist die IP-Adresse des ANTARES Systems in den Einstellungen des ANTARES Designers einzutragen. Soll eine Verbindung über ein Firmennetzwerk realisiert werden, ist darauf zu achten, dass der Ethernet-Port 49425 über UTP-Protokoll nicht blockiert wird. Zusätzliche Treiber werden nicht benötigt.

Folgende RCU Typen unterstützen die Ethernet-Verbindungsart:

- ProfiNet
- Etherner/IP
- ModbusTCP

# 7.2 Programmeinstellungen

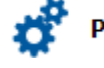

Programmeinstellungen

| Einstellungen                                                                                                    |                                         |          |            |  |  |  |
|----------------------------------------------------------------------------------------------------|-----------------------------------------|----------|------------|--|--|--|
| Schnittstelle zur RC<br>©USB (Virtuelle CC<br>O Ethernet                                                                                                 | CU<br>DM)                               |          |            |  |  |  |
| COM1                                                                                                    |                                         |          | Ŧ          |  |  |  |
| Wartezeit [ms]                                                                                                    |                                         |          |            |  |  |  |
| 50000                                                                                                    |                                         |          | -          |  |  |  |
| Landessprache                                                                                                    |                                         |          |            |  |  |  |
| Deutsch                                                                                                    |                                         |          | -          |  |  |  |
| Automatisches Update                                                                                                    |                                         |          |            |  |  |  |
|                                                                                                    | A                                       | X        | Übernehmen |  |  |  |
|                                                                                                    |                                         | obreenen |            |  |  |  |
| Einstellungen                                                                                                    |                                         |          |            |  |  |  |
| Einstellungen<br>Schnittstelle zur RC                                                                                                    | cu                                      |          |            |  |  |  |
| Einstellungen<br>Schnittstelle zur RC<br>USB (Virtuelle CC<br>© Ethernet                                                                                 | <b>CU</b><br>DM)                        |          |            |  |  |  |
| Einstellungen<br>Schnittstelle zur RC<br>O USB (Virtuelle CC<br>® Ethernet<br>IP-Adresse                                                                 | CU<br>DM)<br>10.0.55.70                 |          |            |  |  |  |
| Einstellungen<br>Schnittstelle zur RC<br>OUSB (Virtuelle CC<br>@Ethernet<br>IP-Adresse<br>IP-Port                                                        | CU<br>DM)<br>10.0.55.70<br>49425        |          |            |  |  |  |
| Einstellungen<br>Schnittstelle zur RC<br>OUSB (Virtuelle CC<br>Ethernet<br>IP-Adresse<br>IP-Port<br>Wartezeit [ms]                                       | CU<br>M)<br>10.0.55.70<br>49425         |          |            |  |  |  |
| Einstellungen<br>Schnittstelle zur RC<br>OUSB (Virtuelle CC<br>® Ethernet<br>IP-Adresse<br>IP-Port<br>Wartezeit [ms]<br>50000                            | <b>СU</b><br>)M)<br>10.0.55.70<br>49425 |          | •          |  |  |  |
| Einstellungen<br>Schnittstelle zur RC<br>O USB (Virtuelle CC<br>© Ethernet<br>IP-Adresse<br>IP-Port<br>Wartezeit [ms]<br>50000<br>Landessprache          | 2U<br>DM)<br>10.0.55.70<br>49425        |          | •          |  |  |  |
| Einstellungen<br>Schnittstelle zur RC<br>OUSB (Virtuelle CC<br>©Ethernet<br>IP-Adresse<br>IP-Port<br>Wartezeit [ms]<br>50000<br>Landessprache<br>Deutsch | 2U<br>DM)<br>10.0.55.70<br>49425        |          |            |  |  |  |

Startet aus der Seite "Datei" den Dialog für die Programmeinstellungen.

#### Schnittstelle zur RCU

**USB:** Virtuelle COM-Schnittstelle im PC. Es können nur Schnittstellen gewählt werden, die vom Betriebssystem als "freigegeben" gekennzeichnet sind.

**Ethernet:** IP-Adresse des ANTARES-Systems eintragen. Der Wert für den IP-Port ist nicht änderbar.

#### Wartezeit

Einstellungen der maximalen Wartezeit auf ein Antwortprotokoll bei der Kommunikation mit dem Remote I/O-System ANTARES Änderungen bei Systemen mit großer Anzahl von Remote I/O- Modulen eventuell möglich.

#### Landessprache

Einstellung der Landessprache des ANTARES Designer (Projektier-Oberfläche).

**Verfügbare Sprachen:** Deutsch, Englisch, Französisch, Italienisch, Portugiesisch, Spanisch, Russisch

#### Automatische Updates

Ist diese Option markiert, prüft der ANTARES Designer bei jedem Programmstart, ob ein neues Update Online zum Download bereitsteht.

# 7.3 Projekt in ANTARES System übertragen

×

Abbrechen

 $\checkmark$ 

Übernehmen

| In ANTARES<br>übertragen                       | Startet aus der Seite "Projekt" die Übertragung des Projektes<br>zum ANTRES System.                                                                                                    |  |  |  |
|------------------------------------------------|----------------------------------------------------------------------------------------------------|--|--|--|
| RCU Passwort                                   | lst die Projektübertragung gestartet, sucht der ANTARES                                                                                                    |  |  |  |
| RCU Passwort bartec                            | -Designer das ANTARES System an der eingestellten<br>.Schnittstelle.                                                                                                    |  |  |  |
| 🗌 Reset der RCU nach Übertragung unterdrücken  | Ist das ANTARES System gefunden worden erscheint of<br>Dialog und fragt das RCU-Passwort ab.                                                                                                    |  |  |  |
| SD-Karte ist in RCU vorhanden                  | Das ANTARES System führt automatisch einen Neu-start                                                                                                    |  |  |  |
| ☐ Konfiguration auf SD-Karte schreiben         | durch, um die neuen Einstellungen zu übernehmen<br>_(wählbar).                                                                                                    |  |  |  |
| ×                                              | Ist eine SD-Karte im ANTARES System vorhanden, kann die                                                                                                    |  |  |  |
|                                                | Konfiguration auch auf Diese geschrieben werden                                                                                                    |  |  |  |
| Abbrechen Übernehm                             | Libernehmen startet die Übertragung                                                                                                    |  |  |  |
| Das Passwort bei Auslieferung lautet "bartec". | Die erfolgreiche bzw. fehlerhafte Übertragung wird durch<br>einen Dialog gemeldet. Die Steuerung ist dem gewählten<br>Protokoll entsprechend zu parametrieren. siehe im Kapitel<br>"Anschluss an Steuerung" |  |  |  |

# 7.4 Projekt aus ANTARES System auslesen

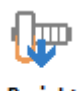

Projekt auslesen

| pjektdaten                 |   |
|----------------------------|---|
| Bezeichnung                |   |
| Projekt aus ANTARES System |   |
| Projektbearbeiter          |   |
| Dornberger                 |   |
| nfo                        |   |
|                            |   |
| ×                          | ~ |

Startet aus der Seite "Online" das Zurücklesen der Konfiguration und erzeugt ein ANTARES Designer Projekt

Ist die Projektübertragung gestartet, sucht der ANTARES Designer das ANTARES System an der eingestellten USB oder Ethernet-Schnittstelle.

Wurde das ANTARES System gefunden, öffnet sich der Dialog Projektdaten. Da Diese in den rückgelesenen Daten nicht vorhanden sind, ist die Möglichkeit gegeben, eine Bezeichnung zuzuweisen.

Die Übernahme erfolgt mit entsprechendem Button. Wird der Dialog abgebrochen, wird das Projekt aus der Konfiguration ohne Projektdaten erzeugt.

Daten die nicht aus dem ANATRES System ausgelesen werden können:

- Projektdaten (Beschreibung, Autor...)
- Arbeitsbereiche (ein Standard wird erzeugt)
- Tragschienen (alle Module werden auf einer Tragschiene erzeugt)

Diese Daten müssen von Hand neu eingegeben werden. Nach Abschluss ist das Projekt noch zu sichern.

# 8 Anschluss an Steuerung

## 8.1 PROFIBUS-DP

#### 8.1.1 Unterschied der einzelnen GSD-Dateien

Für das ANTARES System gibt es für Profibus-DP insgesamt 3 verschiedene Gerätebeschreibungsdateien (GSD). Alle drei Gerätebeschreibungsdateien können gleichzeitig installiert werden.

| Dateien:     | Firmware RCU: | ANTARES Designer | Host Konfigurierbar |
|--------------|---------------|------------------|---------------------|
| BARM0C12.GSD | 1.14.X        | 2.X.X            | Nein                |
| BAR10F74.GSD | 2.X.X         | 3.X.X            | Nein                |
| BAR20F74.GSD | 2.X.X         | 3.X.X            | Ja                  |

Die drei unterschiedlichen GSD's haben folgende Funktion:

BARM0C12.GSD funktioniert mit ANTARES PROFIBUS-DP RCU's mit der FW1.14.X und dem ANTARES Designer 2.X.X.

Im Hardwarekatalog ist dieses ANTARES System mit ANTARES bezeichnet.

BAR10F74.GSD funktioniert mit ANTARES PROFIBUS-DP RCU's mit der FW2.X.X und dem ANTARES Designer 3.X.X. Hier ist auch das 8TC Remote I/O Modul enthalten. Diese Datei ist zu verwenden wenn die Konfiguration im ANTARES Designer 3.X.X aufgebaut und übertragen wird. Im Engineering System muß diese dann identisch zum ANTARES Designer mit der genannten Version in der Hardwarekonfiguration aufgebaut werden.

Im Hardwarekatalog ist dieses ANTARES System mit ANTARES\_AD bezeichnet.

BAR20F74.GSD funktioniert mit ANTARES PROFIBUS-DP RCU's mit der FW2.X.X. Der ANTARES Designer ist hier nicht mehr notwendig. Hier ist auch das 8TC Remote I/O Modul enthalten. Die Konfiguration findet nur noch im Engineering System statt. Es können die identischen Konfigurationen der einzelnen Remote I/O Module und der RCU durchgeführt werden wie mit dem ANTARES Designer.

Im Hardwarekatalog ist dieses ANTARES System mit ANTARES\_PRM bezeichnet.

# Siemens S7 - Installieren der ANTARES GSD-Datei

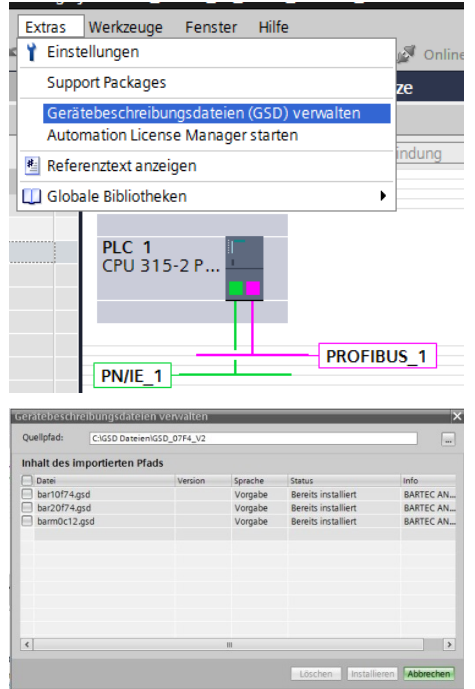

GSD-Datei in die Step 7 einfügen

BAR10F74.GSD wählen BAR20F74.GSD wählen BARM0C12.GSD wählen Button "Installieren" drücken

| Filter                      |                            |   |
|-----------------------------|----------------------------|---|
| - [                         | BARTEC GmbH                | ~ |
| ,                           | 🛅 16 x digital in          |   |
| ,                           | 🛅 16 x digital in Ex i     |   |
| ,                           | 🛅 16 x digital out         |   |
| ,                           | 🛅 16 x digital out Ex i    |   |
| •                           | 🛅 4AI/4AO Ex i             |   |
| )                           | 🛅 8 x 420mA out            |   |
| ,                           | 🛅 8 x PWM, 8 x Digital out |   |
| •                           | 🛅 8 x Relais out           |   |
| •                           | 🛅 8 x Transmitter in       |   |
| )                           | 🛅 8AI Ex i                 |   |
|                             | BARTEC GmbH                |   |
|                             | 🛨 🛅 ANTARES                |   |
|                             | 🛨 🧊 ANTARES                |   |
|                             | I ANTARES                  |   |
|                             | - 🚰 ANTARES_AD             |   |
|                             | ANTARES_AD                 |   |
|                             | ✓ → ANTARES_PRM            |   |
|                             | ANTARES_PRM                | ~ |
| <ul> <li>Informa</li> </ul> | tion                       |   |
| Gerät:                      | -                          | ^ |
|                             |                            |   |
|                             |                            | ≡ |
|                             |                            |   |
|                             | ANTARES_PRM                |   |
| Artikel-Nr.:                |                            |   |
| Version:                    | V2.01                      |   |
|                             |                            | V |

#### Das ANTARES System in S7 Projekt einfügen

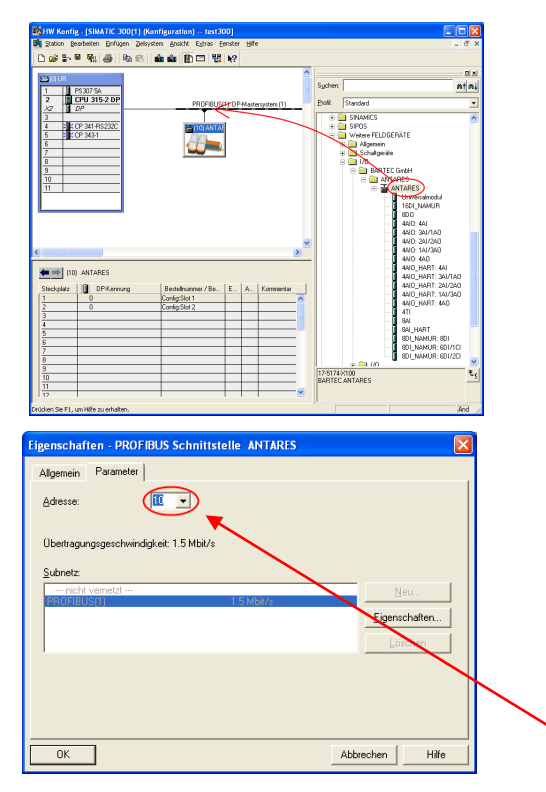

#### PROFIBUS-DP-Slave Adresse eintragen

ANTARES RCU in den PROFIBUS-DP einfügen

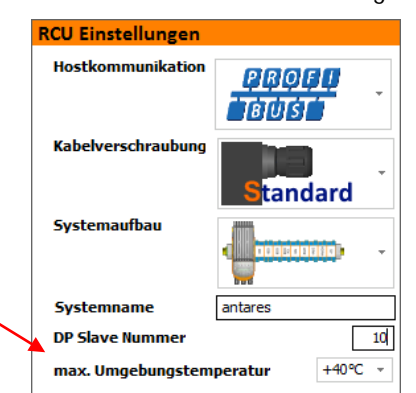

Hardwarekatalog nach der Installation der GSD's

#### Remote I/O Bereich des ANTARES Systems in der Step 7

| (10) ANTARES |            |                    |   |   |           |                       |  |  |
|--------------|------------|--------------------|---|---|-----------|-----------------------|--|--|
| Steckplatz   | DP-Kennung | Bestellnummer / Be | E | A | Kommentar |                       |  |  |
| 1            | 0          | Config:Slot 1      | 1 |   |           | ^                     |  |  |
| 2            | 0          | Config:Slot 2      |   |   |           |                       |  |  |
| 3            |            |                    |   |   |           | ≣                     |  |  |
| 4            |            |                    |   |   |           |                       |  |  |
| 5            |            |                    |   |   |           | _                     |  |  |
| 6            |            |                    |   |   |           |                       |  |  |
| 7            |            |                    |   |   |           |                       |  |  |
| 8            |            |                    |   |   |           |                       |  |  |
| 9            |            |                    |   |   |           |                       |  |  |
| 10           |            |                    |   |   |           |                       |  |  |
| 11           |            |                    |   |   |           |                       |  |  |
| 12           |            |                    |   |   |           | $\mathbf{\mathbf{v}}$ |  |  |

Steckplatz 1 und 2 sind mit Config.Slot 1 und 2 manuell zu belegen. Weitere Steckplätze sind für die Remote I/O-Module vorgesehen

#### 8.1.2 Konfiguration ANTARES zur Übernahme der Hardwarekonfiguration

|                                                       |              |                     | 🚆 To               | pologiesic | nt 🚠    | Netzsicht | 🚺 Ge    | rätesicht | 7 |
|-------------------------------------------------------|--------------|---------------------|--------------------|------------|---------|-----------|---------|-----------|---|
| Slave_1                                               | G            | eräteübe            | rsicht             |            |         |           |         |           |   |
|                                                       | -            | 🔐 Baug              | jruppe             | Baugr      | Steck   | E-Adresse | A-Adres | Тур       |   |
|                                                       |              | 9                   | lave_1             | 0          | 0       | 2042*     |         | ANTARES   | ^ |
| 3.1                                                   |              | (                   | Config:Slot 1 R2_1 | 0          | 1       |           |         | Config:   |   |
| Start                                                 |              | (                   | Config:Slot 2 R2_1 | 0          | 2       |           |         | Config:   | = |
| ~                                                     |              | 4                   | ITI R2_1           | 0          | 3       | 256263    |         | 4TI R2    |   |
|                                                       |              | 8                   | BDO SCL R2_1       | 0          | 4       |           | 0       | 8D0 SC    |   |
|                                                       | -            | 8                   | BALR2_1            | 0          | 5       | 264279    |         | 8AIR2     |   |
|                                                       |              |                     |                    | 0          | 6       |           |         |           |   |
|                                                       |              |                     |                    | 0          | 7       |           |         |           |   |
|                                                       |              |                     |                    | 0          | 8       |           |         |           |   |
|                                                       |              |                     |                    | 0          | 9       |           |         |           |   |
|                                                       |              |                     |                    | 0          | 10      |           |         |           |   |
|                                                       |              |                     |                    | 0          | 11      |           |         |           |   |
|                                                       | ~            |                     |                    | 0          | 12      |           |         |           | ~ |
| < ■ > 100% ▼                                          | - 1          | <                   |                    |            |         |           |         | >         |   |
| Config:Slot 1 R2_1 [Module]                           |              |                     | Sigens             | schaften   | L. Info | 😧 🗓 Dia   | ignose  | - 6       | - |
| Allgemein IO-Variablen Systemko                       | nstanten     | Texte               | 1                  |            |         |           |         |           |   |
| ✓ Allgemein<br>Kataloginformation Gerätespezi         | fische Paran | ne <mark>ter</mark> |                    |            |         |           |         |           |   |
| Gerätespezifische Parameter<br>Hex-Parameterzuweisung | RCU-R        | leset: Reb          | oot!               |            |         |           |         | •         |   |
|                                                       |              |                     |                    |            |         |           |         |           |   |

Wenn ANTARES die in der Hardwarekonfiguration eingetragenen Werte übernehmen soll, so ist unter den Gerätespezifischen Parametern unter RCU-Reset "Reboot!" auszuwählen. Dann läuft die ANTARES Station mit der neu eingetragenen Konfiguration an, nachdem die Harwarekonfiguration in die SPS übertragen wurde.

Ist dieser Paramter nicht ausgewählt, so kann der Neuanlauf durch ein Aus- und Einschalten der Spgs.versorgung ebenfalls erzeugt werden.

8.1.3 Remote I/O-Module einfügen (Konfiguration im ANTARES Designer) Beispiel: Systemaufbau

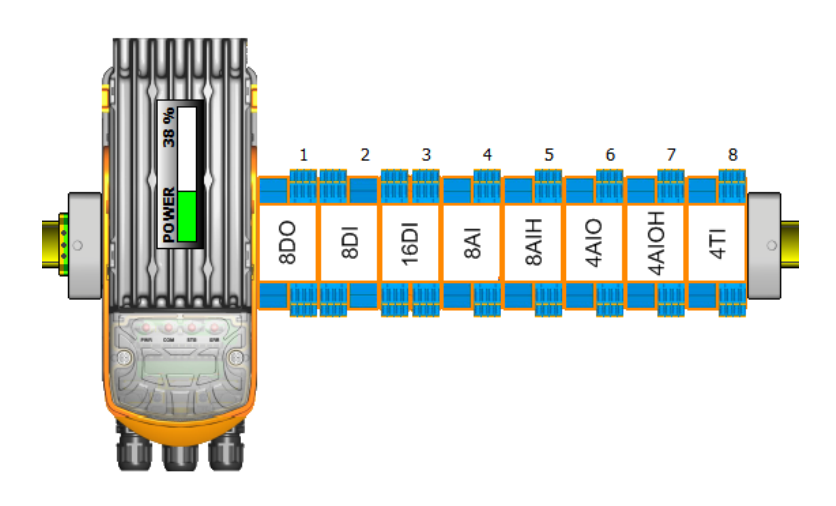

#### Abbildung im Step 7

Konfiguriertes System mit Remote I/O-Modulen (Reihenfolge der eingefügten Module siehe Beispielaufbau)

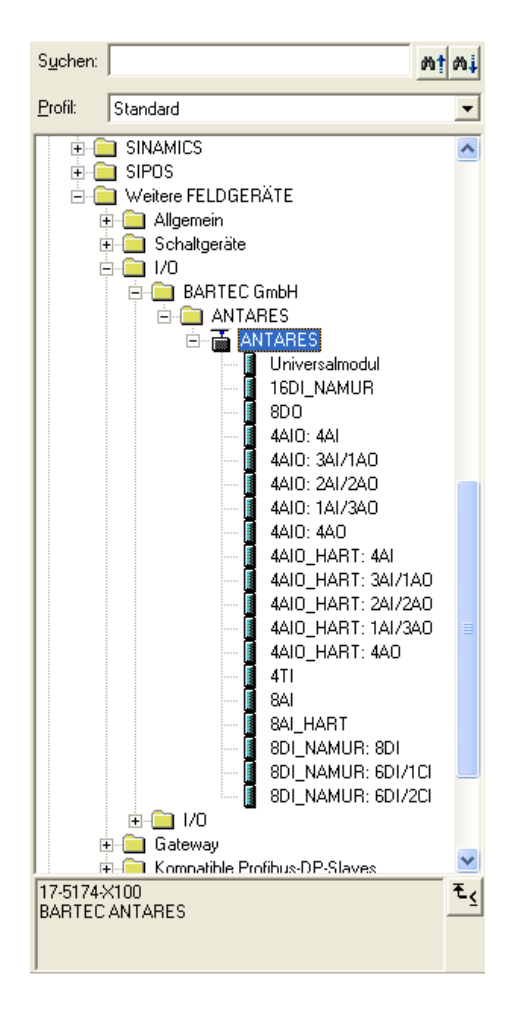

| (10) ANTARES |            |                    |      |   |           |   |  |
|--------------|------------|--------------------|------|---|-----------|---|--|
| Steckplatz   | DP-Kennung | Bestellnummer / Be | E    | A | Kommentar |   |  |
| 1            | 0          | Config:Slot 1      |      |   |           | ^ |  |
| 2            | 0          | Config:Slot 2      |      |   |           |   |  |
| 3            | 132        | 8D0                |      | 0 |           |   |  |
| 4            | 68         | 8DI_NAMUR: 8DI     | 0    |   |           |   |  |
| 5            | 68         | 16DI_NAMUR         | 12   |   |           | _ |  |
| 6            | 68         | 8AI                | 2562 |   |           |   |  |
| 7            | 68         | 8AI_HART           | 2722 |   |           |   |  |
| 8            | 68         | 4AIO: 4AI          | 3203 |   |           |   |  |
| 9            | 68         | 4AIO_HART: 4AI     | 3283 |   |           |   |  |
| 10           | 68         | 4TI                | 3363 |   |           |   |  |
| 11           |            |                    |      |   |           |   |  |
| 12           |            |                    |      |   |           | ~ |  |

#### 8.1.4 Besonderheiten Remote I/O-Module 8DI NAMUR

Variante aus der "Step7-Bibliothek" auswählen.

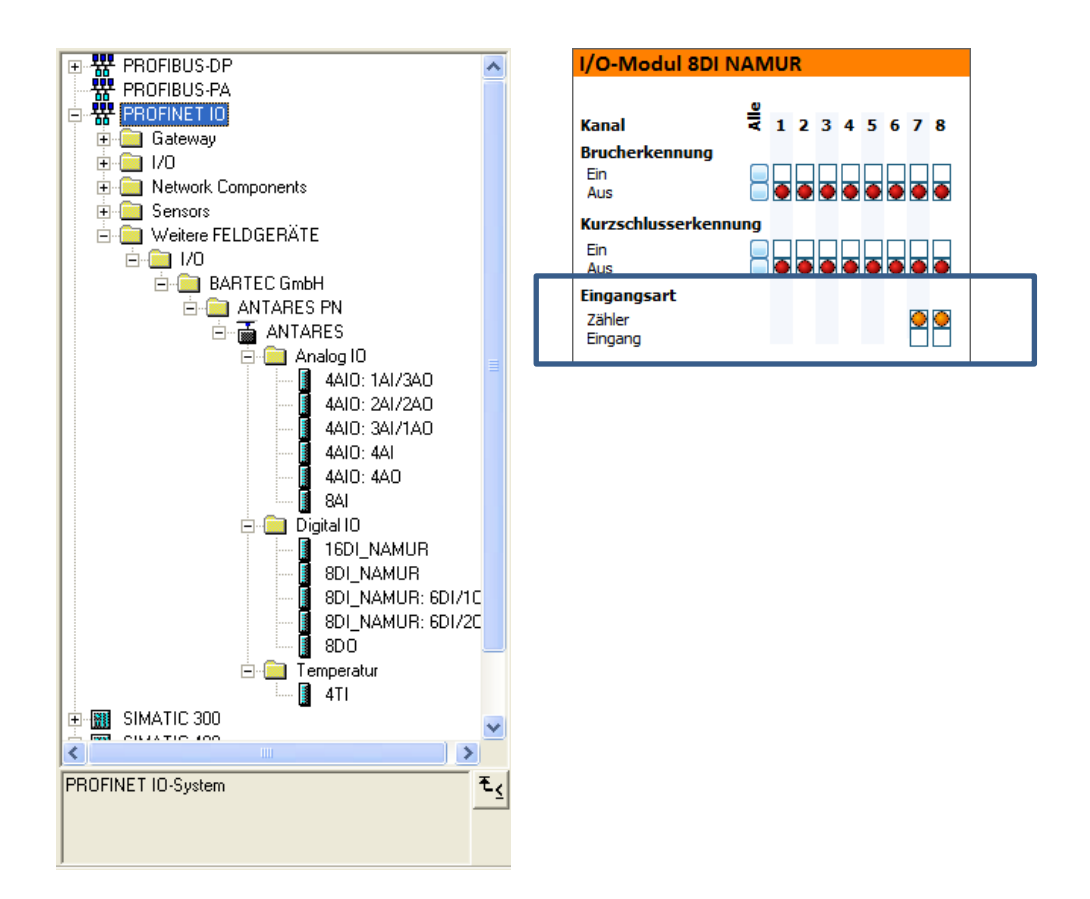

| 8DI_NAMUR<br>Kanal 1-8: Eingänge | 8DI_NAMUR 7DI/1CI<br>Kanal 1-7: Eingänge<br>Kanal 8: Zähler | 8DI_NAMUR 6DI/2CI<br>Kanal 1-6: Eingänge<br>Kanal 7-8: Zähler |
|----------------------------------|-------------------------------------------------------------|---------------------------------------------------------------|
|                                  |                                                             |                                                               |

#### 8.1.5 Besonderheiten Remote I/O-Modul 4AIO und Remote I/O-Modul 4AIOH

Variante aus der "Step7-Bibliothek" auswählen. Die Kanalauswahl ist für das Remote I/O-Modul 4AIO und Remote I/O-Modul 4AIOH gleich.

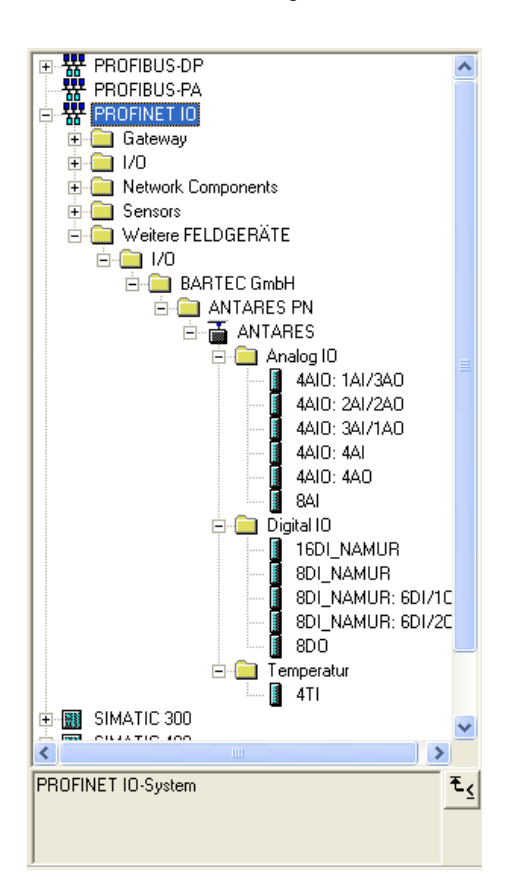

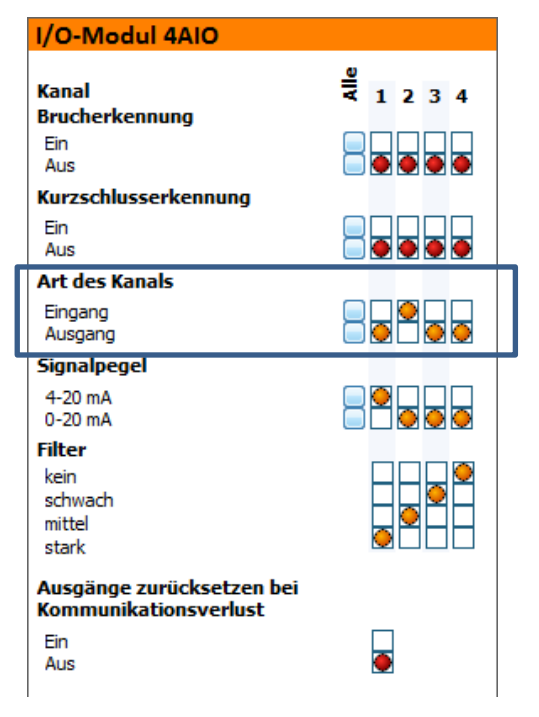

| 4AIO: 4AO    | 4AIO: 1AI/3AO | 4AIO: 2AI/2AO | 4AIO: 3AI/1AO | <b>4AIO: 4AI</b> |
|--------------|---------------|---------------|---------------|------------------|
| kein Eingang | 1 x Eingang   | 2 x Eingang   | 3 x Eingang   | 4 x Eingang      |
| 4 x Ausgang  | 3 x Ausgang   | 2 x Ausgang   | 1 x Ausgang   | kein Ausgang     |
|              |               |               |               |                  |

## 8.2 ProfiNet

8.2.1 Siemens S7

Installieren der ANTARES-GSDML Datei

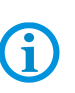

Die Einbindung des ANTARES-Systems ist ab der Version 5.4 SP5 der Step7 möglich. Ein kostenfreies Update ist auf der WEB-Seite zu finden:

http://support.automation.siemens.com/WW/llisapi.dll?func=cslib.csinfo&lang=de&objid=36476146&caller=view

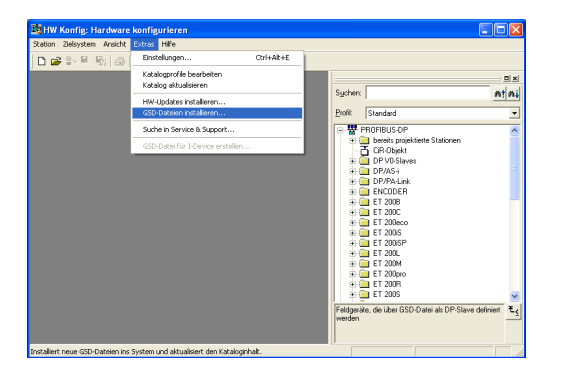

| GSD-Dateien installieren                 |                                          |                                           | ×             |
|------------------------------------------|------------------------------------------|-------------------------------------------|---------------|
| <u>G</u> SD-Dateien installieren:        | aus dem Verzeichnis                      | •                                         |               |
| Z:\4_Projekte\01_offene_Projekte\P7003   | _BUS 2008 BARTEC\E7012_R                 | CU_Firmware\03-En                         | hsuchen       |
| Datei<br>GSDML-V2.2-BARTEC-ANTARES-20091 | Ausgabestand<br>125.xml 25.11.2009.00:00 | Version Sprachen<br>V2.2 Englisch, Deutsc | <sup>sh</sup> |
|                                          |                                          |                                           |               |
|                                          |                                          |                                           |               |
|                                          |                                          |                                           |               |
|                                          |                                          |                                           |               |
| ANTARES PN                               |                                          |                                           |               |
| Installieren Protokoll anzeigen          | Ale auswählen Alle                       | s abwählen                                |               |
|                                          |                                          | - agricultur                              |               |
| Schießen                                 |                                          |                                           | Hilfe         |

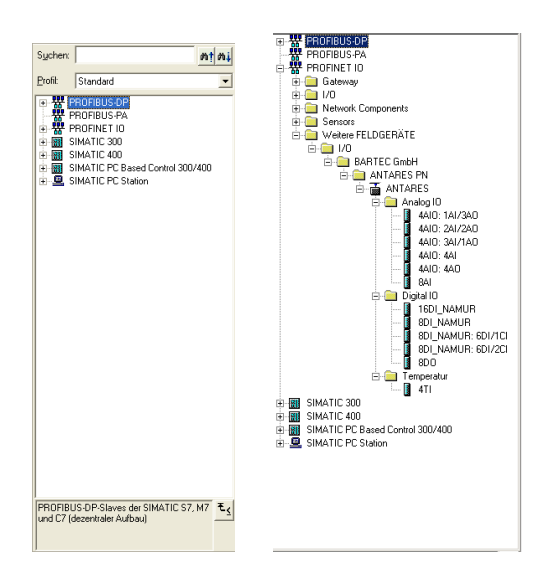

GSDML-Datei in die Step7 einfügen

# GSDML-V2.3-BARTEC-ANTARES-20091125.XML wählen

Button "Installieren" drücken

Ablage nach der Installation des ANTARES System:

Geräte-Bibliothek

#### Das ANTARES System in S7 Projekt einfügen

 Image: Status Model: Status Model: Status

| terrente 1                                                                                                    | PARES                                                                                                    |                  | Ľ   |
|----------------------------------------------------------------------------------------------------|----------------------------------------------------------------------------------------------------|------------------|-----|
| Igemein                                                                                                    |                                                                                                    |                  |     |
| Kurzbezeichnung:                                                                                                    | ANTARES                                                                                                    |                  |     |
|                                                                                                    | DAP1 RT                                                                                                    |                  | ^   |
|                                                                                                    |                                                                                                    |                  | V   |
| Bestell-Nr:                                                                                                    | 17-5174->>200                                                                                                    |                  |     |
| amilie:                                                                                                    | BARTEC GmbH                                                                                                    |                  |     |
| gerätename:                                                                                                    | ANTARES                                                                                                    |                  |     |
|                                                                                                    |                                                                                                    |                  |     |
|                                                                                                    |                                                                                                    |                  |     |
| aSD-Dater                                                                                                    | GSDML-V2.2-BARTEC ANTARES-20091                                                                                                    | 125.xml          |     |
|                                                                                                    | Anstancera in auguru                                                                                                    |                  |     |
| Teilnehmer / PN-IO                                                                                                    | System                                                                                                    |                  |     |
| Gerätegummer:                                                                                                    | 1 PROFINET                                                                                                    | -IO-System (100) |     |
| IP-Adresse:                                                                                                    | 192.168.0.2                                                                                                    | et               |     |
| P-Adresse duro                                                                                                    | h 10-Controller zuweisen                                                                                                    | 1                |     |
| Commaniar                                                                                                    |                                                                                                    |                  |     |
| Souther real                                                                                                    |                                                                                                    |                  | ~   |
|                                                                                                    |                                                                                                    |                  | ~   |
|                                                                                                    |                                                                                                    |                  |     |
|                                                                                                    |                                                                                                    |                  |     |
| OK                                                                                                    |                                                                                                    | Abbrechen H      | iře |
| OK                                                                                                    |                                                                                                    | Abbrechen H      | iře |
| OK                                                                                                    | rnet Schnittstelle ANTARES                                                                                                    | Abbrechen H      | iře |
| OK<br>Inschaften - Ethe<br>Igemein Parameter                                                                                                    | rnet Schnittstelle ANTARES                                                                                                    | Abbrechen H      | iře |
| OK<br>enschaften - Ethe<br>Igemein Parameter                                                                                                    | rnet Schnittstelle ANTARES                                                                                                    | Abbrechen H      | iře |
| OK<br>enschaften - Ethe<br>Igemein Parameter                                                                                                    | rnet Schnittstelle ANTARES                                                                                                    | Abbrechen H      | iře |
| OK<br>enschaften - Ethe<br>Igemein Parameter                                                                                                    | rnet Schnittstelle ANTARES                                                                                                    | Abbrechen H      | ife |
| OK<br>enschaften - Ethe<br>Igemein Parameter<br>PAdiesse:                                                                                                    | rnet Schnittstelle MYTARES                                                                                                    | Abbrechen H      | ife |
| OK<br>enschaften - Ethe<br>Igemein Parameter<br>PAdresse:                                                                                                    | rnet Schnittstelle MYTARIS                                                                                                    | Abbrechen H      | iře |
| OK<br>Inschaften - Ethe<br>Igemein Parameter<br>PAdresse:                                                                                                    | net Schnittstelle ANTARES                                                                                                    | Abbrechen H      | ife |
| OK<br>enschaften - Ethe<br>Igenein Parameter<br>Prådesso:                                                                                                    | rnet Schnittstelle INTARIS                                                                                                    | Abbrechen H      | ife |
| OK<br>enschaften - Ethe<br>Igenein Perameter<br>PAdeese:<br>jubnetzgaske:<br>- cidverretz<br>- eidverretz<br>- eidverretz                                                                                                    | NetSchmittstelle         NetSchegen;           00.000.000         © Jorn Future           00.000.000         © Jorn Future           00.000.000         © Jorn Future           4 desice         1921 | Abbrechen H      | iře |
| OK<br>Inschaffen - Ethe<br>Igemein Perameter<br>Prédesse:<br>Subnetzmaske:<br>Subnetz<br>Subnetz<br>Subnetz                                                                                                    | VIEISE<br>VIEISE<br>COLOGIE<br>COLOGIE<br>COLOGIE<br>COLOGIE<br>Adese ISCI                                                                                                    | Abbrechen H      | ife |
| OK  mitchaften Ethe generin Parameter  Adesse   Adesse  Adesse   Adesse   Adesese | net Schnittstelle ANTARES                                                                                                    | Abbrechen H      | ife |

ANTARES RCU in das ProfiNet einfügen

Im ANTARES System und in der Steuerung muss der Systemname identisch sein

| RCU Einstellungen  |                 |
|--------------------|-----------------|
| Hostkommunikation  | paqaq® .        |
| Kabelverschraubung | Standard        |
| Systemname         | antares         |
| max. Umgebungstem  | peratur +40°C ▼ |

ANTARES IP-Adresse einstellen

#### Remote I/O Bereich des ANTARES Systems in der Step7

| (1)        | ANTARES     |               |   |   |      |           |   |
|------------|-------------|---------------|---|---|------|-----------|---|
| Steckplatz | 🚦 Baugruppe | Bestellnummer | E | A | D    | Kommentar |   |
| 0          | 🖬 ANTARES   | 17-5174-X200  |   |   | 1023 |           | ^ |
| - 27       | FN-10       |               |   |   | 1022 |           |   |
| X1 F1      | Rot 1       |               |   |   | 1021 |           |   |
| X1 F2      | Rot 2       |               |   |   | 1020 |           |   |
| 1          |             |               |   |   |      |           | - |
| 2          |             |               |   |   |      |           |   |
| 3          |             |               |   |   |      |           |   |
| 4          |             |               |   |   |      |           |   |
| 5          |             |               |   |   |      |           |   |
| 6          |             |               |   |   |      |           |   |
| 7          |             |               |   |   |      |           |   |
| 8          |             |               |   |   |      |           |   |
| 0          |             |               |   |   |      |           |   |

Die weiteren Steckplätze sind für die Remote I/O Module vorgesehen.

8.2.2 Remote I/O-Module einfügen (Konfiguration im ANTARES Designer) Beispiel: Systemaufbau

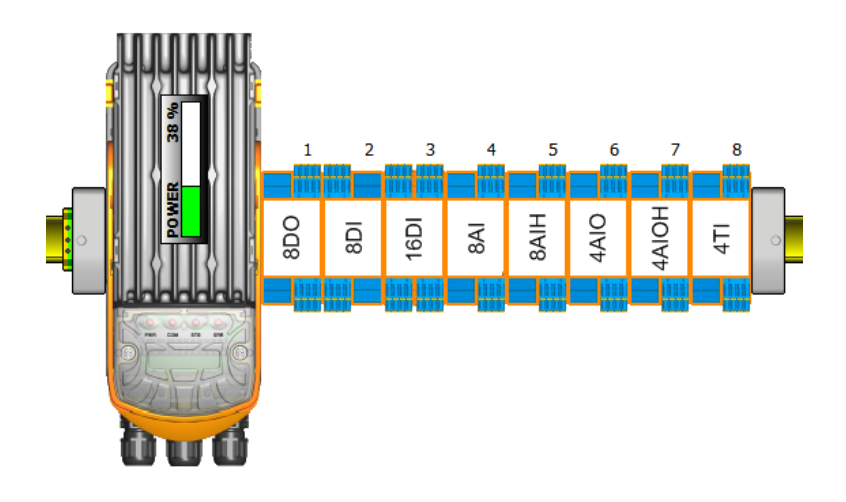

#### Abbildung im Step7

Konfiguriertes System mit Remote I/O-Modulen (Reihenfolge der eingefügten Module siehe Beispielaufbau)

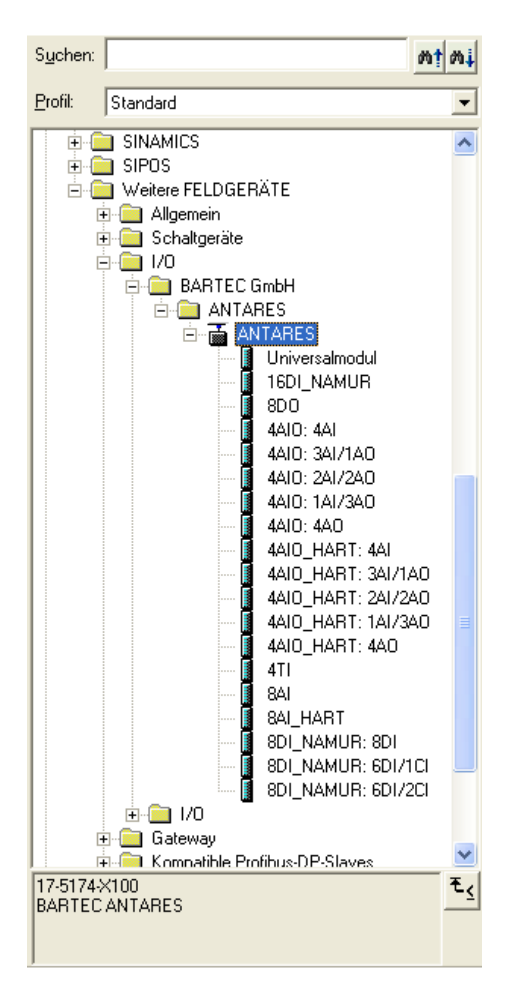

| (10)       | ANTARES    |                    |      |   |           |   |
|------------|------------|--------------------|------|---|-----------|---|
| Steckplatz | DP-Kennung | Bestellnummer / Be | E    | A | Kommentar |   |
| 1          | 0          | Config:Slot 1      |      |   | ~         | • |
| 2          | 0          | Config:Slot 2      |      |   |           |   |
| 3          | 132        | 8D0                |      | 0 | =         |   |
| 4          | 68         | 8DI_NAMUR: 8DI     | 0    |   |           |   |
| 5          | 68         | 16DI_NAMUR         | 12   |   |           | - |
| 6          | 68         | 8AI                | 2562 |   |           |   |
| 7          | 68         | 8AI_HART           | 2722 |   |           |   |
| 8          | 68         | 4AIO: 4AI          | 3203 |   |           |   |
| 9          | 68         | 4AIO_HART: 4AI     | 3283 |   |           |   |
| 10         | 68         | 4TI                | 3363 |   |           |   |
| 11         |            |                    |      |   |           |   |
| 12         |            |                    |      |   | ×         |   |

#### 8.2.3 Besonderheiten Remote I/O-Module 8DI NAMUR

Variante aus der "Step7-Bibliothek" auswählen.

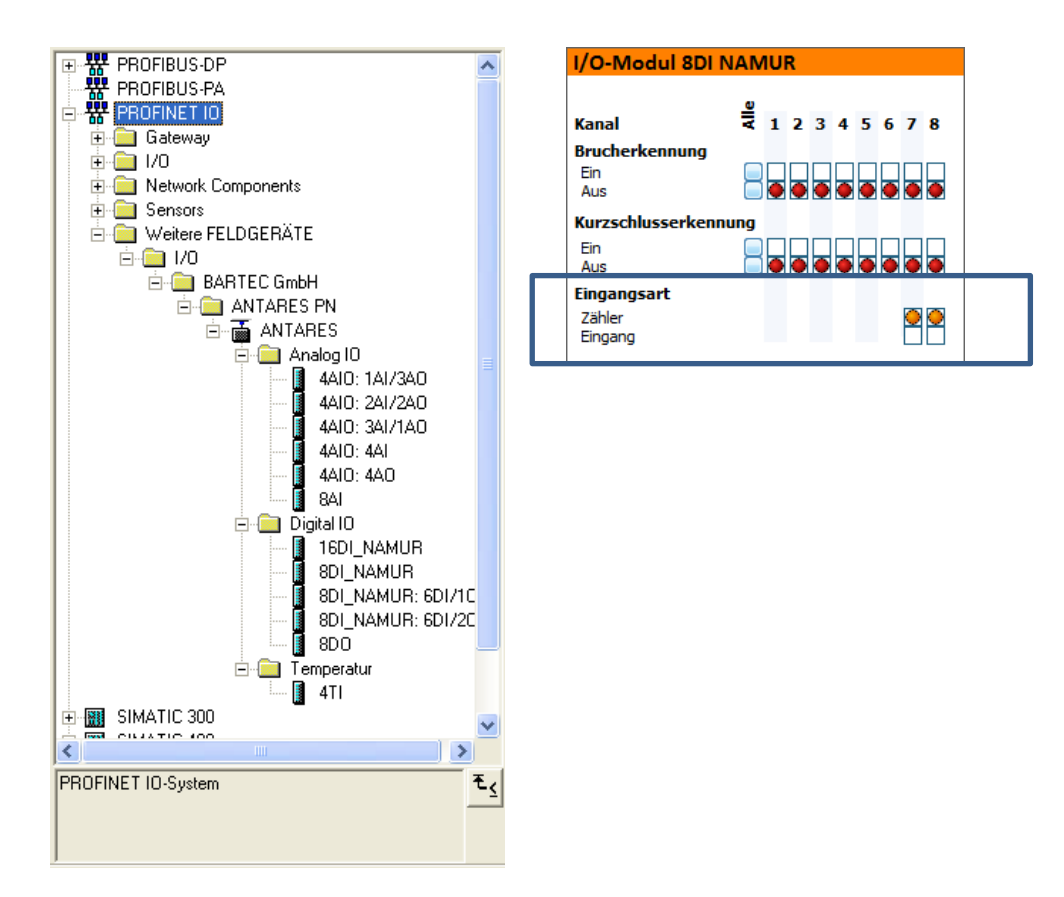

| 8DI_NAMUR<br>Kanal 1-8: Eingänge | 8DI_NAMUR 7DI/1CI<br>Kanal 1-7: Eingänge<br>Kanal 8: Zähler | 8DI_NAMUR 6DI/2CI<br>Kanal 1-6: Eingänge<br>Kanal 7-8: Zähler |
|----------------------------------|-------------------------------------------------------------|---------------------------------------------------------------|
|                                  |                                                             |                                                               |

#### 8.2.4 Besonderheiten Remote I/O-Modul 4AIO und Remote I/O-Modul 4AIOH

Variante aus der "Step7-Bibliothek" auswählen. Die Kanalauswahl ist für das Remote I/O-Modul 4AIO und Remote I/O-Modul 4AIOH gleich.

•**\***••

•

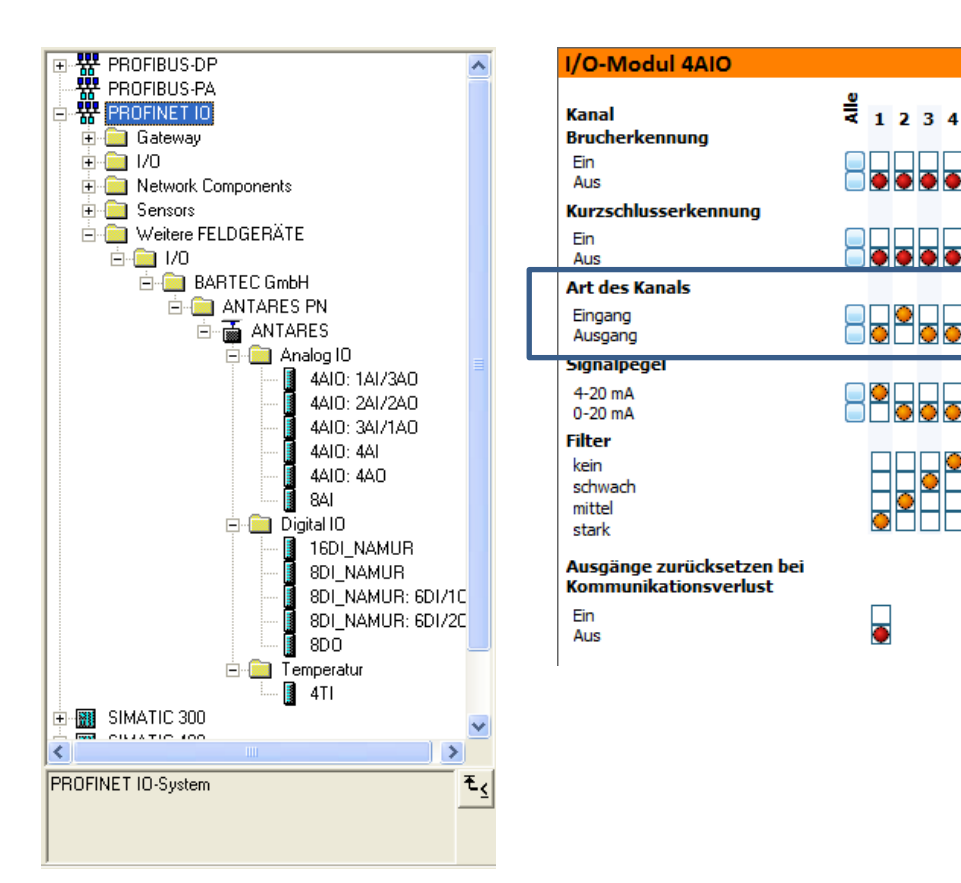

| 4AIO: 4AO    | 4AIO: 1AI/3AO | 4AIO: 2AI/2AO | 4AIO: 3AI/1AO | <b>4AIO: 4AI</b> |
|--------------|---------------|---------------|---------------|------------------|
| kein Eingang | 1 x Eingang   | 2 x Eingang   | 3 x Eingang   | 4 x Eingang      |
| 4 x Ausgang  | 3 x Ausgang   | 2 x Ausgang   | 1 x Ausgang   | kein Ausgang     |
|              |               |               |               |                  |

# 8.3 Ethernet/IP

Bei Ethernet/IP gibt es prinzipiell zwei Wege das System einzubinden. Beide sind möglich.

#### 8.3.1 Beispiel mit der Export-Funktion im ANTARES Designer

Siehe hierzu auch Handbuch XML4ant Schnellanleitung.

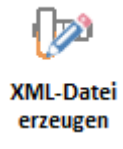

Der Export der Rockwell Tags ist mit dem Button XML-Datei erzeugen einzuleiten. Im sich öffnenden Fenster ist dann der Speicherort festzulegen.

#### 8.3.2 Beispiel Rockwell Steuerung mit Generischem Ethernet Modul

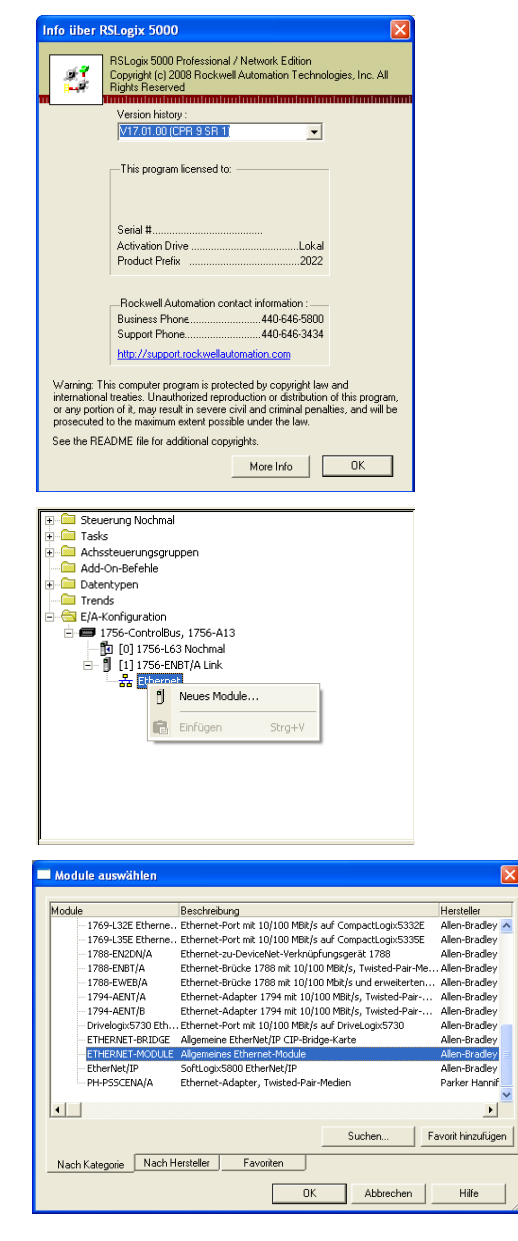

Anbindung an Rockwell-Steuerung über Ethernet/IP mit Steuerungssoftware RSLogix 5000 Version 17

Neues Modul einfügen

Die Auswahl erfolgt über einen Dialog. Das "GENERIC- ETHERNET-MODUL" (Allgemeines Ethernet-Modul) auswählen

| Neues Module                     |                                                      |                               |                         |
|----------------------------------|------------------------------------------------------|-------------------------------|-------------------------|
| Typ:<br>Hersteller:              | ETHERNET-MODULE Allgemeines Etherne<br>Allen-Bradley | t-Module                      |                         |
| Übergeordnete<br>Instanz:        | Link                                                 | Verbindungsparamete           | 97                      |
| Name:<br>Reschreibung:           |                                                      | Assemb<br>Instanz             | ly-<br>Größe:           |
|                                  |                                                      | Eingang:                      | 125 ÷ (32-Bit)          |
| Kommunikations<br>format:        | Daten - DINT                                         | Konfiguration:                | 0 ÷ (8-Bit)             |
| Adresse / Host                   | -Name                                                | Status-<br>Eingang            |                         |
| C Host-Name:                     |                                                      | Status-<br>Ausgang:           |                         |
| Module-Eigen                     | schaften öffnen                                      |                               | rechen Hilfe            |
|                                  |                                                      |                               |                         |
| Neues Module                     | ETHERNET.MODULE Albamainan Ethama                    | thiodula                      |                         |
| Hersteller:<br>Übergeordnete     | Allen-Bradley                                        | (modub                        |                         |
| Instanz:<br>Name:                | Link<br>ANTARES_ID                                   | Verbindungsparamete<br>Assemb | er                      |
| Beschreibung:                    |                                                      | Instanz<br>Fingang            | Größe:<br>125 - (B-Bit) |
|                                  | ×                                                    | Ausgang:                      | 124 ÷ (8-Bit)           |
| format:<br>- Adresse / Host      | Daten - SINT                                         | Konfiguration:                | 0 <u>*</u> (8-Bit)      |
| IP-Adresse:                      |                                                      | Status-<br>Eingang:           |                         |
| C Host-Name:                     |                                                      | Status-<br>Ausgang:           |                         |
| Module-Eigen                     | schaften öffnen                                      | OK Abb                        | rechen Hilfe            |
| loues Module                     |                                                      |                               |                         |
| Тур:                             | ETHERNET-MODULE Allgemeines Etherne                  | t-Module                      |                         |
| Hersteller:<br>Übergeordnete     | Allen-Bradley                                        | Markin (                      |                         |
| Name:                            | ANTARES_IO                                           | Verbindungsparamete<br>Assemb | y-<br>Griffe:           |
| Beschreibung:                    | <                                                    | Eingang:                      | 125 + (8-Bit)           |
| Kommunikations                   |                                                      | Ausgang:                      | 124 ÷ (8-Bit)           |
| format:<br>Adresse / Host        | Daten - SINT                                         | Konfiguration:                | 0 ÷ (8-Bit)             |
| <ul> <li>IP-Adresse:</li> </ul>  | 192 . 168 . 2 . 76                                   | Eingang:                      |                         |
| C Host-Name:                     |                                                      | Ausgang:                      |                         |
| Module-Eigen                     | schaften öffnen                                      | OK Abb                        | rechen Hilfe            |
| Neues Module<br>Typ:             | ETHERNET-MODULE Allgemeines Etherne                  | t-Module                      |                         |
| Hersteller:<br>Übergeordnete     | Allen-Bradley                                        | V. I. I.                      |                         |
| Name:                            | ANTARES_IO                                           | Verbindungsparamete<br>Assemb | ly-<br>Grießer          |
| Beschreibung:                    | <u>^</u>                                             | Eingang: 101                  | 9 • (8-Bit)             |
| Kommunikations                   | Datas CINT                                           | Ausgang: 100                  | 7 ÷ (8-BR)              |
| format:<br>Adresse / Host        | Name                                                 | Konfiguration: 1              | 0 ÷ (8-Bit)             |
| IP-Adresse:                      | 192 . 168 . 2 . 76                                   | Eingang:<br>Status-           |                         |
| <ul> <li>Host-Name:</li> </ul>   |                                                      | Heusgang:                     |                         |
| <ul> <li>Module-Eigen</li> </ul> | schaften öffnen                                      | OK Abb                        | rechen Hilfe            |
| Modul                            |                                                      | Eingang                       | Ausgang                 |
| 8DI (kei                         | ne Zähler)                                           | 4 Byte                        | 0 Bytes                 |
| 8DI (ein                         | Zähler)                                              | 8 Byte                        | 1 Byte                  |
| 8DI (zw                          | ei Zähler)                                           | 12 Byte                       | 1 Byte                  |
| 16DI                             |                                                      | 7 Byte                        | 0 Bytes                 |
| 8DO                              |                                                      | 3 Bytes                       | 1 Byte                  |
| 8AI / 8A                         | .IH                                                  | 19 Bytes                      | 0 Bytes                 |
| 4AIO / 4                         | AIOH (4 In, 0 Out)                                   | 11 Bytes                      | 0 Bytes                 |
| 4AI0 / 4                         | AIOH (3 In 1 Out)                                    | 9 Bytes                       | 2 Bytes                 |
|                                  | 1AIOH (2 In 2 Out)                                   | 7 Rvtes                       | 4 Bytes                 |
|                                  |                                                      | 5 Dytes                       | 4 Butos                 |
|                                  |                                                      | 2 Dutos                       | 0 Dytes                 |
| 4AIU / 4                         | iaioh (v III, 4 Uul)                                 | 3 Byles                       | o Bytes                 |
| 411                              |                                                      | 11 Bytes                      | 0 Bytes                 |
|                                  |                                                      |                               |                         |

IP-Adresse des ANTARES Systems eintragen (siehe RCU-Einstellungen des Projektes im ANTARES Designer)

Dialogfenster öffnet sich

IP-Adresse des ANTARES Systems eintragen (siehe RCU-Einstellungen des Projektes im ANTARES Designer)

| RCU Einstellungen  |                 |
|--------------------|-----------------|
| Hostkommunikation  |                 |
|                    | EtherNet/IP     |
| Kabelverschraubung | Standard        |
| Systemname         | antares         |
| Adresstyp          | Statisch •      |
| IP-Adresse         | 10.0.55.70      |
| Subnetzmaske       | 255.255.0.0     |
| Gateway            | 0.0.0.0         |
| max. Umgebungstem  | peratur +40°C → |

Im Bereich "Assembly Instanz" für:

Eingang den Wert "101", Ausgang den Wert "100" und Konfiguration den Wert "1"

eintragen.

Die Werte für die Größe müssen anhand der Tabelle ermittelt werden:

#### Eingang

4 + alle Eingangsbytes aller Module

#### Ausgang

4 + alle Ausgangsbytes aller Module Für die Konfiguration immer "0"

| Dater                                                           |                                                                                              | Redundancy                                                                               | Nicht flüchtig                     | ger Speicher |
|-----------------------------------------------------------------|----------------------------------------------------------------------------------------------|------------------------------------------------------------------------------------------|------------------------------------|--------------|
| Optionen                                                        | Allgemein                                                                                    | Datum/Uhrzeit                                                                            | Major Faults                       | Minor Faults |
| Bedingung: Das<br>befin                                         | geöffnete Projekt e<br>den.                                                                  | enthält Offline-Änderungen,                                                              | die sich nicht im Contro           | ller         |
| Angeschlossener<br>Contro<br>Contro<br>Komm<br>Serier<br>Sicher | Controller:<br>oller-Name: N<br>oller-Typ: 1'<br>unikationspfad: A<br>inummer: 0<br>iheit: K | ochmal<br>756-L63/B ControlLogix556<br>B_DF1-1\1<br>D4E339F<br>ein Schutz                | 3-Controller                       |              |
| Ultine-Yrojeki:<br>Contro<br>Datei<br>Serier<br>Sicher          | viler-Name: N<br>viler-Typ: 1<br>nummer: 0<br>heit: K                                        | ochmal<br>756-L63 ControlLogix55634<br>ente und Einstellungen\Ra<br>46339F<br>ein Schutz | Controller<br>min\Eigene Dateien\N | ochmal.ACD   |

Systemaufbau

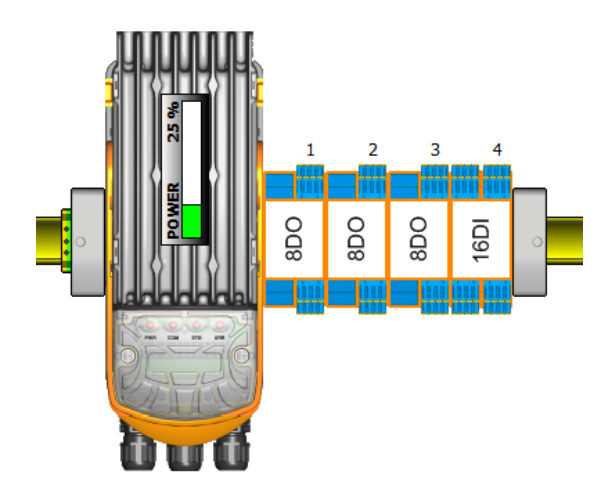

#### Abbildung in der Rockwell Steuerung

| ereich: 📴 Nochmal       | - | Angeigen | Alle anzeigen |         |                              |                                     |  |
|-------------------------|---|----------|---------------|---------|------------------------------|-------------------------------------|--|
| Name                    | ۵ | Wert 🔦   | Force-Maske 🔹 | Stil    | Data Type                    | Beschreibung                        |  |
| - ANTARES_I0:I          |   | ()       | {}            |         | AB:ETHERNET_MODULE_SINT_20B. |                                     |  |
| ANTARES_IO:I.Data       |   | {}       | {}            | Decimal | SINT[20]                     |                                     |  |
| + ANTARES_I0:I.Data[0]  |   | 0        |               | Decimal | SINT                         | Reserved                            |  |
| + ANTARES_I0:I.Data[1]  |   | 0        |               | Decimal | SINT                         | RCU Status                          |  |
| + ANTARES_I0:I.Data[2]  |   | 0        |               | Decimal | SINT                         | Reserved                            |  |
| + ANTARES_I0:I.Data[3]  |   | 0        |               | Decimal | SINT                         | Reserved                            |  |
| + ANTARES_I0:I.Data[4]  |   | 1        |               | Decimal | SINT                         | 8D0 1 Status Byte                   |  |
| + ANTARES_I0:I.Data[5]  |   | 16#f0    |               | Hex     | SINT                         | 8D0 1 Drahtbruch Byte               |  |
| + ANTARES_I0:I.Data[6]  |   | 0        |               | Decimal | SINT                         | 8D0 1 Kurzschluss Byte              |  |
| + ANTARES_I0:I.Data[7]  |   | 0        |               | Decimal | SINT                         | 8D0 2 Status Byte                   |  |
| + ANTARES_I0:I.Data[8]  |   | 0        |               | Decimal | SINT                         | 8D0 2 Drahtbruch Byte               |  |
| + ANTARES_I0:I.Data[9]  |   | 0        |               | Decimal | SINT                         | 8D0 2 Kurzschluss Byte              |  |
| + ANTARES_I0:I.Data[10] |   | 0        |               | Decimal | SINT                         | 8D0 3 Status Byte                   |  |
| + ANTARES_I0:I.Data[11] |   | 0        |               | Decimal | SINT                         | 8D0 3 Drahtbruch Byte               |  |
| + ANTARES_I0:I.Data[12] |   | 0        |               | Decimal | SINT                         | 8D0 3 Kurzschluss Byte              |  |
| + ANTARES_ID:I.Data[13] |   | 16#03    |               | Hex     | SINT                         | 16 DI 1 Status Byte                 |  |
| + ANTARES_I0:I.Data[14] |   | 16#7£    |               | Hex     | SINT                         | 16 DI 1 Drahtbruch Byte Kanal 1-8   |  |
| + ANTARES_I0:I.Data[15] |   | 16#ff    |               | Hex     | SINT                         | 16 DI 1 Drahtbruch Byte Kanal 9-16  |  |
| + ANTARES_I0:I.Data[16] |   | 16#80    |               | Hex     | SINT                         | 16 DI 1 Kurzschluss Byte Kanal 1-8  |  |
| + ANTARES_I0:I.Data[17] |   | 16#00    |               | Hex     | SINT                         | 16 DI 1 Kurzschluss Byte Kanal 9-16 |  |
| + ANTARES_ID:I.Data[18] |   | 16#80    |               | Hex     | SINT                         | 16 DI Input Daten Byte Kanal 1-8    |  |
| + ANTARES_I0:I.Data[19] |   | 16#00    |               | Hex     | SINT                         | 16 DI Input Daten Byte Kanal 9-16   |  |
| - ANTARES_IO:0          |   | {}       | ()            |         | AB:ETHERNET_MODULE_SINT_7By  |                                     |  |
| - ANTARES_I0:0.Data     |   | ()       | ()            | Decimal | SINT[7]                      |                                     |  |
| + ANTARES_I0:0.Data[0]  |   | 0        |               | Decimal | SINT                         | Run/Idel Header                     |  |
| + ANTARES_ID:0.Data[1]  |   | 0        |               | Decimal | SINT                         | Run/Idel Header                     |  |
| + ANTARES_I0:0.Data[2]  |   | 0        |               | Decimal | SINT                         | Run/Idel Header                     |  |
| + ANTARES_I0:0.Data[3]  |   | 0        |               | Decimal | SINT                         | Run/Idel Header                     |  |
| + ANTARES_ID:0.Data[4]  |   | 16#f0    |               | Hex     | SINT                         | 8D0 1 Output Daten                  |  |
| + ANTARES_I0:0.Data[5]  |   | 0        |               | Decimal | SINT                         | 8D0 2 Output Daten                  |  |
| + ANTARES_ID:0.Data[6]  |   | 0        |               | Decimal | SINT                         | 8D0 3 Output Daten                  |  |
| + DebugC                |   | ()       | ()            |         | AB:ETHERNET_MODULE:C:0       |                                     |  |

#### 8.3.3 Ausführliche Tabelle der I/O-Belegung der einzelnen Module

Jede Zeile entspricht einem Byte

| Modul                                                                                                    |             | Eingang                                                                                                    | Ausgang                 |
|----------------------------------------------------------------------------------------------------|-------------|----------------------------------------------------------------------------------------------------|-------------------------|
|                                                                                                    | 8DI         | Status                                                                                                    |                         |
|                                                                                                    | kein Zähler | Drahtbruch                                                                                                    |                         |
| 8DI                                                                                                    |             | Kurzschluss                                                                                                    |                         |
| dand                                                                                                    |             | Eingänge                                                                                                    |                         |
|                                                                                                    | 8DI         | Status                                                                                                    | Zähler Control          |
|                                                                                                    | ein Zähler  | Drahtbruch                                                                                                    |                         |
|                                                                                                    |             | Kurzschluss                                                                                                    |                         |
|                                                                                                    |             | Eingänge                                                                                                    |                         |
|                                                                                                    |             | Zähler 1, Bit 1-8                                                                                                    |                         |
|                                                                                                    |             | Zähler 1, Bit 9-16                                                                                                    |                         |
|                                                                                                    |             | Zähler 1. Bit 17-24                                                                                                    |                         |
|                                                                                                    |             | Zähler 1, Bit 25-32                                                                                                    |                         |
|                                                                                                    | 8DI         | Status                                                                                                    | Zähler Control          |
|                                                                                                    | zwei Zähler | Drahtbruch                                                                                                    |                         |
|                                                                                                    |             | Kurzschluss                                                                                                    |                         |
|                                                                                                    |             | Eingänge                                                                                                    |                         |
|                                                                                                    |             | Zähler 1. Bit 1-8                                                                                                    |                         |
|                                                                                                    |             | Zähler 1. Bit 9-16                                                                                                    |                         |
|                                                                                                    |             | Zähler 1. Bit. Bit 17-24                                                                                                    |                         |
|                                                                                                    |             | Zähler 1. Bit. Bit 25-32                                                                                                    |                         |
|                                                                                                    |             | Zähler 2. Bit. Bit 1-8                                                                                                    |                         |
|                                                                                                    |             | Zähler 2, Bit, Bit 9-16                                                                                                    |                         |
|                                                                                                    |             |                                                                                                    |                         |
|                                                                                                    |             | 7ähler 2 Bit Bit 17-24                                                                                                    |                         |
|                                                                                                    |             | Zähler 2, Bit, Bit 17-24<br>Zähler 2, Bit, Bit 25-32                                                                                                    |                         |
|                                                                                                    |             | Zähler 2, Bit, Bit 17-24<br>Zähler 2, Bit, Bit 25-32                                                                                                    |                         |
| Modul                                                                                                    |             | Zähler 2, Bit, Bit 17-24<br>Zähler 2, Bit, Bit 25-32<br>Eingang                                                                                                    | Ausgang                 |
| Modul                                                                                                    | 16DI        | Zähler 2, Bit, Bit 17-24<br>Zähler 2, Bit, Bit 25-32<br>Eingang<br>Status                                                                                                    | Ausgang                 |
| Modul                                                                                                    | 16DI        | Zähler 2, Bit, Bit 17-24<br>Zähler 2, Bit, Bit 25-32<br>Eingang<br>Status<br>Drahtbruch, Kanal 1-8                                                                                                    | Ausgang                 |
| Modul                                                                                                    | 16DI        | Zähler 2, Bit, Bit 17-24<br>Zähler 2, Bit, Bit 25-32<br>Eingang<br>Status<br>Drahtbruch, Kanal 1-8<br>Drahtbruch, Kanal 9-16                                                                                                    | Ausgang                 |
| Modul<br>Gg                                                                                                    | 16DI        | Zähler 2, Bit, Bit 17-24<br>Zähler 2, Bit, Bit 25-32<br>Eingang<br>Status<br>Drahtbruch, Kanal 1-8<br>Drahtbruch, Kanal 9-16<br>Kurzschluss, Kanal 1-8                                                                                                    | Ausgang                 |
| Modul                                                                                                    | 16DI        | Zähler 2, Bit, Bit 17-24<br>Zähler 2, Bit, Bit 25-32<br>Eingang<br>Status<br>Drahtbruch, Kanal 1-8<br>Drahtbruch, Kanal 9-16<br>Kurzschluss, Kanal 1-8<br>Kurzschluss, Kanal 9-16                                                                                                    | Ausgang                 |
| Modul                                                                                                    | 16DI        | Zähler 2, Bit, Bit 17-24<br>Zähler 2, Bit, Bit 25-32<br>Eingang<br>Status<br>Drahtbruch, Kanal 1-8<br>Drahtbruch, Kanal 9-16<br>Kurzschluss, Kanal 1-8<br>Kurzschluss, Kanal 9-16<br>Eingänge, Kanal 1-8                                                                                                    | Ausgang                 |
| Modul                                                                                                    | 16DI        | Zähler 2, Bit, Bit 17-24<br>Zähler 2, Bit, Bit 25-32<br>Eingang<br>Status<br>Drahtbruch, Kanal 1-8<br>Drahtbruch, Kanal 9-16<br>Kurzschluss, Kanal 9-16<br>Eingänge, Kanal 1-8<br>Eingänge, Kanal 9-16                                                                                                    | Ausgang                 |
| Modul<br>Igg                                                                                                    | 16DI        | Zähler 2, Bit, Bit 17-24<br>Zähler 2, Bit, Bit 25-32<br>Eingang<br>Status<br>Drahtbruch, Kanal 1-8<br>Drahtbruch, Kanal 9-16<br>Kurzschluss, Kanal 9-16<br>Eingänge, Kanal 1-8<br>Eingänge, Kanal 9-16                                                                                                    | Ausgang                 |
| Modul                                                                                                    | 16DI        | Zähler 2, Bit, Bit 17-24<br>Zähler 2, Bit, Bit 25-32<br>Eingang<br>Status<br>Drahtbruch, Kanal 1-8<br>Drahtbruch, Kanal 9-16<br>Kurzschluss, Kanal 9-16<br>Eingänge, Kanal 1-8<br>Eingänge, Kanal 1-8<br>Eingänge, Kanal 9-16                                                                                                    | Ausgang                 |
| Modul                                                                                                    | 16DI<br>4TI | Zähler 2, Bit, Bit 17-24<br>Zähler 2, Bit, Bit 25-32<br>Eingang<br>Status<br>Drahtbruch, Kanal 1-8<br>Drahtbruch, Kanal 9-16<br>Kurzschluss, Kanal 9-16<br>Eingänge, Kanal 1-8<br>Eingänge, Kanal 1-8<br>Eingänge, Kanal 9-16<br>Eingänge, Kanal 9-16                                                                                                    | Ausgang                 |
| Modul                                                                                                    | 16DI<br>4TI | Zähler 2, Bit, Bit 17-24<br>Zähler 2, Bit, Bit 25-32<br>Eingang<br>Status<br>Drahtbruch, Kanal 1-8<br>Drahtbruch, Kanal 9-16<br>Kurzschluss, Kanal 9-16<br>Eingänge, Kanal 1-8<br>Eingänge, Kanal 1-8<br>Eingänge, Kanal 9-16<br>Eingänge, Kanal 9-16                                                                                                    | Ausgang                 |
| Modul<br>1901                                                                                                    | 16DI<br>4TI | Zähler 2, Bit, Bit 17-24<br>Zähler 2, Bit, Bit 25-32<br>Eingang<br>Status<br>Drahtbruch, Kanal 1-8<br>Drahtbruch, Kanal 9-16<br>Kurzschluss, Kanal 9-16<br>Eingänge, Kanal 1-8<br>Eingänge, Kanal 9-16<br>Eingänge, Kanal 9-16<br>Eingänge, Kanal 9-16<br>Eingänge, Kanal 9-16                                                                                                    | Ausgang                 |
| Modul                                                                                                    | 16DI<br>4TI | Zähler 2, Bit, Bit 17-24<br>Zähler 2, Bit, Bit 25-32<br>Eingang<br>Status<br>Drahtbruch, Kanal 1-8<br>Drahtbruch, Kanal 9-16<br>Kurzschluss, Kanal 9-16<br>Eingänge, Kanal 1-8<br>Eingänge, Kanal 9-16<br>Eingänge, Kanal 9-16<br>Eingänge, Kanal 9-16<br>Eingang<br>Status<br>Drahtbruch<br>Kurzschluss<br>Kanal 1, Bit 0-7                                                                                                    | Ausgang                 |
| Modul<br>190<br>14<br>190<br>14<br>190<br>14<br>190<br>14<br>190<br>14<br>190<br>190<br>190<br>190<br>190<br>190<br>190<br>190                                                                                                    | 16DI<br>4TI | Zähler 2, Bit, Bit 17-24<br>Zähler 2, Bit, Bit 25-32<br>Eingang<br>Status<br>Drahtbruch, Kanal 1-8<br>Drahtbruch, Kanal 9-16<br>Kurzschluss, Kanal 9-16<br>Eingänge, Kanal 1-8<br>Eingänge, Kanal 1-8<br>Eingänge, Kanal 1-8<br>Eingänge, Kanal 9-16<br>Eingang<br>Status<br>Drahtbruch<br>Kurzschluss<br>Kanal 1, Bit 0-7<br>Kanal 1, Bit 8-15                                                                                      | Ausgang Ausgang Ausgang |
| Modul                                                                                                    | 16DI<br>4TI | Zähler 2, Bit, Bit 17-24<br>Zähler 2, Bit, Bit 25-32<br>Eingang<br>Status<br>Drahtbruch, Kanal 1-8<br>Drahtbruch, Kanal 9-16<br>Kurzschluss, Kanal 9-16<br>Eingänge, Kanal 1-8<br>Eingänge, Kanal 1-8<br>Eingänge, Kanal 9-16<br>Eingang<br>Status<br>Drahtbruch<br>Kurzschluss<br>Kanal 1, Bit 0-7<br>Kanal 1, Bit 8-15<br>Kanal 2, Bit 0-7                                                                                         | Ausgang                 |
| Modul                                                                                                    | 16DI<br>4TI | Zähler 2, Bit, Bit 17-24<br>Zähler 2, Bit, Bit 25-32<br>Eingang<br>Status<br>Drahtbruch, Kanal 1-8<br>Drahtbruch, Kanal 9-16<br>Kurzschluss, Kanal 9-16<br>Eingänge, Kanal 9-16<br>Eingänge, Kanal 9-16<br>Eingänge, Kanal 9-16<br>Eingänge, Kanal 9-16<br>Eingänge, Kanal 9-16<br>Eingänge, Kanal 9-16<br>Kurzschluss<br>Kanal 1, Bit 0-7<br>Kanal 1, Bit 0-7<br>Kanal 2, Bit 0-7<br>Kanal 2, Bit 8-15                              | Ausgang                 |
| Modul                                                                                                    | 16DI<br>4TI | Zähler 2, Bit, Bit 17-24<br>Zähler 2, Bit, Bit 25-32<br>Eingang<br>Status<br>Drahtbruch, Kanal 1-8<br>Drahtbruch, Kanal 9-16<br>Kurzschluss, Kanal 9-16<br>Eingänge, Kanal 9-16<br>Eingänge, Kanal 9-16<br>Eingänge, Kanal 9-16<br>Eingänge, Kanal 9-16<br>Eingänge, Kanal 9-16<br>Kurzschluss<br>Kanal 1. Bit 0-7<br>Kanal 1, Bit 8-15<br>Kanal 2, Bit 8-15<br>Kanal 2, Bit 8-15<br>Kanal 3, Bit 0-7                                | Ausgang                 |
| Modul                                                                                                    | 16DI<br>4TI | Zähler 2, Bit, Bit 17-24<br>Zähler 2, Bit, Bit 25-32<br>Eingang<br>Status<br>Drahtbruch, Kanal 1-8<br>Drahtbruch, Kanal 9-16<br>Kurzschluss, Kanal 9-16<br>Eingänge, Kanal 1-8<br>Eingänge, Kanal 9-16<br>Eingänge, Kanal 9-16<br>Eingänge, Kanal 9-16<br>Eingang<br>Status<br>Drahtbruch<br>Kurzschluss<br>Kanal 1, Bit 0-7<br>Kanal 1, Bit 8-15<br>Kanal 2, Bit 8-15<br>Kanal 3, Bit 0-7<br>Kanal 3, Bit 8-15                      | Ausgang                 |
| Modul<br>I Gg<br>I L7<br>I L7 | 16DI<br>4TI | Zähler 2, Bit, Bit 17-24<br>Zähler 2, Bit, Bit 25-32<br>Eingang<br>Status<br>Drahtbruch, Kanal 1-8<br>Drahtbruch, Kanal 9-16<br>Kurzschluss, Kanal 9-16<br>Eingänge, Kanal 9-16<br>Eingänge, Kanal 1-8<br>Eingänge, Kanal 9-16<br>Eingänge, Kanal 9-16<br>Eingang<br>Status<br>Drahtbruch<br>Kurzschluss<br>Kanal 1, Bit 0-7<br>Kanal 1, Bit 8-15<br>Kanal 2, Bit 8-15<br>Kanal 3, Bit 8-15<br>Kanal 3, Bit 8-15<br>Kanal 4, Bit 0-7 | Ausgang                 |

| Modul       |            | Eingang           | Ausgang |
|-------------|------------|-------------------|---------|
|             | 8AI / 8AIH | Status            |         |
|             |            | Drahtbruch        |         |
| 8AI<br>3AIF |            | Kurzschluss       |         |
|             |            | Kanal 1, Bit 0-7  |         |
|             |            | Kanal 1, Bit 8-15 |         |
|             |            | Kanal 2, Bit 0-7  |         |
|             |            | Kanal 2, Bit 8-15 |         |
|             |            | Kanal 3, Bit 0-7  |         |
|             |            | Kanal 3, Bit 8-15 |         |
|             |            | Kanal 4, Bit 0-7  |         |
|             |            | Kanal 4, Bit 8-15 |         |
|             |            | Kanal 5, Bit 0-7  |         |
|             |            | Kanal 5, Bit 8-15 |         |
|             |            | Kanal 6, Bit 0-7  |         |
|             |            | Kanal 6, Bit 8-15 |         |
|             |            | Kanal 7, Bit 0-7  |         |
|             |            | Kanal 7, Bit 8-15 |         |
|             |            | Kanal 8, Bit 0-7  |         |
|             |            | Kanal 8, Bit 8-15 |         |

| Modul |     |               | Eingang     | Ausgang |
|-------|-----|---------------|-------------|---------|
|       |     | 8DO / 8DO SCL | Status      |         |
|       |     |               | Drahtbruch  |         |
| BDC   | SCL |               | Kurzschluss |         |
|       |     |               | Ausgänge    |         |
|       |     |               |             |         |
|       |     |               |             |         |
|       |     |               |             |         |

| Modul |     | Eingang           | Ausgang |
|-------|-----|-------------------|---------|
|       | 8TC | Status            |         |
|       |     | Drahtbruch        |         |
| 810   |     | Kurzschluss       |         |
|       |     | Kanal 1, Bit 0-7  |         |
|       |     | Kanal 1, Bit 8-15 |         |
|       |     | Kanal 2, Bit 0-7  |         |
|       |     | Kanal 2, Bit 8-15 |         |
|       |     | Kanal 3, Bit 0-7  |         |
|       |     | Kanal 3, Bit 8-15 |         |
|       |     | Kanal 4, Bit 0-7  |         |
|       |     | Kanal 4, Bit 8-15 |         |
|       |     | Kanal 5, Bit 0-7  |         |
|       |     | Kanal 5, Bit 8-15 |         |
|       |     | Kanal 6, Bit 0-7  |         |
|       |     | Kanal 6, Bit 8-15 |         |
|       |     | Kanal 7, Bit 0-7  |         |
|       |     | Kanal 7, Bit 8-15 |         |
|       |     | Kanal 8, Bit 0-7  |         |
|       |     | Kanal 8, Bit 8-15 |         |

| Modul   |              | Eingang                         | Ausgang                         |
|---------|--------------|---------------------------------|---------------------------------|
|         | 4AIO / 4AIOH | Status                          |                                 |
|         | 4 In         | Drahtbruch                      |                                 |
| AIO AIO |              | Kurzschluss                     |                                 |
| 4       |              | erster Eingangskanal, Bit 0-7   |                                 |
|         |              | erster Eingangskanal, Bit 8-15  |                                 |
|         |              | zweiter Eingangskanal, Bit 0-7  |                                 |
|         |              | zweiter Eingangskanal, Bit 8-15 |                                 |
|         |              | dritter Eingangskanal, Bit 0-7  |                                 |
|         |              | dritter Eingangskanal, Bit 8-15 |                                 |
|         |              | vierter Eingangskanal, Bit 0-7  |                                 |
|         |              | vierter Eingangskanal, Bit 8-15 |                                 |
|         | 4AIO / 4AIOH | Status                          | erster Ausgangskanal, Bit 0-7   |
|         | 3 In, 1 Out  | Drahtbruch                      | erster Ausgangskanal, Bit 8-15  |
|         |              | Kurzschluss                     |                                 |
|         |              | erster Eingangskanal, Bit 0-7   |                                 |
|         |              | erster Eingangskanal, Bit 8-15  |                                 |
|         |              | zweiter Eingangskanal, Bit 0-7  |                                 |
|         |              | zweiter Eingangskanal, Bit 8-15 |                                 |
|         |              | dritter Eingangskanal, Bit 0-7  |                                 |
|         |              | dritter Eingangskanal, Bit 8-15 |                                 |
|         | 4AIO / 4AIOH | Status                          | erster Ausgangskanal, Bit 0-7   |
|         | 2 In, 2 Out  | Drahtbruch                      | erster Ausgangskanal, Bit 8-15  |
|         |              | Kurzschluss                     | zweiter Ausgangskanal, Bit 0-7  |
|         |              | erster Eingangskanal, Bit 0-7   | zweiter Ausgangskanal, Bit 8-15 |
|         |              | erster Eingangskanal, Bit 8-15  |                                 |
|         |              | zweiter Eingangskanal, Bit 0-7  |                                 |
|         |              | zweiter Eingangskanal, Bit 8-15 |                                 |
|         | 4AIO / 4AIOH | Status                          | erster Ausgangskanal, Bit 0-7   |
|         | 1 In, 3 Out  | Drahtbruch                      | erster Ausgangskanal, Bit 8-15  |
|         |              | Kurzschluss                     | zweiter Ausgangskanal, Bit 0-7  |
|         |              | erster Eingangskanal, Bit 0-7   | zweiter Ausgangskanal, Bit 8-15 |
|         |              | erster Eingangskanal, Bit 8-15  | dritter Ausgangskanal, Bit 0-7  |
|         |              |                                 | dritter Ausgangskanal, Bit 8-15 |
|         | 4AIO / 4AIOH | Status                          | erster Ausgangskanal, Bit 0-7   |
|         | 4 Out        | Drahtbruch                      | erster Ausgangskanal, Bit 8-15  |
|         |              | Kurzschluss                     | zweiter Ausgangskanal, Bit 0-7  |
|         |              |                                 | zweiter Ausgangskanal, Bit 8-15 |
|         |              |                                 | dritter Ausgangskanal, Bit 0-7  |
|         |              |                                 | dritter Ausgangskanal, Bit 8-15 |
|         |              |                                 | vierter Ausgangskanal, Bit 0-7  |
|         |              |                                 | vierter Ausgangskanal, Bit 8-15 |

## 8.4 Modbus TCP

Grundlage für die Implementierung ist die Beschreibung "MODBUS APPLICATION PROTOCOL SPEZIFIKATION V1.1b" vom 28. Dez. 2006.

In der RCU ist ein ModbusTCP-Server implementiert. Der TCP Port 502 ist fest eingestellt.

Es sind bis zu zwei Verbindungen gleichzeitig zur ANTARES RCU über diesen TCP Port 502 möglich.

Die IP-Adresse und Netmask werden über den ANTARES Designer vorgegeben oder falls parametriert über einen DHCP–Server zugewiesen.

#### Implementierte Modbus Funktionscodes:

01 (0x01) Read Coils

02 (0x02) Read Discrete Inputs

03 (0x03) Read Holding Registers

04 (0x04) Read Input Registers

05 (0x05) Write Single Coil

06 (0x06) Write Single Register

15 (0x0F) Write Multiple Coils

16 (0x10) Write Multiple registers

23 (0x17) Read/Write Multiple registers

ALLE anderen Funktionscodes werden mit einer Fehlermeldung laut Modbus-Spezifikation quittiert.

Über die Funktionskodes erfolgt ein Zugriff der wie folgt aufgeteilt ist:

| Registeradressen (dezimal) | 0XXXX | Eingangsdaten |
|----------------------------|-------|---------------|
|                            | 1XXXX | Ausgangsdaten |
|                            | 2XXXX | RCU – Status  |
|                            | 3XXXX | Modulstatus   |
|                            | 4XXXX | Konfiguration |

#### Folgende Funktionen werden anders als Standard 1.1b behandelt:

Modbus-Funktionen 01 "Read Coils, und 02 "Read Discrete Inputs" verhalten sich gleich Modbus-Funktionen 03 "Read Holding Register , und 04 "Read Input Registers" verhalten sich gleich Modbus-Funktionen 23 "Read/Write Multiple Register kann auch im Eingangsregister gelesen werden

#### 8.4.1 Festlegungen der einzelnen Adressbereichen im Detail:

#### Adressbereich Eingangsdaten (0xxxxx):

Die Eingangsdaten der einzelnen Module werden je nach Konfiguration aneinanderhängend zum Auslesen bereitgestellt. Ein Schreibzugriff führt zu einem Fehler und wird entsprechend quittiert. Erfolgt ein Lesezugriff auf einen Adressbereich der nicht mit Moduleingangsdaten belegt, erzeugt dies einen Fehler.

#### Adressbereich Ausgangsdaten (1xxxx):

Die Ausgangsdaten der einzelnen Module werden je nach Konfiguration aneinanderhängend zum Schreiben und zum Lesen bereitgestellt. Erfolgt ein Zugriff auf einen Speicherbereich außerhalb der Moduldaten, erzeugt dies einen Fehler.

#### Adressbereich RCU-Status (2xxxxx):

- Adr 20000: RCU-Fehler

- Adr 20001: Reserviert
- Adr 20002: Anzahl der Module
- Adr 20003→20035: 32 Register für Modultypen.

Pro Register ein Modul (Hi-Byte = Haupttyp, Lo-Byte = Subtyp) Vgl. PROFIBUS/PROFINET.

Der Registerwert = 0x0000 heißt nicht belegt

#### Adressbereich Modul-Status (3xxxxx)

- Statusmeldungen der einzelnen Remote I/O-Module (Länge = Anzahl Module x 3 Worte)

#### Adressbereich Konfiguration (4xxxxx)

- Adr 40000: Timeout-Register in ms. Standard: 2000ms, Timeout= 0 heißt deaktiviert

Die Module belegen je nach Modultyp und Einstellung über den ANTARES Designer unterschiedlich Anzahl von Datenworten im jeweiligen Datenbereich.

| Modul                      | Eingang | Ausgang | Status  |
|----------------------------|---------|---------|---------|
| 8DI (keine Zähler)         | 1 Wort  | -       | 3 Worte |
| 8DI (ein Zähler)           | 3 Worte | 1 Wort  | 3 Worte |
| 8DI (zwei Zähler)          | 5 Worte | 1 Wort  | 3 Worte |
| 16DI                       | 1 Wort  | -       | 3 Worte |
| 8DO / 8DO SCL              | -       | 1 Wort  | 3 Worte |
| 8AI / 8AIH                 | 8 Worte | -       | 3 Worte |
| 4AIO / 4AIOH (4 In, 0 Out) | 4 Worte | -       | 3 Worte |
| 4AIO / 4AIOH (3 In, 1 Out) | 3 Worte | 1 Wort  | 3 Worte |
| 4AIO / 4AIOH (2 In, 2 Out) | 2 Worte | 2 Worte | 3 Worte |
| 4AIO / 4AIOH (1 In, 3 Out) | 1 Wort  | 3 Worte | 3 Worte |
| 4AIO / 4AIOH (0 In, 4 Out) | -       | 4 Worte | 3 Worte |
| 4TI                        | 4 Worte | -       | 3 Worte |
| 8TC                        | -       | 8 Worte | 3 Worte |

#### Übersicht

#### Jede Zeile entspricht einem Wort

| Modul    |              | Eingang             | Ausgang        | Status      |
|----------|--------------|---------------------|----------------|-------------|
|          | 8DI          | Eingänge, Kanal 1-8 |                | Status      |
|          | keine Zähler |                     |                | Drahtbruch  |
| <u>B</u> |              |                     |                | Kurzschluss |
|          | 8DI          | Eingänge, Kanal 1-7 | Zähler Control | Status      |
|          | eine Zähler  | Zähler 1, Bit 16-31 |                | Drahtbruch  |
|          |              | Zähler 1, Bit 0-15  |                | Kurzschluss |
|          | 8DI          | Eingänge, Kanal 1-6 | Zähler Control | Status      |
|          | zwei Zähler  | Zähler 1, Bit 16-31 |                | Drahtbruch  |
|          |              | Zähler 1, Bit 0-15  |                | Kurzschluss |
|          |              | Zähler 2, Bit 16-31 |                |             |
|          |              | Zähler 2, Bit 0-15  |                |             |

| Modul                                     |                                                                                                    | Eingang                                                                                                    | Ausgang                                                                                                    | Status                                                                                                    |
|-------------------------------------------|----------------------------------------------------------------------------------------------------|----------------------------------------------------------------------------------------------------|----------------------------------------------------------------------------------------------------|----------------------------------------------------------------------------------------------------|
|                                           | 16DI                                                                                                    | Eingänge, Kanal 1-16                                                                                                    |                                                                                                    | Status                                                                                                    |
| ā                                         |                                                                                                    |                                                                                                    |                                                                                                    | Drahtbruch                                                                                                    |
| 16[                                       |                                                                                                    |                                                                                                    |                                                                                                    | Kurzschluss                                                                                                    |
|                                           |                                                                                                    |                                                                                                    |                                                                                                    |                                                                                                    |
|                                           |                                                                                                    |                                                                                                    |                                                                                                    |                                                                                                    |
| Modul                                     |                                                                                                    | Eingang                                                                                                    | Ausgang                                                                                                    | Status                                                                                                    |
|                                           | 4TI                                                                                                    | Kanal 1                                                                                                    |                                                                                                    | Status                                                                                                    |
| =                                         |                                                                                                    | Kanal 2                                                                                                    |                                                                                                    | Drahtbruch                                                                                                    |
| 4                                         |                                                                                                    | Kanal 3                                                                                                    |                                                                                                    | Kurzschluss                                                                                                    |
|                                           |                                                                                                    | Kanal 4                                                                                                    |                                                                                                    |                                                                                                    |
| Madul                                     | •                                                                                                    | -<br>Fingeng                                                                                                    |                                                                                                    | Ctatus                                                                                                    |
| Modul                                     | 0.0.1                                                                                                    | Eingang<br>Kapal 1                                                                                                    | Ausgang                                                                                                    | Status                                                                                                    |
|                                           |                                                                                                    | Kanal 2                                                                                                    |                                                                                                    | Drahtbruch                                                                                                    |
| A H                                       |                                                                                                    | Kanal 2                                                                                                    |                                                                                                    | Vurzschluss                                                                                                    |
| 8,4                                       |                                                                                                    | Kanal 4                                                                                                    |                                                                                                    | NUIZSCIIIUSS                                                                                                    |
|                                           |                                                                                                    | Kanal 5                                                                                                    |                                                                                                    |                                                                                                    |
|                                           |                                                                                                    | Kanal 6                                                                                                    |                                                                                                    |                                                                                                    |
|                                           |                                                                                                    | Kanal 7                                                                                                    |                                                                                                    |                                                                                                    |
|                                           |                                                                                                    | Kanal 8                                                                                                    |                                                                                                    |                                                                                                    |
|                                           |                                                                                                    | Raharo                                                                                                    |                                                                                                    |                                                                                                    |
| Modul                                     | I                                                                                                    | Eingang                                                                                                    | Ausgang                                                                                                    | Status                                                                                                    |
|                                           | 8DO / 8DO SCL                                                                                                    | Ausgänge, Kanal 1-8                                                                                                    |                                                                                                    | Status                                                                                                    |
| 8 87                                      |                                                                                                    |                                                                                                    |                                                                                                    | Drahtbruch                                                                                                    |
| 80 81<br>S                                |                                                                                                    |                                                                                                    |                                                                                                    | Kurzschluss                                                                                                    |
|                                           |                                                                                                    |                                                                                                    |                                                                                                    |                                                                                                    |
|                                           |                                                                                                    | •                                                                                                    | ·                                                                                                    | -                                                                                                    |
| Madul                                     |                                                                                                    | Finneng                                                                                                    | A                                                                                                    | Chatura                                                                                                    |
| Modul                                     | 0TC                                                                                                    | Eingang<br>Kapal 1                                                                                                    | Ausgang                                                                                                    | Status                                                                                                    |
| Modul                                     | 8TC                                                                                                    | Eingang<br>Kanal 1<br>Kanal 2                                                                                                    | Ausgang                                                                                                    | Status<br>Status<br>Drahtbruch                                                                                                    |
|                                           | 8TC                                                                                                    | Eingang<br>Kanal 1<br>Kanal 2<br>Kanal 3                                                                                                    | Ausgang                                                                                                    | Status<br>Status<br>Drahtbruch                                                                                                    |
| 8TC                                       | 8TC                                                                                                    | Eingang<br>Kanal 1<br>Kanal 2<br>Kanal 3<br>Kanal 4                                                                                                    | Ausgang                                                                                                    | Status<br>Status<br>Drahtbruch<br>Kurzschluss                                                                                                    |
|                                           | 8TC                                                                                                    | Eingang<br>Kanal 1<br>Kanal 2<br>Kanal 3<br>Kanal 4<br>Kanal 5                                                                                                    | Ausgang                                                                                                    | Status<br>Status<br>Drahtbruch<br>Kurzschluss                                                                                                    |
|                                           | 8TC                                                                                                    | Eingang<br>Kanal 1<br>Kanal 2<br>Kanal 3<br>Kanal 4<br>Kanal 5<br>Kanal 6                                                                                                    | Ausgang                                                                                                    | Status<br>Status<br>Drahtbruch<br>Kurzschluss                                                                                                    |
| 8TC                                       | 8TC                                                                                                    | Eingang<br>Kanal 1<br>Kanal 2<br>Kanal 3<br>Kanal 4<br>Kanal 5<br>Kanal 6<br>Kanal 7                                                                                                    | Ausgang                                                                                                    | Status<br>Status<br>Drahtbruch<br>Kurzschluss                                                                                                    |
| Modul<br>SLC                              | 8TC                                                                                                    | Eingang<br>Kanal 1<br>Kanal 2<br>Kanal 3<br>Kanal 3<br>Kanal 4<br>Kanal 5<br>Kanal 6<br>Kanal 7<br>Kanal 8                                                                                                    | Ausgang                                                                                                    | Status<br>Status<br>Drahtbruch<br>Kurzschluss                                                                                                    |
|                                           | 8TC                                                                                                    | Eingang<br>Kanal 1<br>Kanal 2<br>Kanal 3<br>Kanal 4<br>Kanal 5<br>Kanal 6<br>Kanal 7<br>Kanal 8                                                                                                    | Ausgang                                                                                                    | Status<br>Status<br>Drahtbruch<br>Kurzschluss                                                                                                    |
| Modul<br>310<br>810<br>Modul              | 8TC                                                                                                    | Eingang<br>Kanal 1<br>Kanal 2<br>Kanal 3<br>Kanal 4<br>Kanal 5<br>Kanal 6<br>Kanal 7<br>Kanal 8<br>Eingang                                                                                                    | Ausgang                                                                                                    | Status Status Drahtbruch Kurzschluss Status Status Status                                                                                                    |
| Modul<br>2L8<br>Modul                     | 8TC<br>4AIO/4AIOH                                                                                                    | Eingang<br>Kanal 1<br>Kanal 2<br>Kanal 3<br>Kanal 3<br>Kanal 4<br>Kanal 5<br>Kanal 6<br>Kanal 7<br>Kanal 8<br>Eingang<br>erster Eingangskanal                                                                                                    | Ausgang                                                                                                    | Status         Status         Drahtbruch         Kurzschluss         Status         Status         Status         Drahtbruch         Drahtbruch         Status         Drahtbruch         Drahtbruch         Status         Drahtbruch                                                                                                    |
| Modul<br>2L8<br>Modul                     | 8TC<br>4AIO/4AIOH<br>4 In, 0 Out                                                                                                    | Eingang<br>Kanal 1<br>Kanal 2<br>Kanal 2<br>Kanal 3<br>Kanal 4<br>Kanal 5<br>Kanal 6<br>Kanal 7<br>Kanal 8<br>Eingang<br>erster Eingangskanal<br>zweiter Eingangskanal                                                                                                    | Ausgang                                                                                                    | Status         Status         Drahtbruch         Kurzschluss         Status         Status         Drahtbruch         Understand         Drahtbruch         Variable         Drahtbruch         Variable         Variable         Variable         Variable         Variable         Variable         Variable         Variable         Variable         Variable         Variable                                                                                                    |
| 4AIO                                      | 8TC<br>4AIO/4AIOH<br>4 In, 0 Out                                                                                                    | Eingang<br>Kanal 1<br>Kanal 2<br>Kanal 2<br>Kanal 3<br>Kanal 4<br>Kanal 5<br>Kanal 6<br>Kanal 7<br>Kanal 8<br>Eingang<br>erster Eingangskanal<br>zweiter Eingangskanal<br>dritter Eingangskanal                                                                                                    | Ausgang Ausgang Ausgang Ausgang Ausgang Ausgang Ausgang Ausgang                                                                                                    | Status         Status         Drahtbruch         Kurzschluss         Status         Status         Drahtbruch         Kurzschluss                                                                                                    |
| 4AIO<br>4AIO<br>4AIOH<br>4AIOH<br>4AIOH   | 8TC<br>4AIO/4AIOH<br>4 In, 0 Out                                                                                                    | Eingang<br>Kanal 1<br>Kanal 2<br>Kanal 2<br>Kanal 3<br>Kanal 4<br>Kanal 5<br>Kanal 6<br>Kanal 7<br>Kanal 8<br>Eingang<br>erster Eingangskanal<br>zweiter Eingangskanal<br>dritter Eingangskanal<br>vierter Eingangskanal                                                                                                    | Ausgang Ausgang Ausgang Ausgang                                                                                                    | Status         Status         Drahtbruch         Kurzschluss         Status         Status         Drahtbruch         Kurzschluss         Status         Drahtbruch         Kurzschluss         Status         Drahtbruch         Kurzschluss         Status         Drahtbruch         Kurzschluss         Status                                                                                                    |
| 4AIO                                      | 8TC<br>4AIO/4AIOH<br>4 In, 0 Out<br>4AIO/4AIOH<br>3 In 1 Out                                                                                                    | Eingang<br>Kanal 1<br>Kanal 2<br>Kanal 2<br>Kanal 3<br>Kanal 4<br>Kanal 5<br>Kanal 6<br>Kanal 7<br>Kanal 8<br>Eingang<br>erster Eingangskanal<br>zweiter Eingangskanal<br>vierter Eingangskanal<br>vierter Eingangskanal<br>erster Eingangskanal                                                                                                    | Ausgang Ausgang Ausgan | Status         Status         Drahtbruch         Kurzschluss         Status         Status         Drahtbruch         Kurzschluss         Status         Status         Drahtbruch         Kurzschluss         Status         Drahtbruch         Kurzschluss         Status         Drahtbruch         Kurzschluss         Drahtbruch         Drahtbruch         Kurzschluss                                                                                                    |
| 4AIOH<br>4AIOH<br>4AIOH<br>4AIOH<br>4AIOH | 8TC<br>4AIO/4AIOH<br>4 In, 0 Out<br>4AIO/4AIOH<br>3 In, 1 Out                                                                                                    | Eingang<br>Kanal 1<br>Kanal 2<br>Kanal 2<br>Kanal 3<br>Kanal 4<br>Kanal 5<br>Kanal 6<br>Kanal 7<br>Kanal 8<br>Eingang<br>erster Eingangskanal<br>zweiter Eingangskanal<br>vierter Eingangskanal<br>vierter Eingangskanal<br>zweiter Eingangskanal<br>erster Eingangskanal<br>zweiter Eingangskanal                                                                                                    | Ausgang         Ausgang         Ausgang <td< td=""><td>Status         Status         Drahtbruch         Kurzschluss         Status         Status         Drahtbruch         Kurzschluss         Status         Drahtbruch         Kurzschluss         Status         Drahtbruch         Kurzschluss         Status         Drahtbruch         Kurzschluss</td></td<>                                                                                                    | Status         Status         Drahtbruch         Kurzschluss         Status         Status         Drahtbruch         Kurzschluss         Status         Drahtbruch         Kurzschluss         Status         Drahtbruch         Kurzschluss         Status         Drahtbruch         Kurzschluss                                                                                                    |
| 44IO                                      | 8TC<br>4AIO/4AIOH<br>4 In, 0 Out<br>4AIO/4AIOH<br>3 In, 1 Out                                                                                                    | Eingang<br>Kanal 1<br>Kanal 2<br>Kanal 2<br>Kanal 3<br>Kanal 4<br>Kanal 5<br>Kanal 6<br>Kanal 7<br>Kanal 8<br>Eingang<br>erster Eingangskanal<br>zweiter Eingangskanal<br>dritter Eingangskanal<br>erster Eingangskanal<br>zweiter Eingangskanal<br>erster Eingangskanal<br>dritter Eingangskanal<br>arster Eingangskanal                                                                                                    | Ausgang Ausgang Ausgang Ausgang Ausgang Ausgang Ausgang Ausgang Ausgang Ausgang Ausgangskanal Ausgangskanal Ausgangskanal                                                                                                    | Status         Status         Drahtbruch         Kurzschluss         Status         Status         Drahtbruch         Kurzschluss         Status         Drahtbruch         Kurzschluss         Status         Drahtbruch         Kurzschluss         Status         Drahtbruch         Kurzschluss         Status         Drahtbruch         Kurzschluss         Status         Drahtbruch         Kurzschluss                                                                                                    |
| Aloh<br>BTC<br>BTC<br>BTC                 | 8TC<br>4AIO/4AIOH<br>4 In, 0 Out<br>4AIO/4AIOH<br>3 In, 1 Out<br>4AIO/4AIOH<br>2 In 2 Out                                                                                                    | Eingang<br>Kanal 1<br>Kanal 2<br>Kanal 2<br>Kanal 3<br>Kanal 4<br>Kanal 5<br>Kanal 6<br>Kanal 7<br>Kanal 8<br>Eingang<br>erster Eingangskanal<br>zweiter Eingangskanal<br>dritter Eingangskanal<br>vierter Eingangskanal<br>zweiter Eingangskanal<br>zweiter Eingangskanal<br>dritter Eingangskanal<br>dritter Eingangskanal                                                                                                    | Ausgang         Ausgang         Ausgang         Ausgang         erster Ausgangskanal         erster Ausgangskanal         zweiter Ausgangskanal                                                                                                    | Status         Status         Drahtbruch         Kurzschluss         Status         Drahtbruch         Kurzschluss         Status         Drahtbruch         Kurzschluss         Status         Drahtbruch         Kurzschluss         Status         Drahtbruch         Kurzschluss         Status         Drahtbruch         Kurzschluss         Status         Drahtbruch         Kurzschluss         Status         Drahtbruch         Kurzschluss                                                                                                    |
| Modul<br>4AIO                             | 8TC<br>4AIO/4AIOH<br>4 In, 0 Out<br>4AIO/4AIOH<br>3 In, 1 Out<br>4AIO/4AIOH<br>2 In, 2 Out                                                                                                    | Eingang<br>Kanal 1<br>Kanal 2<br>Kanal 2<br>Kanal 3<br>Kanal 4<br>Kanal 5<br>Kanal 6<br>Kanal 7<br>Kanal 8<br>Eingang<br>erster Eingangskanal<br>zweiter Eingangskanal<br>vierter Eingangskanal<br>vierter Eingangskanal<br>zweiter Eingangskanal<br>erster Eingangskanal<br>zweiter Eingangskanal<br>dritter Eingangskanal<br>zweiter Eingangskanal<br>zweiter Eingangskanal                                                                                                    | Ausgang         Ausgang         Ausgangskanal         Zweiter Ausgangskanal                                                                                                    | Status         Status         Drahtbruch         Kurzschluss         Status         Status         Drahtbruch         Kurzschluss         Status         Drahtbruch         Kurzschluss         Status         Drahtbruch         Kurzschluss         Status         Drahtbruch         Kurzschluss         Status         Drahtbruch         Kurzschluss         Status         Drahtbruch         Kurzschluss                                                                                                    |
| 4AIO                                      | 8TC<br>4AIO/4AIOH<br>4 In, 0 Out<br>4AIO/4AIOH<br>3 In, 1 Out<br>4AIO/4AIOH<br>2 In, 2 Out<br>4AIO/4AIOH                                                                                                    | Eingang         Kanal 1         Kanal 2         Kanal 3         Kanal 4         Kanal 5         Kanal 6         Kanal 7         Kanal 8         Eingang         erster Eingangskanal         zweiter Eingangskanal         vierter Eingangskanal         vierter Eingangskanal         zweiter Eingangskanal         erster Eingangskanal         zweiter Eingangskanal         zweiter Eingangskanal         zweiter Eingangskanal         zweiter Eingangskanal         zweiter Eingangskanal         erster Eingangskanal         zweiter Eingangskanal         erster Eingangskanal         erster Eingangskanal         zweiter Eingangskanal         erster Eingangskanal         zweiter Eingangskanal         zweiter Eingangskanal | Ausgang         Ausgang         Ausgangskanal         Ausgangskanal                                                                                                    | Status         Status         Drahtbruch         Kurzschluss         Status         Status         Drahtbruch         Kurzschluss         Status         Drahtbruch         Kurzschluss         Status         Drahtbruch         Kurzschluss         Status         Drahtbruch         Kurzschluss         Status         Drahtbruch         Kurzschluss         Status         Drahtbruch         Kurzschluss         Status         Drahtbruch         Kurzschluss         Status         Drahtbruch         Kurzschluss         Status         Drahtbruch         Kurzschluss                                                                                                    |
| AAIO<br>AAIOH<br>BTC<br>BTC<br>BTC        | 8TC<br>4AIO/4AIOH<br>4 In, 0 Out<br>4AIO/4AIOH<br>3 In, 1 Out<br>4AIO/4AIOH<br>2 In, 2 Out<br>4AIO/4AIOH<br>1 In, 3 Out                                                                                                    | Eingang         Kanal 1         Kanal 2         Kanal 3         Kanal 4         Kanal 5         Kanal 6         Kanal 7         Kanal 8         Eingang         erster Eingangskanal         zweiter Eingangskanal         vierter Eingangskanal         vierter Eingangskanal         zweiter Eingangskanal         erster Eingangskanal         zweiter Eingangskanal         zweiter Eingangskanal         zweiter Eingangskanal         zweiter Eingangskanal         erster Eingangskanal         erster Eingangskanal         erster Eingangskanal         erster Eingangskanal         erster Eingangskanal         erster Eingangskanal         zweiter Eingangskanal                                                               | Ausgang         Ausgang         Ausgang         Ausgang         Ausgang         Example         Ausgang         Example         Example <td< td=""><td>Status         Status         Drahtbruch         Kurzschluss         Status         Status         Drahtbruch         Kurzschluss         Status         Drahtbruch         Kurzschluss         Status         Drahtbruch         Kurzschluss         Status         Drahtbruch         Kurzschluss         Status         Drahtbruch         Kurzschluss         Status         Drahtbruch         Kurzschluss         Status         Drahtbruch         Kurzschluss         Status         Drahtbruch         Kurzschluss         Status         Drahtbruch         Kurzschluss    </td></td<>                                                                                                    | Status         Status         Drahtbruch         Kurzschluss         Status         Status         Drahtbruch         Kurzschluss         Status         Drahtbruch         Kurzschluss         Status         Drahtbruch         Kurzschluss         Status         Drahtbruch         Kurzschluss         Status         Drahtbruch         Kurzschluss         Status         Drahtbruch         Kurzschluss         Status         Drahtbruch         Kurzschluss         Status         Drahtbruch         Kurzschluss         Status         Drahtbruch         Kurzschluss                                                                                                    |
| 44IO                                      | 8TC<br>4AIO/4AIOH<br>4 In, 0 Out<br>4AIO/4AIOH<br>3 In, 1 Out<br>4AIO/4AIOH<br>2 In, 2 Out<br>4AIO/4AIOH<br>1 In, 3 Out                                                                                                    | Eingang         Kanal 1         Kanal 2         Kanal 3         Kanal 4         Kanal 5         Kanal 6         Kanal 7         Kanal 8         Eingang         erster Eingangskanal         vierter Eingangskanal         vierter Eingangskanal         vierter Eingangskanal         vierter Eingangskanal         erster Eingangskanal         zweiter Eingangskanal         zweiter Eingangskanal         zweiter Eingangskanal         erster Eingangskanal         erster Eingangskanal         erster Eingangskanal         erster Eingangskanal         erster Eingangskanal         erster Eingangskanal         erster Eingangskanal                                                                                              | Ausgang         Ausgang         Ausgang         Ausgang         Ausgang         Easter Ausgangskanal         Erster Ausgangskanal         Erster Ausgangskanal         Erster Ausgangskanal         Erster Ausgangskanal         Erster Ausgangskanal         Erster Ausgangskanal         Erster Ausgangskanal         Erster Ausgangskanal         Erster Ausgangskanal                                                                                                    | Status         Status         Drahtbruch         Kurzschluss         Status         Status         Drahtbruch         Kurzschluss         Status         Drahtbruch         Kurzschluss         Status         Drahtbruch         Kurzschluss         Status         Drahtbruch         Kurzschluss         Status         Drahtbruch         Kurzschluss         Status         Drahtbruch         Kurzschluss         Status         Drahtbruch         Kurzschluss         Status         Drahtbruch         Kurzschluss         Status         Drahtbruch         Kurzschluss                                                                                                    |
| Modul<br>4AIOH<br>4AIOH<br>4AIOH          | 8TC<br>4AIO/4AIOH<br>4 In, 0 Out<br>4AIO/4AIOH<br>3 In, 1 Out<br>4AIO/4AIOH<br>2 In, 2 Out<br>4AIO/4AIOH<br>1 In, 3 Out<br>4AIO/4AIOH                                                                                                    | Eingang         Kanal 1         Kanal 2         Kanal 3         Kanal 4         Kanal 5         Kanal 6         Kanal 7         Kanal 8         Eingang         erster Eingangskanal         zweiter Eingangskanal         vierter Eingangskanal         vierter Eingangskanal         zweiter Eingangskanal         erster Eingangskanal         zweiter Eingangskanal         zweiter Eingangskanal         zweiter Eingangskanal         erster Eingangskanal         erster Eingangskanal         erster Eingangskanal         erster Eingangskanal         erster Eingangskanal         erster Eingangskanal         erster Eingangskanal                                                                                              | Ausgang         Ausgang         Ausgangskanal         Zweiter Ausgangskanal         Aritter Ausgangskanal         Aritter Ausgangskanal         Aritter Ausgangskanal         Aritter Ausgangskanal         Aritter Ausgangskanal                                                                                                    | Status         Status         Drahtbruch         Kurzschluss         Status         Status         Drahtbruch         Kurzschluss         Status         Drahtbruch         Kurzschluss         Status         Drahtbruch         Kurzschluss         Status         Drahtbruch         Kurzschluss         Status         Drahtbruch         Kurzschluss         Status         Drahtbruch         Kurzschluss         Status         Drahtbruch         Kurzschluss         Status         Drahtbruch         Kurzschluss         Status         Drahtbruch         Kurzschluss         Status         Drahtbruch         Kurzschluss         Status         Drahtbruch         Kurzschluss         Status         Drahtbruch         Kurzschluss                                                       |
| 4AIO                                      | 8TC<br>4AIO/4AIOH<br>4 In, 0 Out<br>4AIO/4AIOH<br>3 In, 1 Out<br>4AIO/4AIOH<br>2 In, 2 Out<br>4AIO/4AIOH<br>1 In, 3 Out<br>4AIO/4AIOH<br>0 In, 4 Out                                                                                          | Eingang         Kanal 1         Kanal 2         Kanal 3         Kanal 4         Kanal 5         Kanal 6         Kanal 7         Kanal 8         Eingang         erster Eingangskanal         zweiter Eingangskanal         vierter Eingangskanal         vierter Eingangskanal         erster Eingangskanal         erster Eingangskanal         zweiter Eingangskanal         zweiter Eingangskanal         erster Eingangskanal         erster Eingangskanal         erster Eingangskanal         erster Eingangskanal         erster Eingangskanal         erster Eingangskanal         erster Eingangskanal         erster Eingangskanal         zweiter Eingangskanal         erster Eingangskanal                                     | Ausgang         Ausgang         Ausgangskanal         Zweiter Ausgangskanal         Aritter Ausgangskanal         Aritter Ausgangskanal         Zweiter Ausgangskanal         Zweiter Ausgangskanal         Zweiter Ausgangskanal         Zweiter Ausgangskanal         Zweiter Ausgangskanal         Zweiter Ausgangskanal         Zweiter Ausgangskanal                                                                                                    | Status         Status         Drahtbruch         Kurzschluss         Status         Status         Drahtbruch         Kurzschluss         Status         Drahtbruch         Kurzschluss         Status         Drahtbruch         Kurzschluss         Status         Drahtbruch         Kurzschluss         Status         Drahtbruch         Kurzschluss         Status         Drahtbruch         Kurzschluss         Status         Drahtbruch         Kurzschluss         Status         Drahtbruch         Kurzschluss         Status         Drahtbruch         Kurzschluss         Status         Drahtbruch         Kurzschluss         Status         Drahtbruch         Kurzschluss         Status         Drahtbruch         Kurzschluss         Status         Drahtbruch         Kurzschluss |
| Modul<br>4AIO<br>BTC<br>8TC               | 8TC         4AIO/4AIOH         4 In, 0 Out         4AIO/4AIOH         3 In, 1 Out         4AIO/4AIOH         2 In, 2 Out         4AIO/4AIOH         1 In, 3 Out         4AIO/4AIOH         1 In, 3 Out         4AIO/4AIOH         0 In, 4 Out | Eingang         Kanal 1         Kanal 2         Kanal 3         Kanal 4         Kanal 5         Kanal 6         Kanal 7         Kanal 8         Eingang         erster Eingangskanal         zweiter Eingangskanal         vierter Eingangskanal         vierter Eingangskanal         erster Eingangskanal         zweiter Eingangskanal         erster Eingangskanal         erster Eingangskanal         erster Eingangskanal         erster Eingangskanal         erster Eingangskanal         erster Eingangskanal         erster Eingangskanal         erster Eingangskanal         erster Eingangskanal         erster Eingangskanal         erster Eingangskanal                                                                    | Ausgang         Ausgang         Ausgang         Ausgang         Ausgang         Ausgang         Ausgang         Ausgang         Easter Ausgangskanal         Easter Ausgangskanal         Zweiter Ausgangskanal         Easter Ausgangskanal         Zweiter Ausgangskanal         Easter Ausgangskanal         Zweiter Ausgangskanal         Zweiter Ausgangskanal         Zwe                                                                                                    | Status         Status         Drahtbruch         Kurzschluss         Status         Status         Drahtbruch         Kurzschluss         Status         Drahtbruch         Kurzschluss         Status         Drahtbruch         Kurzschluss         Status         Drahtbruch         Kurzschluss         Status         Drahtbruch         Kurzschluss         Status         Drahtbruch         Kurzschluss         Status         Drahtbruch         Kurzschluss         Status         Drahtbruch         Kurzschluss         Status         Drahtbruch         Kurzschluss         Status         Drahtbruch         Kurzschluss         Status         Drahtbruch         Kurzschluss         Status         Drahtbruch         Kurzschluss         Status         Drahtbruch         Kurzschluss |
| Modul<br>4410<br>BTC<br>4AIOH<br>BTC      | 8TC         4AIO/4AIOH         4 In, 0 Out         4AIO/4AIOH         3 In, 1 Out         4AIO/4AIOH         2 In, 2 Out         4AIO/4AIOH         1 In, 3 Out         4AIO/4AIOH         0 In, 4 Out                                        | Eingang         Kanal 1         Kanal 2         Kanal 3         Kanal 4         Kanal 5         Kanal 6         Kanal 7         Kanal 8         Eingang         erster Eingangskanal         vierter Eingangskanal         vierter Eingangskanal         vierter Eingangskanal         erster Eingangskanal         erster Eingangskanal         zweiter Eingangskanal         erster Eingangskanal         erster Eingangskanal         erster Eingangskanal         erster Eingangskanal         erster Eingangskanal         erster Eingangskanal         erster Eingangskanal         erster Eingangskanal         erster Eingangskanal         erster Eingangskanal                                                                    | Ausgang         Ausgang         Ausgangskanal         Ausgangskanal         Ausgangskanal         Aritter Ausgangskanal         Aritter Ausgangskanal         Aritter Ausgangskanal         Aritter Ausgangskanal         Aritter Ausgangskanal         Aritter Ausgangskanal         Aritter Ausgangskanal         Aritter Ausgangskanal         Aritter Ausgangskanal         Aritter Ausgangskanal         Aritter Ausgangskanal         Aritter Ausgangskanal         Aritter Ausgangskanal         Aritter Ausgangskanal                                                                                                    | Status         Status         Drahtbruch         Kurzschluss         Status         Status         Drahtbruch         Kurzschluss         Status         Drahtbruch         Kurzschluss         Status         Drahtbruch         Kurzschluss         Status         Drahtbruch         Kurzschluss         Status         Drahtbruch         Kurzschluss         Status         Drahtbruch         Kurzschluss         Status         Drahtbruch         Kurzschluss         Status         Drahtbruch         Kurzschluss         Status         Drahtbruch         Kurzschluss         Status         Drahtbruch         Kurzschluss         Status         Drahtbruch         Kurzschluss         Status         Drahtbruch         Kurzschluss                                                       |

# **BARTEC**

# Fordern für Sicherheitstechnik. Fordern Sie uns!